# GRL PCIe Base Gen 3 MOI for Tektronix 8Gbps Physical Layer Test Suite

## **TABLE OF CONTENTS**

| 1 | INTRODUCTION                                                                                                    | 9              |
|---|----------------------------------------------------------------------------------------------------|----------------|
| 2 | REFERENCE DOCUMENTS                                                                                                    | 9              |
| 3 | RESOURCE REQUIREMENTS                                                                                                    | 10             |
|   | 3.1 EQUIPMENT REQUIREMENTS                                                                                                    |                |
|   | 3.2 Software Requirements                                                                                                    |                |
| 4 | CALIBRATION                                                                                                    | 11             |
|   | <ul> <li>4.1 CALIBRATION PROCESS CONNECTION SETUPS</li> <li>4.1.1 Calibration for TP1</li> <li>4.1.2 Calibration for TP2</li> </ul>                                                                                           |                |
| 5 | SOFTWARE                                                                                                    | 12             |
|   | <ul><li>5.1 SETUP</li><li>5.1.1 Launch and Setup Software</li><li>5.1.2 Additional Notes</li></ul>                                                                                                    |                |
|   | <ul> <li>5.2 CALIBRATING USING THE SOFTWARE</li> <li>5.2.1 Session Info</li></ul>                                                                                                    |                |
|   | <ul> <li>5.2.4 Selecting Calibration Steps Using the Software</li> <li>5.2.5 Run Calibration Steps</li> </ul>                                                                                                    |                |
|   | <ul> <li>5.3 TESTING USING GRL-PCIE3-BASE-RX SOFTWARE</li> <li>5.3.1 Receiver Compliance Tests</li> <li>5.3.2 Receiver Margin Tests</li> </ul>                                                                                | 25<br>25<br>25 |
|   | 5.4 Report                                                                                                    | 25             |
|   | <ul> <li>5.5 INTERPRETING A REPORT</li> <li>5.5.1 DUT Information</li> <li>5.5.2 Summary Table</li> <li>5.5.3 Calibration Data Results</li> <li>5.5.4 Compliance Test Results</li> <li>5.5.5 Jitter Margin Results</li> </ul> |                |
| 6 | TEST SUITE                                                                                                    | 30             |
| 7 | APPENDIX A: ARTEK CLE1000-A2 INSTALLATION                                                                                                    | 30             |
|   | 7.1 ISI GENERATOR DRIVER INSTALLATION                                                                                                    |                |
|   | 7.2 CLE1000 GUI INSTALLATION                                                                                                    |                |
| 8 | <b>APPENDIX B: BERT SCOPE ISI TRACE BOARD</b>                                                                                                    | 34             |

## **9** APPENDIX C: MANUAL TEST METHODS

| 9.1 V                                                        | /aveform Tests                                                                                                    | 35                         |
|--------------------------------------------------------------|----------------------------------------------------------------------------------------------------|----------------------------|
| 9.1.1                                                        | Preshoot and Deemphasis                                                                                                    |                            |
| 9.1.2                                                        | Launch Amplitude                                                                                                    |                            |
| 9.1.3                                                        | Amplitude Equalization                                                                                                    |                            |
| 9.1.4                                                        | RJ Calibration                                                                                                    |                            |
| 9.1.5                                                        | SJ Calibration                                                                                                    |                            |
| 9.2 (                                                        | HANNEL CALIBRATION TESTS (TP2)                                                                                                    |                            |
| 9.2.1                                                        | Channel Calibration Insertion Loss                                                                                                    |                            |
| 9.2.2                                                        | Channel Calibration Differential Mode Sinusoidal Interference                                                                                           | 56                         |
| 9.2.3                                                        | Channel Calibration AC Common Mode Sinusoidal Interference                                                                                              | 58                         |
| 9.3 (                                                        | ALIBRATION AT TP2P                                                                                                    |                            |
| 9.3.1                                                        | TP2P Stressed Voltage Calibration                                                                                                    | 60                         |
| 9.3.2                                                        | Stressed Jitter Calibration (For Long Channel Only)                                                                                                    |                            |
| 9.4 F                                                        | eceiver Test                                                                                                    |                            |
| 9.4.1                                                        | Equipment Setup                                                                                                    | 75                         |
| 9.4.2                                                        | Stressed Voltage Receiver Test                                                                                                    |                            |
| 9.4.3                                                        | Stressed Jitter Receiver Test (100MHz)                                                                                                    | 79                         |
|                                                              |                                                                                                    |                            |
| 10 PV                                                        | T AUTOMATION                                                                                                    | 82                         |
| <b>10 PV</b><br>10.1                                         | <b>T AUTOMATION</b> Available Parameters                                                                                                    | <b>82</b>                  |
| <b>10 PV</b><br>10.1<br>10.2                                 | <b>T AUTOMATION</b><br>Available Parameters<br>Applicable Tests                                                                                         | <b>82</b><br>              |
| <b>10 PV</b><br>10.1<br>10.2<br>10.3                         | T AUTOMATION<br>Available Parameters<br>Applicable Tests<br>Setting up PVT Value Sequences                                                              | 82<br>                     |
| <b>10 PV</b><br>10.1<br>10.2<br>10.3<br>10.4                 | T AUTOMATION<br>Available Parameters<br>Applicable Tests<br>Setting up PVT Value Sequences<br>Search Algorithm                                          | 82<br>82<br>82<br>83<br>83 |
| <b>10 PV</b><br>10.1<br>10.2<br>10.3<br>10.4<br>10.4         | T AUTOMATION<br>Available Parameters<br>Applicable Tests<br>Setting up PVT Value Sequences<br>Search Algorithm<br>Jitter Margin Testing                 | 82<br>                     |
| <b>10 PV</b><br>10.1<br>10.2<br>10.3<br>10.4<br>10.4<br>10.5 | T AUTOMATION<br>Available Parameters<br>Applicable Tests<br>Setting up PVT Value Sequences<br>Search Algorithm<br>Jitter Margin Testing<br>Test Results | 82<br>                     |

## List of Figures

| Figure 1. Typical Setup for TP1 Calibration                        |                        |
|--------------------------------------------------------------------|------------------------|
| Figure 2. Typical Setup for TP2 Calibration                        |                        |
| Figure 3. Remote Client Window                                     |                        |
| Figure 4. GRL Automated Test Solutions in Start Menu               |                        |
| Figure 5. Rx Test Solutions in GRL Automated Test Solutions Window |                        |
| Figure 6. License Details Window                                   |                        |
| Figure 7. OpenChoice Instrument Manager in Start Menu              |                        |
| Figure 8. Instrument List in Instrument Manager                    |                        |
| Figure 9. Equipment Setup Window – View #1                         |                        |
| Figure 10. Equipment Setup Window – View #2                        |                        |
| Figure 11. Equipment Setup Window – View #3                        |                        |
| Figure 12. Session Info                                            |                        |
| Figure 13. Conditions for Testing and Calibration                  |                        |
| Figure 14. ISI Generator Setup                                     |                        |
| Figure 15. Custom SJ Frequencies                                   |                        |
| Figure 16. Error Counter Setup                                     |                        |
| Figure 17. Loopback Mode Setup                                     |                        |
| Figure 18. BER and Maximum Errors                                  |                        |
| Figure 19. Seasim Setup                                            |                        |
| Figure 20. Connection Setup                                        |                        |
| Figure 21. Select Calibration Tests Page                           |                        |
| Figure 22. Connection Setup                                        |                        |
| Figure 23. Select Compliance Tests Page                            |                        |
| Figure 24. Select Margin Tests Page                                |                        |
| Figure 25. Report Results Page                                     |                        |
| Figure 26. DUT Information                                         |                        |
| Figure 27. Summary Table                                           |                        |
| Figure 28. Calibration Results Example                             |                        |
| Figure 29. Calibration Results Example                             |                        |
| Figure 30. Jitter Margin Report Example                            |                        |
| Figure 31. Device Manager Window                                   |                        |
| Figure 32. Update Driver Window                                    |                        |
| Figure 33. Windows Security Window and Confirmation Window         |                        |
| Figure 34. Device Manager Window after Installation                |                        |
| Figure 35. CLE1000 GUI                                             |                        |
| Figure 36. Insertion Loss per Trace Length                         |                        |
| Figure 37. Insertion Loss Connections Table                        |                        |
| GRL-PCIE3-RX MOI and User Guide                                    | Rev. 1.2.0             |
| @ Country Discout also 2016                                        | $D_{2} = 1.4 \pm 0.07$ |

| Figure 38. BERTScope Setup                                                             |        |
|----------------------------------------------------------------------------------------|--------|
| Figure 39. Scope Setup and Measurement                                                 |        |
| Figure 40. Measured transition amplitude (Example 825mVpp)                             |        |
| Figure 41. Measured non-transition amplitude (Example 254mV)                           |        |
| Figure 42. Measured Preshoot amplitude (Example 622mV)                                 |        |
| Figure 43. BERTScope Setup #2                                                          |        |
| Figure 44. Scope Setup and Measurement #2                                              |        |
| Figure 45. Amplitude Equalization Setup                                                |        |
| Figure 46. BERTScope Jitter Setup                                                      |        |
| Figure 47. BERTScope Pattern Setup                                                     |        |
| Figure 48. DPOJET Configure Setup                                                      |        |
| Figure 49. RJDJ Setup                                                                  |        |
| Figure 50. Scope Advanced Setup                                                        |        |
| Figure 51. Scope Record Length Setup                                                   |        |
| Figure 52. Scope Waveform Capture                                                      |        |
| Figure 53. BERTScope RJ Capture                                                        |        |
| Figure 54. Sweep Jitter Range and Mask                                                 |        |
| Figure 55. Sweep Jitter BERTScope Setup at 30KHz                                       |        |
| Figure 56. Sweep Jitter BERTScope Setup at 1MHz-100MHz                                 |        |
| Figure 57. Sweep Jitter DPOJET Measurement at 1MHz-100MHz                              |        |
| Figure 58. Calibration at 1MHz-100MHz                                                  |        |
| Figure 59. Sweep Jitter DPOJET Measurement at 1MHz-100MHz                              |        |
| Figure 60. Channel Insertion Loss Mask by Channel Type                                 |        |
| Figure 61. ISI Setup                                                                   | 50     |
| Figure 62 Scope Setup #1                                                               | 50     |
| Figure 63 Scope Setup #2                                                               | 50     |
| Figure 64 Scope Acquisition Mode Setup                                                 |        |
| Figure 65 Capture Measurement                                                          |        |
| Figure 66 Save the Waveform                                                            |        |
| Figure 67 Seasim Insertion Loss Output Graph                                           | 53     |
| Figure 68 Specification Mask                                                           | 54     |
| Figure 69 Insertion Loss at 27.5% ISI (-16.9dB)                                        |        |
| Figure 70 Insertion Loss at 30.% ISI (-17.9dB)                                         |        |
| Figure 71 Insertion Loss at 32.5% ISI (-18.9dB) Within Target                          |        |
| Figure 72 Insertion Loss Calibration for Long Channel – IL falls between required mask |        |
| Figure 73 BERTScope Setup for ALL ZERO Pattern                                         |        |
| Figure 74 BERTScope Setup #2                                                           |        |
| Figure 75 Artek ISI Setup                                                              |        |
| Figure 76 Scope Measurement                                                            |        |
| CDL DCIE2 DV MOI and Hear Cuida                                                        | or 120 |

| Figure 77 Scope Measurement                                               | 59 |
|---------------------------------------------------------------------------|----|
| Figure 78 Setup for Calculating the Stressed Voltage Eye                  | 60 |
| Figure 79 Stressed Voltage Eye Parameters                                 | 60 |
| Figure 80 Scope Setup                                                     | 61 |
| Figure 81 Acquired Waveform                                               | 62 |
| Figure 82 Apply Seasim                                                    | 62 |
| Figure 83 Graphical Comparison of Original and After-Application Response | 63 |
| Figure 84 Graphical Step Response Comparison                              | 63 |
| Figure 85 Seasim Base Name Setup                                          | 64 |
| Figure 86 Seasim Jitter/Noise Setup                                       | 65 |
| Figure 87 Seasim Equalizer Setup                                          | 65 |
| Figure 88 Seasim Simulated Eye Diagram #1                                 | 66 |
| Figure 89 Seasim Simulated Eye Diagram #2                                 | 67 |
| Figure 90 Seasim Simulated Eye Diagram #3                                 | 68 |
| Figure 91 Layout for Long Channel Calibration                             | 69 |
| Figure 92 Specification for Long Channel Calibration                      | 69 |
| Figure 93 Scope Setup                                                     | 70 |
| Figure 94 Seasim Main Setup                                               | 71 |
| Figure 95 Seasim Jitter/Noise Setup                                       | 72 |
| Figure 96 Seasim Equalizer Setup                                          | 73 |
| Figure 97 Waveform #1                                                     | 74 |
| Figure 98 Receiver Test Equipment Setup                                   | 75 |
| Figure 99 Receiver Test Configure BERTScope                               | 76 |
| Figure 100 Receiver Test Configure for Stressed Jitter                    | 77 |
| Figure 101 Receiver Test Configure BERTScope Detector                     | 78 |
| Figure 102 Receiver Test Perform BER Test                                 | 78 |
| Figure 103 Receiver Stressed Jitter Test BERTScope Setup                  | 79 |
| Figure 104 Receiver Stressed Jitter Test BERTScope Setup                  |    |
| Figure 105 Receiver Stressed Jitter Test BERTScope Detector               |    |
| Figure 106 Receiver Stressed Jitter Perform BER Test                      |    |
| Figure 107 Select PVT Configuration                                       |    |
| Figure 108 Add First PVT Automation Parameter                             |    |
| Figure 109 Set each PVT Parameter Value in Sequence                       |    |
| Figure 110 Add Second PVT Parameter                                       |    |
| Figure 111 Apply to Tests                                                 |    |
| Figure 112 Select Applicable Tests                                        |    |
| Figure 113. Select PVT Tests to Run                                       |    |
| Figure 114 Run Tests with PVT                                             |    |

## List of Tables

| Table 1. Equipment Requirements - Systems                          | 10 |
|--------------------------------------------------------------------|----|
| Table 2. Equipment Requirements - Cables                           | 10 |
| Table 3. Presets for Waveform Tests                                | 35 |
| Table 4. Stressed Jitter Tests                                     | 45 |
| Table 5. Available Parameters                                      | 82 |
| Table 6. Applicable Tests                                          | 82 |
| Table 7. PVT Automation – Internal Jitter Margin Search Algorithms | 86 |
| Table 8. PVT Automation – Iteration Sequence Example               | 87 |

| Version | Revision<br>Date | Description of Changes                                         | Author(s)                                           |
|---------|------------------|----------------------------------------------------------------|-----------------------------------------------------|
| 1.0     | 5/2016           | GRL-PCIE3-MOI<br>Add Software Guide.<br>Add Advanced Features. | Bill Altmann (GRL)<br>baltmann@graniteriverlabs.com |

## **Revision Record**

# 1 Introduction

Receiver device compliance ensures correct data detection by the receiver for an acceptable bit error ratio (BER). PCIe Base Gen-3 devices shall support a BER that is less than 10<sup>-12</sup> (i.e., fewer than one bit error per 10<sup>12</sup> bits) when a signal with valid voltage and timing characteristics are delivered to the receiver compliance point [1]. The corresponding signal properties for verifying receiver tolerance should include the maximum allowable jitter, noise and signal loss.

This document describes the step by step calibration and procedures to perform the Receiver Jitter Tolerance test as specified in the PCIe Base 3.0 Standard using the Tektronix BERTScope. The BERTScope and appropriate accessories provide the necessary test patterns with jitter, ISI, and crosstalk. Additionally, the DPP125C Digital Pre-Emphasis Processor adds the required transmitter equalization. The receiver tolerance test includes various Differential Mode Sinusoidal Interference, minimum transmitter voltage amplitude, and jitter which includes random jitter including a sinusoidal periodic jitter component that is swept across specific frequency intervals.

Once the stressed receiver tolerance test setup has been calibrated the BERTScope transmits a Modified Compliance pattern to the receiver and monitors the loopback pattern has a BER that is less than  $10^{-12}$  with a confidence level of 95%.

# 2 Reference Documents

[1] PCI Express® Base Specification Rev. 3.1a December 7, 2015

[2] Tektronix PCIe Gen3 Base MOI (55w-2428589-0)

# **3 Resource Requirements**

## 3.1 Equipment Requirements

TABLE 1. EQUIPMENT REQUIREMENTS - SYSTEMS

| Equipment                          | Qty | Description                                                   | Key Specification<br>Requirement<br>Tektronix P.N.                                                    |
|------------------------------------|-----|---------------------------------------------------------------|----------------------------------------------------------------------------------------------------|
| BSA125C or higher                  | 1   | 12.5 Gb/s BERTScope                                           | Requires option STR for stress generation                                                             |
| DPO/MSO70000DX                     | 1   | Real-time oscilloscope                                        | ≥ 20 GHz bandwidth                                                                                    |
| DPP125C or<br>DPP125B              | 1   | Digital Pre-Emphasis<br>Processor                             |                                                                                                    |
| CR125A or higher                   | 1   | 12.5 Gb/s Clock Recovery<br>Unit                              | Used for DUT-sourced<br>reference clock applications.<br>Not required for BERT-<br>sourced reference. |
| Artek A2                           | 1   | ISI Generator                                                 | Programmable ISI Generator<br>(optional)                                                              |
| AFG3000 1                          |     | Arbitrary Function<br>Generator                               | 120MHz Sine Wave Generator                                                                            |
| Combiner                           | 1   | Combine Differential Mode (D<br>Mode with stressed Rx test pa | OMI) and AC Common<br>attern.                                                                         |
| Seasim Application<br>from PCI-SIG | 1   | Simulation Software of Eye<br>Opening at TP2P                 |                                                                                                    |

 TABLE 2. EQUIPMENT REQUIREMENTS - CABLES

| Equipment                        | Qty. | Key Specification Requirement<br>Tektronix P.N. |
|----------------------------------|------|-------------------------------------------------|
| T+M SF104PE/11PC35/11PC35/500mm  | 3    | 174-6663-00                                     |
| T+M SF104PE/11PC35/11PC35/1000mm | 2    | PMCABLE1M                                       |
| T+M MF141/16SMA/16SMA/200mm      | 3    | 174-6664-00                                     |
| T+M MF141/16SMA/16SMA/300mm      | 1    | 174-6665-00                                     |
| T+M MF141/16SMA/16SMA/500mm      | 1    | 174-6666-00                                     |
| T+M MF141/11SMA/16SMA/1.829M     | 2    | 174-6667-00                                     |

## 3.2 Software Requirements

See Table 1.

## 4 Calibration

PCIe calibration will be done at 3 test points: TP1 and TP2 and TP2P. TP1 is a physical test point for calibration without the effect of breakout channel length. TP2, is test point that will affect the eye opening due to trace length. TP2P, is an test point calculated by software tool *Seasim* to simulate the eye opening after applying Rx Behavioral package, Rx CTLE, DFE (if required).

### 4.1 Calibration Process Connection Setups

#### 4.1.1 Calibration for TP1

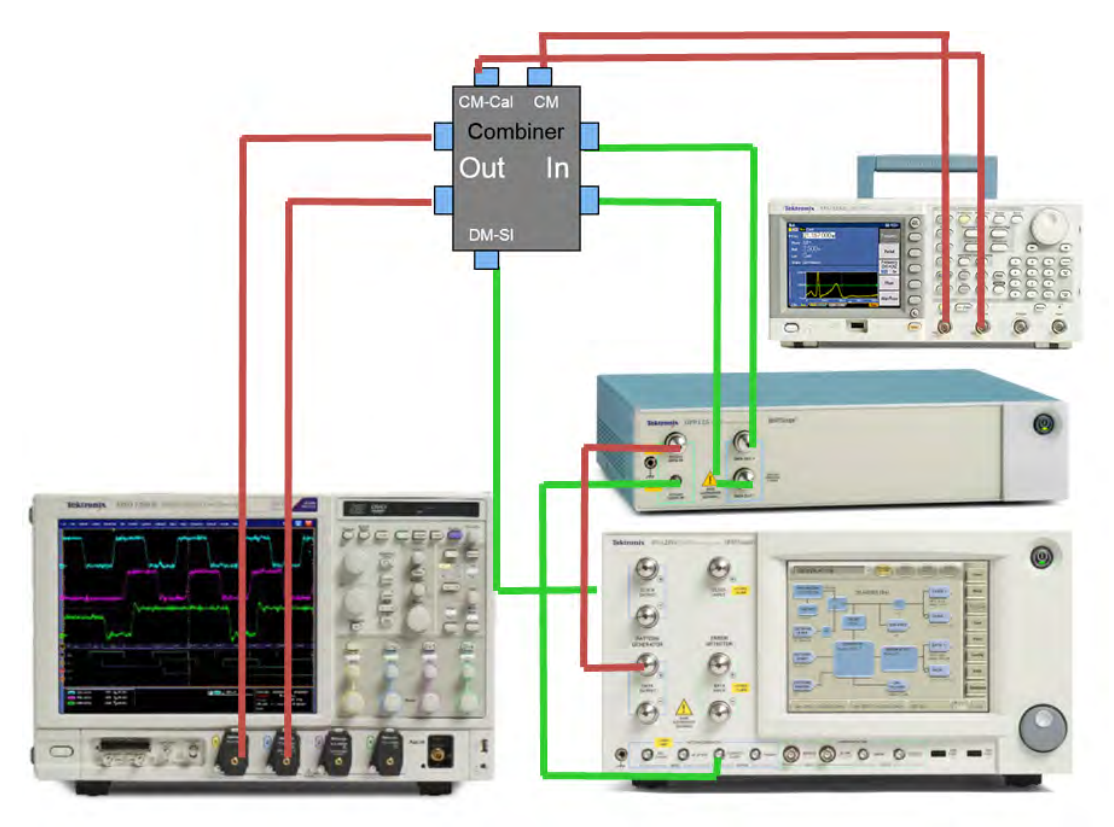

FIGURE 1. TYPICAL SETUP FOR TP1 CALIBRATION

**Connection Steps:** 

- 1. Connect BERTScope Data(+) to DPP.
- 2. Connect BERTScope Clk Out to DPP.
- 3. Connect DPP Data(+) out to Combiner In.
- 4. Connect DPP Data(-) out to Combiner In.
- 5. Connect AFG Output1 to Combiner CM-IN.
- 6. Connect BERTScope (real panel) SI-out to Combiner DM In.
- 7. Connect Combiner Data Out to Tek Scope Chan1 and Chan2.

#### 4.1.2 Calibration for TP2

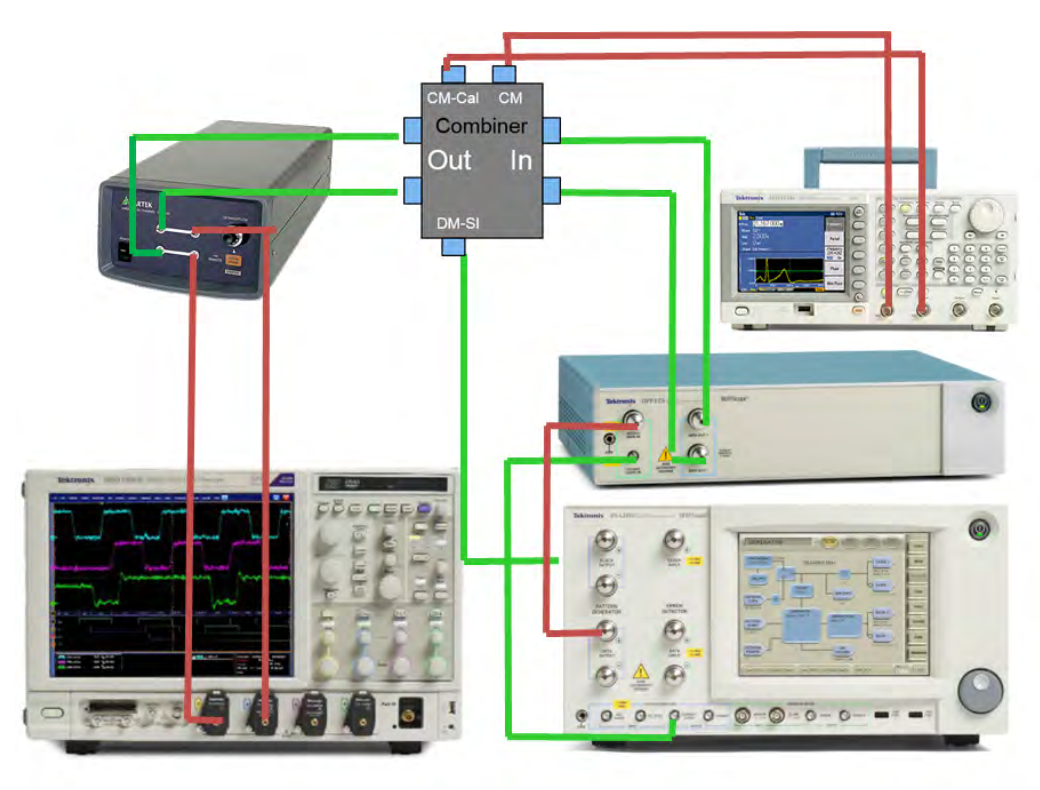

FIGURE 2. TYPICAL SETUP FOR TP2 CALIBRATION

**Connection Steps:** 

- 1. Connect BERTScope Data(+) to DPP
- 2. Connect BERTScope Clk Out to DPP
- 3. Connect DPP Data(+) out to Combiner In
- 4. Connect DPP Data(-) out to Combiner In
- 5. Connect AFG Output1 to Combiner CM-IN
- 6. Connect BERTScope (real panel) SI-out to Combiner DM In
- 7. Connect Combiner Data Out to Artek ISI Box Input
- 8. Outputs of Artek ISI Box connect Tek Scope Chan1 and Chan2

## 5 Software

#### 5.1 Setup

This section provides procedures for installing, configuring, and verifying the operation of the GRL PCIe Base 3.0 Rx Test solution. It also will help you familiarize yourself with the basic operation of the application.

The software installer automatically creates short cuts in the Desktop and Start Menu.

To open the application, follow the procedure in the following section.

#### 5.1.1 Launch and Setup Software

#### **5.1.1.1 On the BERTScope**

- 1. Select View > System > Tools Tab.
- 2. Under Utilities Column, press the Remote button.
- 3. In Remote Window, Select TCP/IP.
- 4. Change Terminator to "LF". Press the Connect Button. See Figure 3.
  - a) If you see an error pop-up when pressing the Connect button. Try a different Port. For example, change Port 23 to 21.
- 5. Address and Port # on Remote Client. It will be needed to connect BERTScope to automation software.
- 6. Minimize, but do not close, the *Remote Client* Window.

| Remote Client Version: 10.15 Build: 1314. | _ 🗆 X |
|-------------------------------------------|-------|
| Trace Messages                            |       |
| 🔽 Scroll Dutput                           |       |
| Timestamp                                 |       |
| F GUI Lockout                             |       |
| Identity: BSA125C                         |       |
| Terminator: LF 🗸                          |       |
| C IEEE488 C TCP/IP                        |       |
| TCP/IP Settings                           |       |
| IP Addr: 192.168.0.39                     |       |
| Port: 23 default                          |       |
| Connected Disconnect                      |       |
| Save Log to File Clear                    |       |

FIGURE 3. REMOTE CLIENT WINDOW

#### 5.1.1.2 On the PC Used for GRL Framework Installation.

1. Navigate to Start Menu > All Programs > GRL > GRL Automated Test Solutions.

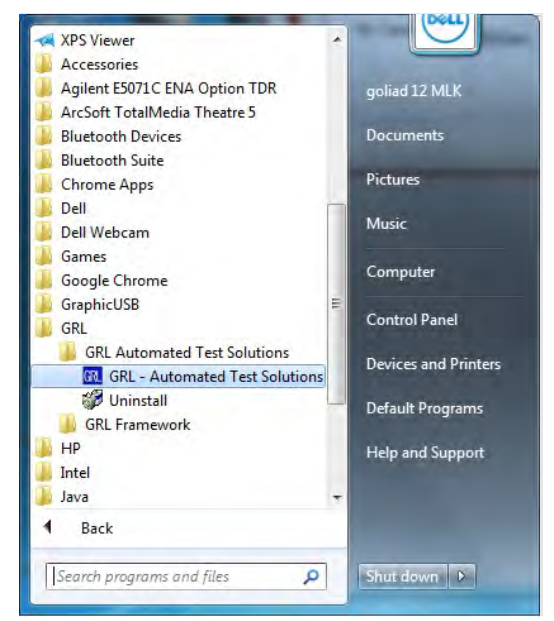

FIGURE 4. GRL AUTOMATED TEST SOLUTIONS IN START MENU

2. Click Application>Rx Test Solution>PCIe 3.0 Base Rx Test to open the application.

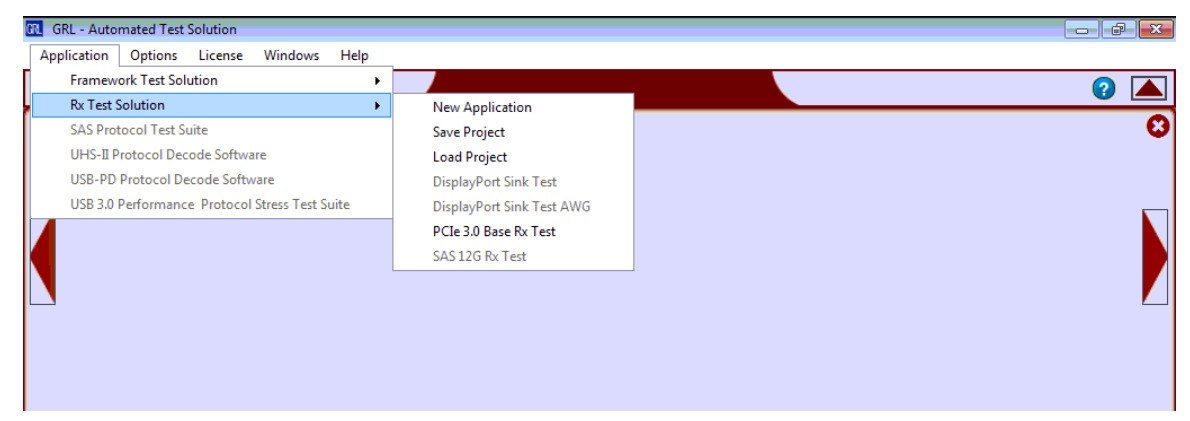

FIGURE 5. RX TEST SOLUTIONS IN GRL AUTOMATED TEST SOLUTIONS WINDOW

3. To enable license, go to License->License Details. The dialog in Figure 6 will pop up.

| Frame                                                                                                    | ework License Detail                                                      | S                                    |           |
|----------------------------------------------------------------------------------------------------|---------------------------------------------------------------------------|--------------------------------------|-----------|
| nstalled Products:                                                                                                    |                                                                           |                                      |           |
| Licensed To: GRL Lenovo                                                                                                    |                                                                           |                                      | -         |
| SAS Sink Test - DEMO                                                                                                    |                                                                           |                                      |           |
| Host ID (For enquiries or license r<br>QqEx06bSTAHmjluun8NJp3q0a<br>Qpw90qE8XjWCyTUD21x7dtQ3                                                                                                    | request please send this in<br>W5mh5YMEp+yAAd4EKc<br>3T9fn440HFSYwLoSX/pb | formation):<br>Sn7IAB3g 🔺<br>DuedMc6 | Copy to   |
| +NKu5M0MuYkfdpEdguvGII7Uz<br>For license enquiries send the He                                                                                                    | tjwKKRVSc1gO+RWBalL<br>ost ID to <u>support@Gran</u>                      | QZUXhy -                             | Clipboard |
| Activation Key Received:                                                                                                    |                                                                           |                                      |           |
|                                                                                                    |                                                                           | -                                    |           |
| a company of the second second s |                                                                           |                                      | Activato  |

FIGURE 6. LICENSE DETAILS WINDOW

- 4. Activate License:
  - a) If you have an Activation Key, please enter in the box provided and press Activate.
  - b) If you do not have an Activation Key, press **Close** to use the SW for 10 Days free of charge.

**Note**: Once the 10-day trial times out, you will need to request an activation key for future usage on the same computer or oscilloscope. The demo SW is also limited in its capability in that it will only calibrate the maximum frequency for each data rate. Thus, the demo version cannot be used to fully calibrate and test a device. For Demo and Beta Customer License Keys, please request a License key by contacting <u>support@graniteriverlabs.com</u>.

- 5. Click on Equipment Setup icon ion the GRL Framework.
- 6. Enter the BERTScope IP address and Port number to match what is in the BERTScope *Remote Client* window shown in Step 4-5.
- 7. Attach Tek AFG via USB to TekScope / Connect with LAN.

| File | Edit     | Vertical   | Digital     | Horiz/Acq  | Trig | Display   | Cursors    | Measure  | Mask      | Math                                                                                                    | MyScope           | Analyze  | Utilities        | Help | -     |          | MSC                  | 7330-       | IDX <sup>1</sup> | Tek      |            | X         |
|------|----------|------------|-------------|------------|------|-----------|------------|----------|-----------|----------------------------------------------------------------------------------------------------|-------------------|----------|------------------|------|-------|----------|----------------------|-------------|------------------|----------|------------|-----------|
|      |          | ' '        |             |            |      | · · !     |            |          |           |                                                                                                    |                   |          |                  | ' !  |       | 1        | <u>'</u>             |             |                  | <u>'</u> | 1 1        |           |
| E    |          |            |             |            |      |           |            |          |           |                                                                                                    | -                 |          |                  |      |       |          |                      |             |                  |          |            |           |
| E    |          |            |             |            |      |           |            |          |           |                                                                                                    |                   |          |                  |      |       |          |                      |             |                  |          |            |           |
| E    |          |            |             |            |      |           |            |          |           |                                                                                                    | +<br>-<br>        |          |                  |      |       |          |                      |             |                  |          |            |           |
| E    |          |            |             |            |      |           |            |          |           |                                                                                                    | -                 |          |                  |      |       |          |                      |             |                  |          |            |           |
|      |          |            |             |            |      |           |            |          |           |                                                                                                    |                   |          |                  |      |       |          |                      |             |                  |          |            |           |
|      | GRI      | L - Autom  | ated Test   | Solutions  | _    |           |            |          |           |                                                                                                    | +<br>+<br>+       |          |                  |      |       |          |                      |             |                  |          |            |           |
|      | Not      | tepad      |             |            | •    | Tek Loc   | al Admin   |          |           |                                                                                                    | -<br>             |          |                  |      |       |          |                      |             |                  |          |            |           |
| Tek  | Tek      | Scope      |             |            |      | Docume    | ante       |          |           |                                                                                                    | -                 |          |                  |      |       |          |                      |             |                  |          |            |           |
|      | Wir      | ndows Exp  | olorer      |            | •    | Dictures  |            | Ψ'n      | un alabat | ester freihender freihen son die state die state die state die state die state die state die state die state di<br>State die state die state die state die state die state die state die state die state die state die state die st | wayll angell game | manhantp | dan di kaliya in | when | ***** | With the | -l <sub>ol</sub> lin | where where | ry-wy            | - MAR    | hoj-hap-re | nindadi 🕌 |
| 6    | Inte     | ernet Expl | orer        |            | •    | Music     |            |          |           |                                                                                                    | *<br>-<br>-       |          |                  |      |       |          |                      |             |                  |          |            |           |
| h    | Lau      | inch Disp  | ayPort Al   | JX Control |      |           |            | - 1      |           |                                                                                                    | • · · ·           |          |                  |      |       |          |                      |             |                  |          |            |           |
|      | -<br>Tea | mViewer    | 10          |            |      | Games     |            |          |           |                                                                                                    | +                 |          |                  |      |       |          |                      |             |                  |          |            |           |
|      | USE      | 3 3.0 Rece | iver Testir | ng         |      | Comput    | er         | - 1      |           |                                                                                                    | -                 |          |                  |      |       |          |                      |             |                  |          |            |           |
|      | Dai      | nt         |             |            |      | Control   | Panel      |          |           |                                                                                                    | -<br>-<br>- · · · |          |                  |      |       |          |                      |             |                  |          |            |           |
| 2    |          |            |             |            |      | Devices   | and Printe | rs       |           |                                                                                                    | +<br>+<br>-       |          |                  |      |       |          |                      |             |                  |          |            |           |
| VIS  |          | 1000       |             |            |      | Default I | Programs   |          |           |                                                                                                    |                   |          |                  |      |       |          |                      |             |                  |          |            |           |
| 8    | o Op     | enChoice   | Instrume    | nt Manager |      | Help and  | d Support  |          |           |                                                                                                    | -<br>-            |          |                  |      |       |          |                      |             |                  |          |            | 1         |
|      | All I    | Programs   |             |            |      |           |            | <u>i</u> | 1 1       | 1 1                                                                                                    |                   |          |                  |      | 1     |          |                      |             |                  |          |            |           |
| S    | earch    | programs   | and files   | ļ          | 0    | Shut dov  | vn 🕨       |          |           |                                                                                                    |                   | A' 🦲     | <b>1 7</b> 0.0   | V    |       |          | 2.0ns/<br>Run        | aiv         | Sar              | nple     | 20.0p      | s/pt      |
|      | 2        | C:N_       |             | Tek        |      |           |            |          |           |                                                                                                    |                   |          |                  |      |       |          | 0.4.0                | 400 L.      |                  | <b>⊳</b> | 8:2!       | 5 PM      |

8. On Tek Scope, open the application **OpenChoice Instrument Manager**. See Figure 7.

FIGURE 7. OPENCHOICE INSTRUMENT MANAGER IN START MENU

- 9. Instrument Manager will display all the connected instruments on its list, as in Figure 8:
  - a) GPIB8::1::INST (Tek Scope)
  - b) TCPIP::192.168.0.39::23::SOCKET (BertScope)
  - c) USB:: 0x0699::0x0345::C022203::INSTR (AFG)

| File | Edit       | Vertical     | Digital      | Horiz/Acq | Trig        | Display           | Cursors  | Measure          | Mask       | Math | MyScope | Analyze    | Utilities | Help 🔽          | MSC       | 73304DX     | Tek   |                                                                                                    | X   |
|------|------------|--------------|--------------|-----------|-------------|-------------------|----------|------------------|------------|------|---------|------------|-----------|-----------------|-----------|-------------|-------|----------------------------------------------------------------------------------------------------|-----|
| E    |            | ' ' <u>!</u> |              |           |             |                   |          |                  |            |      |         |            |           |                 | '''       |             |       | 1 1 1                                                                                                    |     |
|      |            |              |              |           |             |                   |          |                  |            | -    |         |            |           |                 |           |             |       |                                                                                                    |     |
| E    |            |              |              |           | nenChoir    | ce Instrur        | ment Man | ager             |            |      |         |            |           |                 |           |             |       |                                                                                                    |     |
| F    |            |              |              | File      | Edit He     | elp               |          |                  |            |      |         |            |           |                 |           |             |       |                                                                                                    |     |
| E    |            |              |              |           | Instrume    | ents              |          |                  |            |      |         | Applicatio | ons and   | Utilities       |           |             |       |                                                                                                    |     |
| F    |            |              |              |           | GPIB GF     | PIB8::1::         | INSTR    | 0                | OVET       |      |         | Ope        | nChoice   | Call Monitor    |           |             |       |                                                                                                    |     |
| E    |            |              |              |           | USB US      | B::0x06           | 99::0x03 | 45::C0222        | 03::INS    | TR   |         | ope        | nonoice   | runter Elote    |           |             |       |                                                                                                    |     |
| E    |            |              |              |           |             |                   |          |                  |            |      |         |            |           |                 |           |             |       |                                                                                                    |     |
|      |            |              |              |           |             |                   |          |                  |            |      |         |            |           |                 |           |             |       |                                                                                                    |     |
|      | the Real P | با مىسىل     |              | LANAL C   |             |                   |          |                  |            |      |         |            |           |                 |           |             |       | alas a Mada                                                                                                    |     |
| T    |            | ala mene     | ana mala ang |           |             |                   |          |                  |            |      |         |            |           |                 |           | 4-4an uiles |       | 1997 - 1997 - 1994 - 1994 - 1994 - 1994 - 1994 - 1994 - 1994 - 1994 - 1994 - 1994 - 1994 - 1994 - 1994 - 1994 - |     |
| E    |            |              |              |           | •           |                   |          |                  |            | F    |         |            |           |                 |           |             |       |                                                                                                    |     |
|      |            |              |              |           | Last Upd    | lated: 5/         | 10/2015  | 8:25 PM          |            |      |         |            |           |                 |           |             |       |                                                                                                    |     |
| E    |            |              |              |           | Instru<br>U | iment Li<br>pdate | ist      | Instru<br>Identi | ment<br>fy |      |         |            |           |                 |           |             |       |                                                                                                    |     |
|      |            |              |              |           |             |                   |          |                  |            |      |         | Star       | t Applica | tion or Utility |           |             |       |                                                                                                    |     |
| E    |            |              |              |           | Searc       | h Criteri         | a        | Prope            | rties.     |      |         |            |           | -               |           |             |       |                                                                                                    |     |
|      |            |              |              |           |             | <u> </u>          |          |                  |            |      |         |            |           | Tekt            | ronix     |             |       |                                                                                                    |     |
|      |            |              |              |           |             |                   |          |                  |            |      |         |            |           | · · · ·         |           |             |       |                                                                                                    |     |
|      |            |              |              |           |             |                   |          |                  |            |      |         |            |           |                 |           |             |       |                                                                                                    |     |
| E    | 1 1        | <u> i</u>    |              | <u> i</u> |             |                   |          | ı i              |            |      |         | i          |           |                 | <u> i</u> |             | - i   |                                                                                                    |     |
|      | C1         | 100mV/di     | iv           | 50Ω Bγ    | :23.0G      |                   |          |                  |            |      |         | A'         | 10.0      | v               | 2.0ns/    | div 50.0G   | S/s   | 20.0ps/                                                                                                    | pt  |
|      |            |              |              | Tek       |             |                   |          |                  |            |      |         |            |           |                 | Ruh       | 52<br>770   | ampie | 0.25-0                                                                                                    |     |
|      | 3          | C:N_         | - (3)        |           | j 🛛 😌       |                   | 7        |                  |            |      |         |            |           |                 |           | <u> </u>    | P 12  | 8:25 P<br>5/10/20                                                                                               | 015 |

FIGURE 8. INSTRUMENT LIST IN INSTRUMENT MANAGER

10. Note these settings, as in Figure 9 and Figure 10:

- a) Enter the Scope IP Address.
- b) Enter BertScope IP Address.
- c) Enter Tektronix AFG USB/IP Address.
- d) Enter the COM Address of the ISI Generator to be used.

| Applicat | .0 Base Rx Test<br>ion Options S | Setup License | Windows Help    |               |             |                  |   |   |    | a x |
|----------|----------------------------------|---------------|-----------------|---------------|-------------|------------------|---|---|----|-----|
| Equipn   | nent Setup                       |               |                 | i 🔅 🔶 🙆       | 🔅 🥅 🗕 🍉     | → 📄 🔪            |   |   | (2 |     |
|          | Name                             | ID            | Address         | Туре          | Vendor      | Lib              |   |   |    | 0   |
|          | Scope                            | Scope         | GPIB8::1::INSTR | Oscilloscope  | Tektronix 🔻 | TekDPOJETSc 👻    | 6 |   |    |     |
|          | BERT                             | BERT          | 127.0.0.1:23    | BERT          | Tektronix 👻 | TekBertScope -   | 1 |   | E  |     |
|          | ISI Generator                    | ISIGen        | COM13           | ISI Generator | Artek -     | StandardSerial - | 1 |   |    |     |
|          | AFG                              | AEC           | 102 169 0 46    | Other         |             |                  |   | • | •  |     |
|          |                                  |               |                 |               |             |                  |   |   |    |     |
|          |                                  |               |                 |               |             |                  |   |   |    |     |
|          |                                  |               |                 |               |             |                  |   |   |    |     |

FIGURE 9. EQUIPMENT SETUP WINDOW – VIEW #1

| Application Options Setup License Windows Help |                                     |   |
|------------------------------------------------|-------------------------------------|---|
| Equipment Setup                                | [] ◎ 🔶 ◎ 📾 → 🕨 → 🧮                  | 2 |
| Scope Scope GPIB8::1::INSTR                    | Oscilloscope Tektronix  TekDPOJETSc | 8 |
| BERT BERT 127.0.0.1:23                         | BERT Tektronix • TekBertScope • 🎸 📮 |   |
| ISI Generator ISIGen COM13                     | ISI Generator Artek StandardSerial  |   |
| AFG AFG 192.168.0.46                           | Other Tektronix  GenericVISA        |   |
|                                                | m. F                                |   |
|                                                |                                     |   |

FIGURE 10. EQUIPMENT SETUP WINDOW – VIEW #2

- 11. Check the connection by pressing the "lightning" button  $\checkmark$ . The "lightning" button should turn green if the connection has been verified.
- 12. Do this for each instrument that that will be used, as shown in Figure 11.

| pn | nent Setup    |        |                   | 3 🔶 🕲         | ) 🔲 🕂 📂     | +                | _ | 0 | 2 |
|----|---------------|--------|-------------------|---------------|-------------|------------------|---|---|---|
| ſ  | Name          | ID     | Address           | Туре          | Vendor      | Lib              | - |   |   |
|    | Scope         | Scope  | GPIB8:1::INSTR    | Oscilloscope  | Tektronix 🔹 | TekDPOJETSc •    | 4 |   |   |
|    | BERT          | BERT   | 192.168.0.39:23   | BERT          | Tektronix - | TekBertScope +   | Ø |   |   |
| ľ  | ISI Generator | ISIGen | COM3              | ISI Generator | Artek +     | StandardSerial + | 4 |   |   |
|    | AFG           | 150    | 100-0-0000-0-0-01 | Other         | Teletation  | []               |   |   |   |

FIGURE 11. EQUIPMENT SETUP WINDOW – VIEW #3

#### 5.1.2 Additional Notes

The USB driver SW for the ISI Generator being used must be installed on the PC being used for testing and the ISI Generator must be connected to the PC via USB. The driver for the ISI Generator is available from the ISI Generator manufacturer. Refer to Appendix of this document for driver installation information for supported ISI generators.

## 5.2 Calibrating Using the Software

### 5.2.1 Session Info

The information provided will be included in the report.

The DUT Information and Test Info are input by the user.

The SW Versions information is automatically populated.

| 6                            | Rx Test Solution                                                                                                    | - P × |
|------------------------------|----------------------------------------------------------------------------------------------------|-------|
| Application Options View Pre | ference License Help                                                                                                    |       |
| Session Into                 |                                                                                                    |       |
|                              | DUT Info       Test Info       Software Info         DUT Manufacturer:       ACME TECHNOLOGIES         DUT Model Number:       DP1         DUT Serial Number:       1000 |       |

FIGURE 12. SESSION INFO

#### 5.2.2 Conditions for Testing and Calibration

In this section, conditions for Testing and Calibration will need to be set. User selects conditions for testing and for calibration.

When calibrating, the application will calibrate the selected range, Sj frequency, common mode voltage and differential voltage that the user chooses.

Recommended procedure:

- 1. When calibrating, select conditions for calibration and perform desired calibration
- 2. When testing: re-select desired conditions for testing. For example, it may be only necessary to test range A at Sj frequency. The user would select the appropriate conditions for test

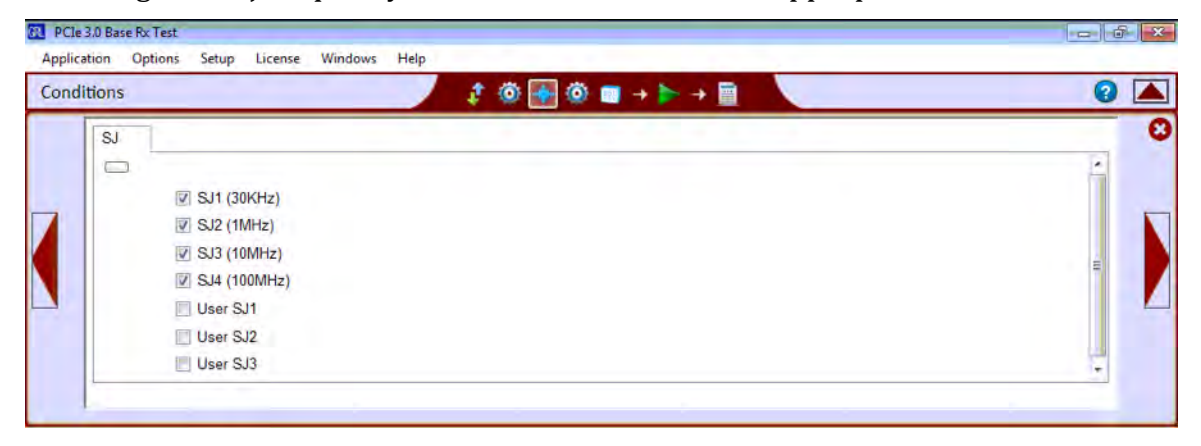

FIGURE 13. CONDITIONS FOR TESTING AND CALIBRATION

#### 5.2.3 Setup Configuration

#### 5.2.3.1 ISI Generator Setup

If test is running using BERTScope ISI Trace board (For more information on how to generate desired insertion loss using BERTScope ISI Trace board, please refer to Appendix B), user can set the ISI to NONE.

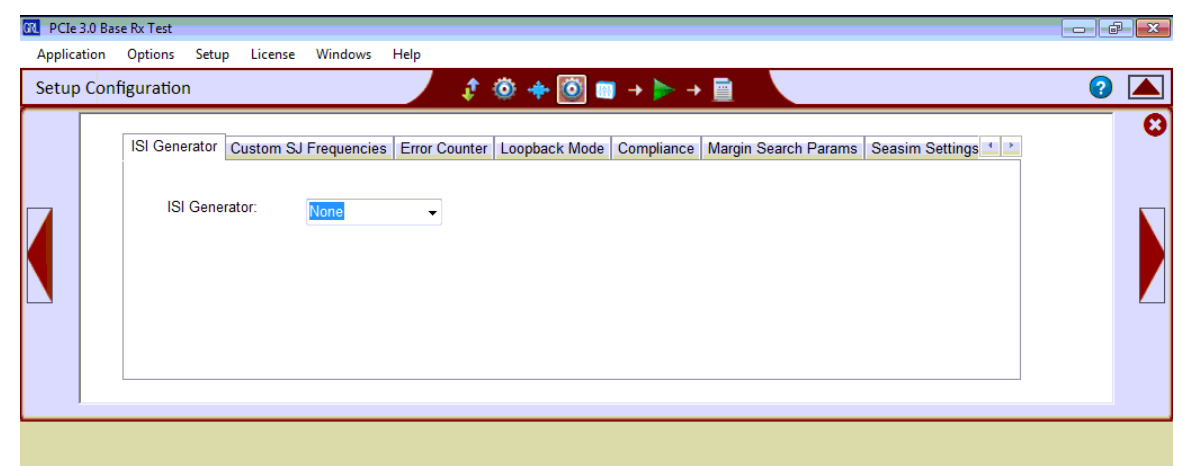

FIGURE 14. ISI GENERATOR SETUP

#### 5.2.3.2 Custom SJ Frequency

Set Custom SJ frequency to test for condition setup on previous tab.

| Application Options Setup License Windows Help                                                                                                    |
|----------------------------------------------------------------------------------------------------|
| Setup Configuration $2$ $ (                                $                                                                                                    |
| ISI Generator       Custom SJ Frequencies       Error Counter       Loopback Mode       Compliance       Margin Search Params       Seasim Settings       1         Custom SJ1:       0.100       MHz         Custom SJ2:       2.000       MHz         Custom SJ3:       10.000       MHz |

FIGURE 15. CUSTOM SJ FREQUENCIES

#### 5.2.3.3 Error Counter

Select Receiver base DUT loop back capability. If DUT can be configured to loop back mode, select Loopback, else select Manual.

|   | Connection Margin Search Params Preset Setting | G |
|---|------------------------------------------------|---|
| 4 | Ener Count Method: Manual o                    |   |
|   |                                                | 4 |

FIGURE 16. ERROR COUNTER SETUP

Details on the use of Manual mode will be provided in a future version of this document.

#### 5.2.3.4 Loopback Mode

If the user selected loopback on the Error Counter tab, then the user needs to select "Clock Recovery" in the Clock Recovery Method drop-down on the Loopback Mode tab. *Other options on the Clock Recovery Method drop-down are not yet supported.* 

| Setup Configuration | <i>t</i> ① ◆ ◎ ■ ★ + ▶ → ■                                                                                                    | 0 🖌 |
|---------------------|----------------------------------------------------------------------------------------------------|-----|
| •                   | Connection Margin Search Parama Presid Setting<br>ISI Generator Random Jitter Setting Custom SJ Frequencies Error Counter Loopback Mode Compliance Season Settings<br>Clock Recovery Loop Bandmidth: Le6<br>Custom Pattern for Enror Detector<br>ED Pattern: ALLZERO |     |

FIGURE 17. LOOPBACK MODE SETUP

PCIE uses the default pattern.

Details on the use of Custom Patterns will be provided in a future version of this document.

#### 5.2.3.5 Compliance Tab

Set BER and Maximum Error allowed for testing. These limits are set by the Specification. Other limits may be set in these fields by the user. The syntax '1e-12' indicates 10<sup>-12</sup>, and is the only syntax supported in this field.

| Setup Co | onfiguration          |               | 1 8 6         | ) 🔶 🚺      | 🛯 + ≽ + 🗎            | V               |                | 0 |   |
|----------|-----------------------|---------------|---------------|------------|----------------------|-----------------|----------------|---|---|
|          | Custom SJ Frequencies | Error Counter | Loopback Mode | Compliance | Margin Search Params | Seasim Settings | Connection * * |   | C |
|          | Compliance BER        | 1e-12         | 2             |            |                      |                 |                |   | - |
|          | Maximum Error.        | 0             |               |            |                      |                 |                |   |   |
|          |                       |               |               |            |                      |                 |                |   | 1 |
|          |                       |               |               |            |                      |                 |                |   |   |
|          |                       |               |               |            |                      |                 |                |   |   |

FIGURE 18. BER AND MAXIMUM ERRORS

#### 5.2.3.6 Seasim Tab

Set if user wishes to use the Rx Behavioral package during Eye Height and Eye Width Calibration. Also set the intrinsic jitter (if required) to be used in the Seasim calculation.

| plication<br>tup Cor | Options Setup License | Windows       | Help          | । 🄶 🏟      | <b>₩</b> → ► → 🛅     | (               |              | 0 |
|----------------------|-----------------------|---------------|---------------|------------|----------------------|-----------------|--------------|---|
|                      | Custom SJ Frequencies | Error Counter | Loopback Mode | Compliance | Margin Search Params | Seasim Settings | Connection 4 |   |
|                      | User Rx Package:      |               | True          | •          | -                    |                 |              |   |
|                      | Intrinsic No          | ise:          | 0.0           |            |                      |                 |              |   |
|                      |                       |               |               |            |                      |                 |              |   |
|                      |                       |               |               |            |                      |                 |              |   |

FIGURE 19. SEASIM SETUP

Details on the use of 'False' in the User Rx Package field will be provided in a future version of this document

#### 5.2.3.7 Connection Tab

Setup connection of Data+ and Data- in Scope. Scope channels shall be assigned according to how the scope cables are attached to the test setup.

| se Rx Test            | Wednus Hele                                                                 |                                                                                                    |                                                                                                    |                                                                                                    |                                                                                                    | - 6                                                                                                    | ×                                                                                                    |
|-----------------------|-----------------------------------------------------------------------------|----------------------------------------------------------------------------------------------------|----------------------------------------------------------------------------------------------------|----------------------------------------------------------------------------------------------------|----------------------------------------------------------------------------------------------------|----------------------------------------------------------------------------------------------------|----------------------------------------------------------------------------------------------------|
| figuration            | e windows hep                                                               | ! 💿 🔶 💿                                                                                                    | 📷 + ⊳ + 🗎                                                                                                    | 6                                                                                                    |                                                                                                    | 0                                                                                                    |                                                                                                    |
| Custom SJ Frequencies | Error Counter Loopback                                                      | Mode Compliance                                                                                                    | Margin Search Params                                                                                                    | Seasim Settings                                                                                                    | Connection 💌                                                                                                    |                                                                                                    | 0                                                                                                    |
| Data                  | + Chan1                                                                     |                                                                                                    |                                                                                                    |                                                                                                    |                                                                                                    |                                                                                                    |                                                                                                    |
| Data                  | - Chan2                                                                     | •                                                                                                    |                                                                                                    |                                                                                                    |                                                                                                    |                                                                                                    |                                                                                                    |
|                       |                                                                             |                                                                                                    |                                                                                                    |                                                                                                    |                                                                                                    |                                                                                                    |                                                                                                    |
|                       |                                                                             |                                                                                                    |                                                                                                    |                                                                                                    |                                                                                                    |                                                                                                    |                                                                                                    |
|                       | se Rx Test Options Setup License figuration Custom SJ Frequencies Data Data | e Rx Test Options Setup License Windows Help figuration Custom SJ Frequencies Error Counter Loopback Data + Chan1 Data - Chan2 | e Rx Test<br>Options Setup License Windows Help<br>figuration<br>Custom SJ Frequencies Error Counter Loopback Mode Compliance<br>Data + Chan1 •<br>Data - Chan2 • | se Rx Test<br>Options Setup License Windows Help<br>figuration<br>Custom SJ Frequencies Error Counter Loopback Mode Compliance Margin Search Params<br>Data + Chan1 -<br>Data - Chan2 - | se Rx Test Options Setup License Windows Help  figuration  Custom SJ Frequencies Error Counter Loopback Mode Compliance Margin Search Params Seasim Settings  Data + Chan1 Data - Chan2 | ere Rx Test Options Setup License Windows Help  figuration  Custom SJ Frequencies Error Counter Loopback Mode Compliance Margin Search Params Seasim Settings Connection  Data + Chan1 Data - Chan2 | ere Rx Test   Options Setup   figuration     Custom SJ Frequencies   Error Counter   Loopback Mode   Compliance   Margin Search Params   Seasim Settings   Connection   Image: Street of the seasing of the seasing search parameter of the seasing seasing search parameter of the seasing seasing search parameter of the seasing seasing seasi |

FIGURE 20. CONNECTION SETUP

#### 5.2.4 Selecting Calibration Steps Using the Software

The **Select Calibration Tests** page is the place where the calibration tests that need to be performed are selected. Initially, when starting for the first time or changing anything in the setup, it is suggested to run Calibration first. If the calibration is not completed, the RX Tests will show an error message.

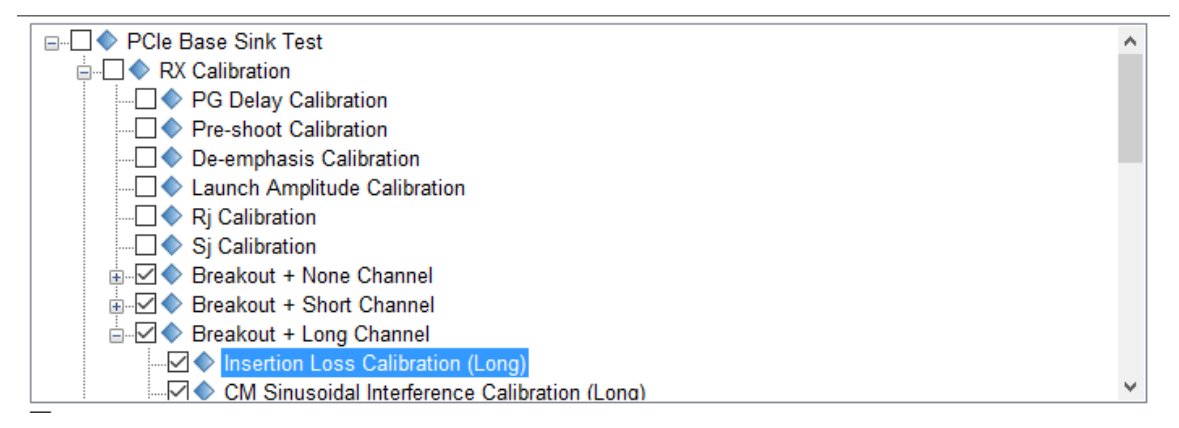

FIGURE 21. SELECT CALIBRATION TESTS PAGE

#### 5.2.5 Run Calibration Steps

From the pop-up menu, select the Run icon: 🔳

**Skip Test if Results Exist.** If previous calibration results exist, then software will *skip* calibration steps that have existing reports.

**Replace if Results Exist.** If previous calibration results exist, then software will replace each step in calibration with new results.

**(Restart) Delete Existing Results.** All previous results will be deleted, and each selected step in calibration will generate new report.

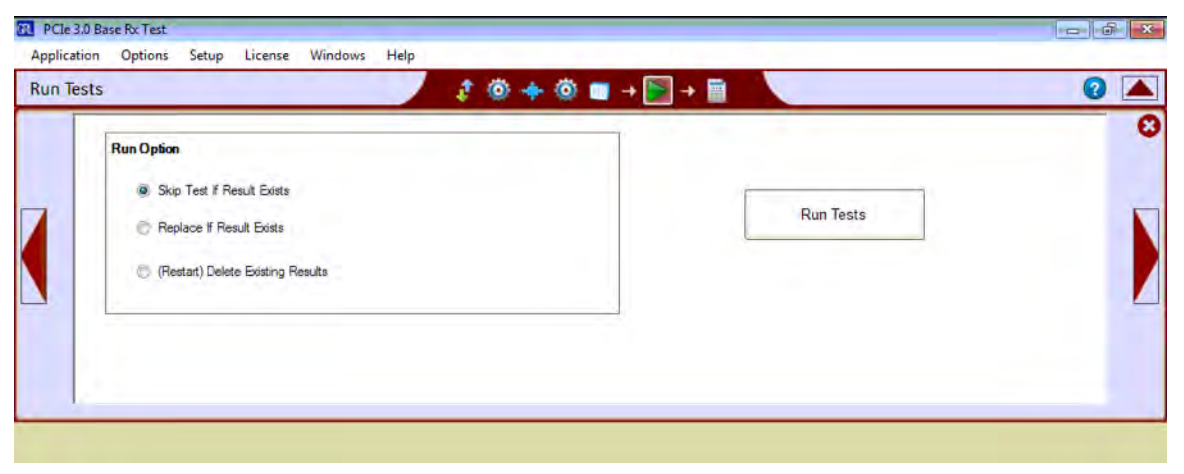

FIGURE 22. CONNECTION SETUP

## 5.3 Testing using GRL-PCIE3-BASE-RX Software

#### 5.3.1 Receiver Compliance Tests

The **Select Tests** page is the place where the compliance tests that need to be performed are selected.

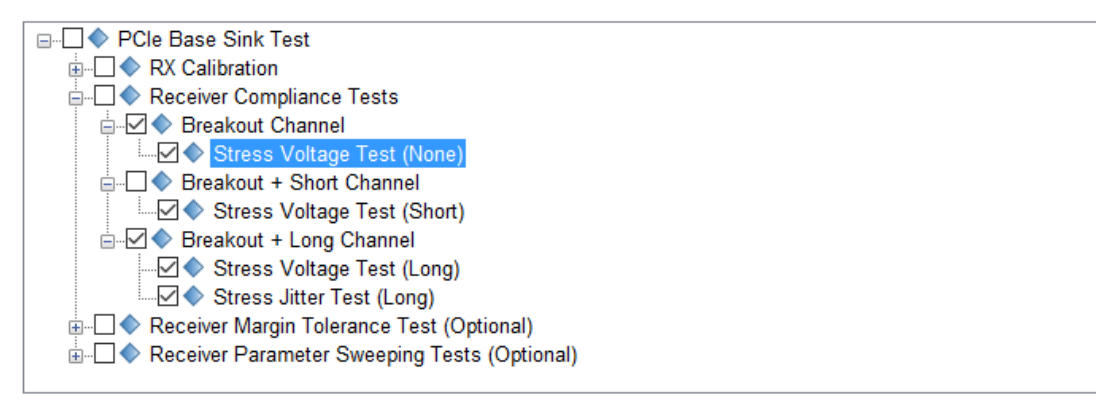

FIGURE 23. SELECT COMPLIANCE TESTS PAGE

Tests are run from the same screen as shown in Section 5.2.5.

#### 5.3.2 Receiver Margin Tests

The **Select Tests** page is the place where the compliance tests that need to be performed are selected.

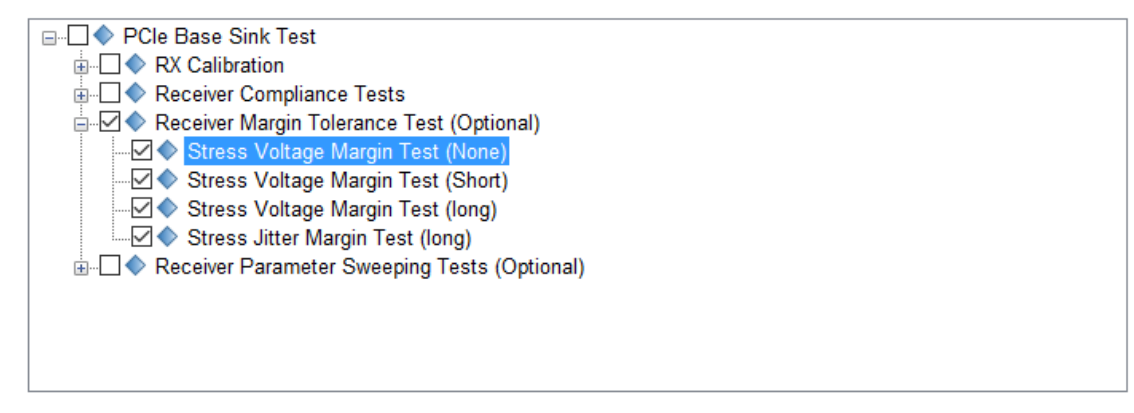

FIGURE 24. SELECT MARGIN TESTS PAGE

Tests are run from the same screen as shown in Section 5.2.5.

## 5.4 Report

The **Report** page has all the results from all the test runs displayed. If some of the results are not desired, they can be individually deleted by using the Delete button. Also for a pdf report, click the Generate Report button. To have the calibration data plotted in the report, make sure the Plot Calibration Data box is checked.

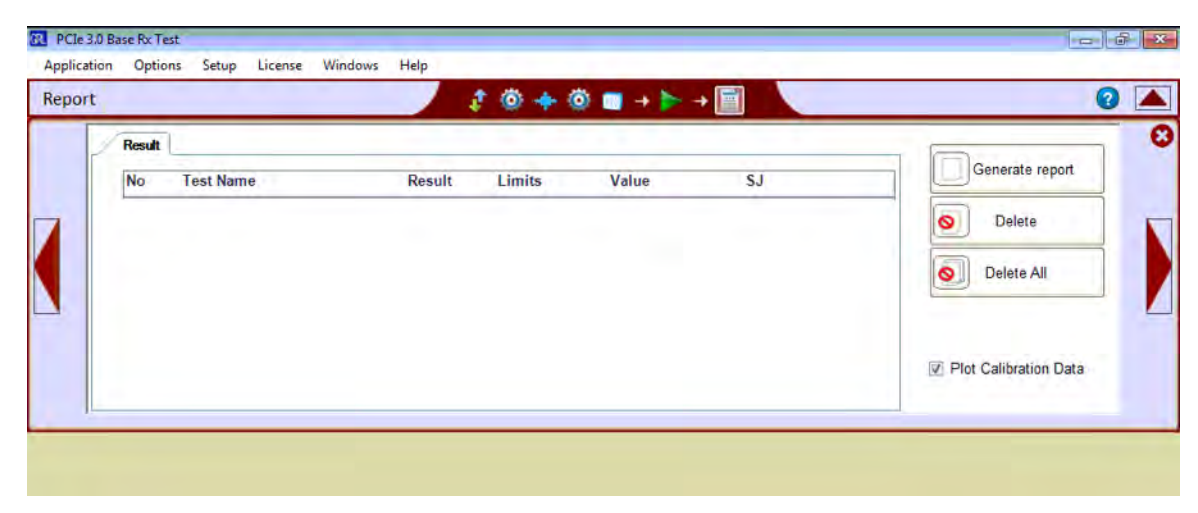

FIGURE 25. REPORT RESULTS PAGE

## 5.5 Interpreting a Report

#### 5.5.1 DUT Information

This portion is populated from the information in the DUT tab from the **Session Info** tab.

| DUT Information   |            |  |
|-------------------|------------|--|
| DUT Manufacturer  | :          |  |
| DUT Model Number  |            |  |
| DUT Serial Number | ÷1         |  |
| Test Information  |            |  |
| Test Lab          | 3          |  |
| Test Operator     | :          |  |
| Test Date         |            |  |
| Software Version  |            |  |
| Software Revision | : 0.0.0.1  |  |
| Tek BERTScope FW  | : 10.15    |  |
| DPOJET Version    | : 6.2.0.68 |  |
| Tek Scope FW      | : 7.1.3    |  |

FIGURE 26. DUT INFORMATION

#### 5.5.2 Summary Table

This portion is populated from the tests performed and its results. This gives an overall view of all the results and its test conditions.

| No | TestName                                          | Limits     | Value | Results | De-<br>Emphasis | Voltge Swing | SJ     |
|----|---------------------------------------------------|------------|-------|---------|-----------------|--------------|--------|
| 1  | Pre-shoot Calibration                             | True/False | True  | Pass    | 1               |              |        |
| 2  | De-emphasis Calibration                           | True/False | True  | Pass    |                 |              | 1      |
| 3  | Launch Amplitude Calibration                      | True/False | True  | Pass    |                 |              |        |
| 4  | Rj Calibration                                    | True/False | True  | Pass    |                 |              | 1.5.5  |
| 5  | Sj Calibration                                    | True/False | True  | Pass    | N/A             | N/A          | SJLF 1 |
| 6  | Sj Calibration                                    | True/False | True  | Pass    | N/A             | N/A          | SJLF 2 |
| 7  | Sj Calibration                                    | True/False | True  | Pass    | N/A             | N/A          | SJLF 3 |
| 8  | Sj Calibration                                    | True/False | True  | Pass    | N/A             | N/A          | SJLF 4 |
| 9  | CM Sinusoidal Interference<br>Calibration (Short) | True/False | True  | Pass    |                 |              | 10.5   |
| 10 | DM Sinusoidal Interference<br>Calibration (Short) | True/False | True  | Pass    |                 |              |        |
| 11 | Stressed Voltage Calibration (Short)              | True/False | False | Fail    |                 |              |        |
| 12 | CM Sinusoidal Interference<br>Calibration (Long)  | True/False | True  | Pass    |                 |              |        |
| 13 | DM Sinusoidal Interference<br>Calibration (Long)  | True/False | True  | Pass    |                 |              |        |
| 14 | Stressed Voltage Calibration (Long)               | True/False | False | Fail    |                 |              | 1.1    |
| 15 | Stress Jitter Calibration (Long)                  | True/False | False | Fail    |                 | 10.0         | 57.0   |
| 16 | Insertion Loss Calibration (Long)                 | True/False | True  | Pass    |                 | (2)          | 21     |
| 17 | Insertion Loss Calibration (Short)                | True/False | True  | Pass    |                 |              |        |
| 18 | Insertion Loss Calibration                        | True/False | False | Fail    |                 | -            |        |

FIGURE 27. SUMMARY TABLE

#### 5.5.3 Calibration Data Results

If Plot Calibration Data checkbox is checked, then the plots are shown in this part of the report.

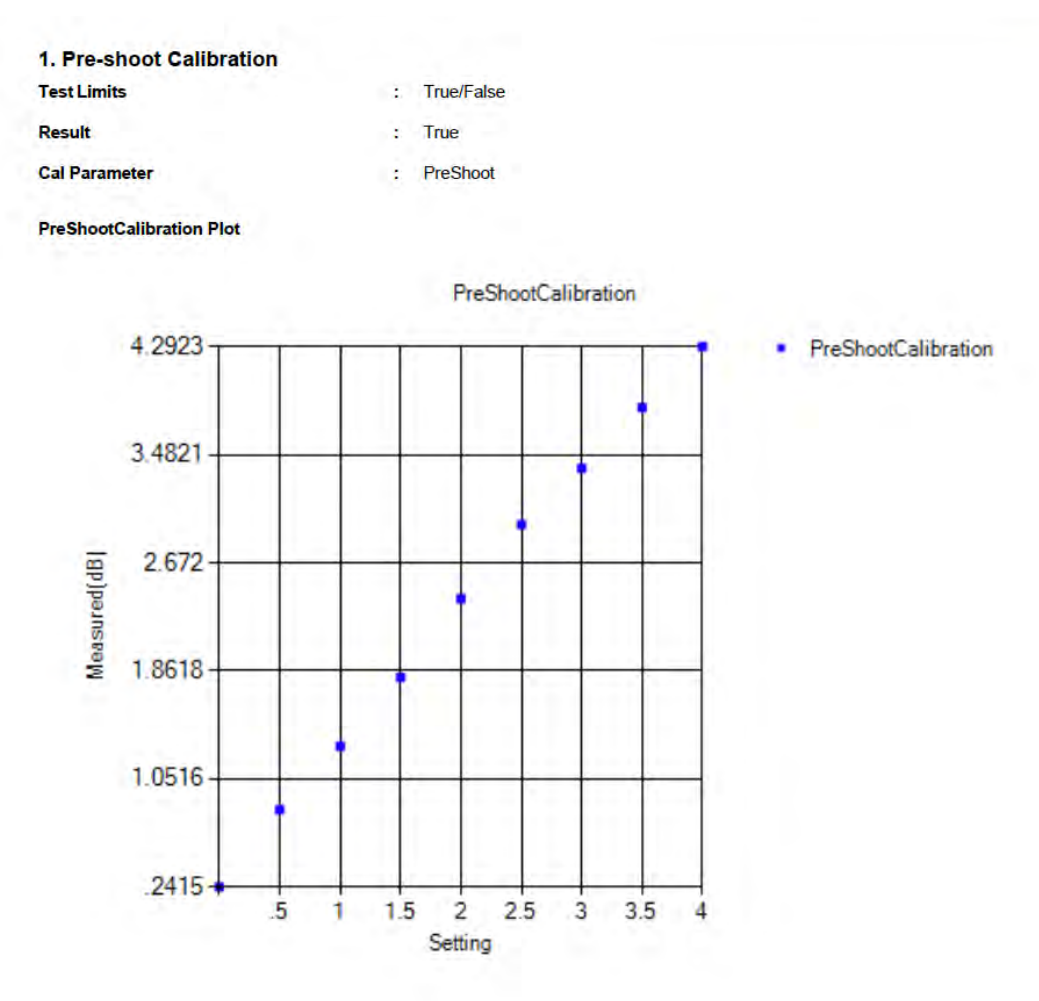

FIGURE 28. CALIBRATION RESULTS EXAMPLE

### 5.5.4 Compliance Test Results

| No | TestName                                      | Limits     | Value | Results | SJ            |
|----|-----------------------------------------------|------------|-------|---------|---------------|
| 1  | PG Delay Calibration                          | True/False | True  | Pass    |               |
| 2  | Sj Calibration                                | True/False | True  | Pass    | User_SJ1      |
| 3  | Sj Calibration                                | True/False | True  | Pass    | User_SJ2      |
| 4  | Sj Calibration                                | True/False | True  | Pass    | User_SJ3      |
| 5  | Stress Jitter Sweep Test (Long)               | True/False | False | Fail    |               |
| 6  | Stress Jitter Test (Long)                     | True/False | False | Fail    | SJLF_2        |
| 7  | Stress Jitter Test (Long)                     | True/False | True  | Pass    | SJLF_4        |
| 8  | Stress Jitter Test (Long)                     | True/False | True  | Pass    | User_SJ1      |
| 9  | Stress Jitter Test (Long)                     | True/False | True  | Pass    | User_SJ3      |
| 10 | Insertion Loss Calibration (Long)             | True/False | True  | Pass    | 1 1 2 1 1 1   |
| 11 | CM Sinusoidal Interference Calibration (Long) | True/False | True  | Pass    |               |
| 12 | DM Sinusoidal Interference Calibration (Long) | True/False | True  | Pass    |               |
| 13 | Stressed Voltage Calibration (Long)           | True/False | True  | Pass    |               |
| 14 | Stress Jitter Calibration (Long)              | True/False | True  | Pass    | The second    |
| 15 | Sj Calibration                                | True/False | True  | Pass    | User SJ4      |
| 16 | Sj Calibration                                | True/False | True  | Pass    | User SJ5      |
| 17 | Stress Voltage Test (Long)                    | True/False | True  | Pass    |               |
| 18 | Stress Jitter Test (Long)                     | True/False | False | Fail    | SJLF 3        |
| 19 | Stress Jitter Test (Long)                     | True/False | True  | Pass    | User SJ2      |
| 20 | Stress Jitter Sweep Test (Long)               | True/False | True  | Pass    | SJLF 3        |
| 21 | Stress Jitter Sweep Test (Long)               | True/False | True  | Pass    | SJLF 2        |
| 22 | Stress Jitter Sweep Test (Long)               | True/False | True  | Pass    | User SJ2      |
| 23 | Stress Jitter Margin Test (long)              | True/False | True  | Pass    | User SJ3      |
| 24 | Stress Voltage Margin Test (long)             | True/False | False | Fail    |               |
| 25 | Stress Jitter Margin Test (long)              | True/False | True  | Pass    | User SJ2      |
| 26 | Pre-shoot Calibration                         | True/False | True  | Pass    | B. B. Charles |
| 27 | De-emphasis Calibration                       | True/False | True  | Pass    | 1 Ja 21       |
| 28 | Launch Amplitude Calibration                  | True/False | True  | Pass    | - B           |
| 29 | Rj Calibration                                | True/False | True  | Pass    |               |
| 30 | Sj Calibration                                | True/False | True  | Pass    | SJLF 1        |
| 31 | Sj Calibration                                | True/False | True  | Pass    | SJLF 2        |
| 32 | Sj Calibration                                | True/False | True  | Pass    | SJLF 3        |
| 33 | Sj Calibration                                | True/False | True  | Pass    | SJLF 4        |
| 34 | Insertion Loss Calibration                    | True/False | True  | Pass    |               |

### PCIe 3.0 Base Rx Test Report

FIGURE 29. CALIBRATION RESULTS EXAMPLE

Jitter Margin Test(Result Main) 150 Tolerance Compliance Limits Pass Fail 122.5 95 SJ(ps| 67.5 40 12.5 -10000 1000000 100000000 100000 10000000 1000000000 SJ Frequency (Hz)

FIGURE **30.** JITTER MARGIN REPORT EXAMPLE

## 6 Test Suite

The PCIE3 Base Specification tests are listed in the drop-down menus in the equipment described in this MOI.

## 7 Appendix A: ARTEK CLE1000-A2 Installation

## 7.1 ISI Generator Driver Installation

If using ARTEK CLE1000-A2 for Variable ISI Calibration, follow these steps to install the ISI generator driver before selecting it as an ISI channel in the *DP Configuration Utility*.

- 1. Connect the CLE1000-A2 to the PC being used as the controller, using a USB 2.0 cable.
- 2. Turn on the front panel power switch on the CLE1000-A2.
- 3. Right Click on My Computer > Manage > Device Manager. If no SW for the CLE1000-A2 has been installed, you will see a 'bang' in the device manager. See Figure 31.

| Computer Management (Local<br>) System Tools<br>Charles And Charles And Charles An | Actions<br>Device Manager |
|----------------------------------------------------------------------------------------------------|---------------------------|
| I Services and Applications       Imaging devices         Imaging devices       Imaging devices         Imaging devices       Imaging devices </td <td>More Actions</td>                                                                                                    | More Actions              |

FIGURE 31. DEVICE MANAGER WINDOW

- 4. To install the CLE1000-A2, go to http://www.aceunitech.com/support.html and download the Control SW package for the CLE1000.
- 5. Unpack the CLE1000 SW .zip file.
- 6. Install the CLE1000 Driver:
  - a) In Device Manager, right click on **CLE1000** > **Update Driver**.
  - b) Select Browse My Computer for Driver from Windows dialog. See Figure 32.
  - c) Browse to the root directory of the unzipped CLE1000 SW folder.
  - d) Press Next. You will be asked to confirm your request to install a driver.
  - e) Press Install. Driver SW will complete installation.
- 7. Once Installation completes, the Device Manager should look like Figure 34.

| Bro         | wse for driver software on your computer                                                                                                    |
|-------------|----------------------------------------------------------------------------------------------------|
| earc        | h for driver software in this location:                                                                                                    |
| C:\l        | Jsers\goliad 12 MLK\Desktop\CLE                                                                                                    |
| <u>Z</u> In | clude subfolders                                                                                                    |
| •           | Let me pick from a list of device drivers on my computer<br>This list will show installed driver software compatible with the device, and all driver<br>software in the same category as the device. |

FIGURE 32. UPDATE DRIVER WINDOW

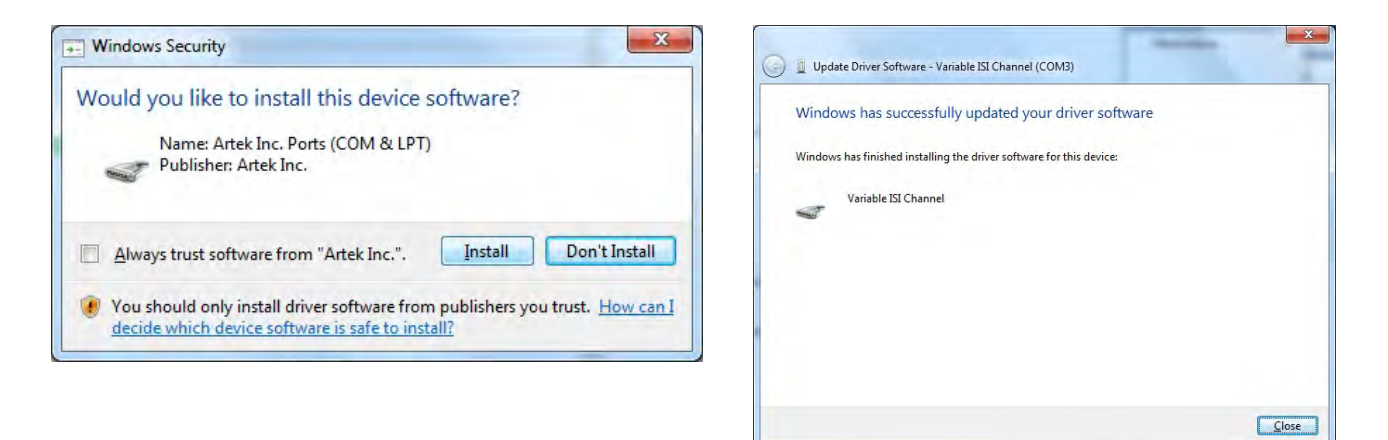

FIGURE 33. WINDOWS SECURITY WINDOW AND CONFIRMATION WINDOW

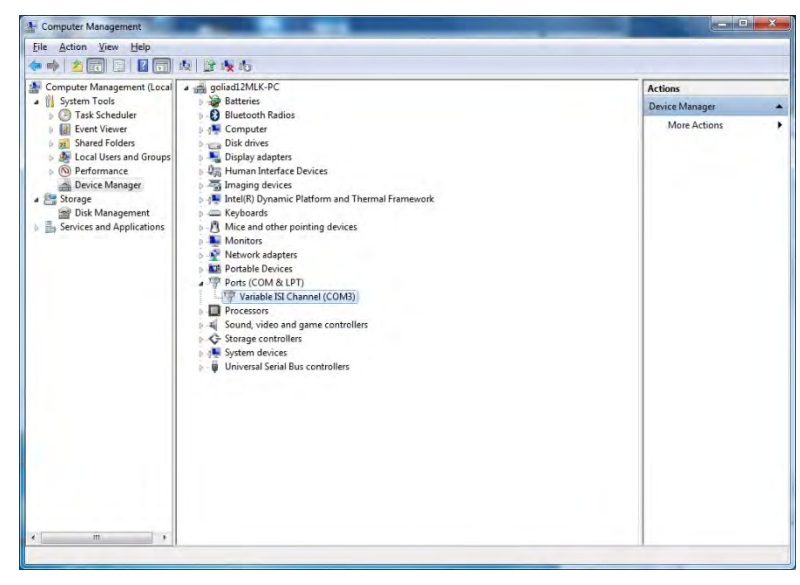

FIGURE 34. DEVICE MANAGER WINDOW AFTER INSTALLATION

The CLE10000 SW driver is now installed and the CLE1000 can now be selected for use remotely using the GRL *DP Configuration Utility*.

## 7.2 CLE1000 GUI Installation

It may also be useful to install the CLE1000 GUI, so that the ISI channel can also be controlled manually from the PC. To install the SW, do the following:

- 1. In the CLE1000 SW folder, click on the Setup.exe file. Once installed successfully, the following GUI will appear on the desktop.
- 2. You can now close the GUI if you don't want to have manual control.

| ISI MAGNITUDE |          | 58.0  | %    |
|---------------|----------|-------|------|
| 0%            | 50%      |       | 100% |
|               | <u> </u> | 1 1 1 |      |

FIGURE 35. CLE1000 GUI

# 8 Appendix B: BERT Scope ISI Trace Board

The BERTScope ISI Trace Board is required for PCIe Base 3.0 Insertion Loss tests.

Figure 36 describes the insertion loss at 4GHz on various trace lengths on the BERTScope ISI Trace Board.

| 1        | 2.42<br>inch | 5 inch      | 6.75<br>inch | 9 inch      | 12 inch     | 17 inch     | 24 inch     | 31 inch     | 40 inch     |
|----------|--------------|-------------|--------------|-------------|-------------|-------------|-------------|-------------|-------------|
| FREQ MHz | Sdd21<br>dB  | Sdd21<br>dB | Sdd21<br>dB  | Sdd21<br>dB | Sdd21<br>dB | Sdd21<br>dB | Sdd21<br>dB | Sdd21<br>dB | Sdd21<br>dB |
| 4000     | -0.89        | -1.73       | -2.34        | -2.99       | -3.9        | -5.49       | -7.63       | -9.7        | -12.54      |

FIGURE 36. INSERTION LOSS PER TRACE LENGTH

For PCIe Gen3. 3 Type of trace length to be tested, follow the table in Figure 37 to connect points of trace board to get the desired insertion loss.

|                                   | Target Insertion Loss(I.L.) | Trace Length(Insertion<br>Loss)           |
|-----------------------------------|-----------------------------|-------------------------------------------|
|                                   |                             | 6.75 inch (-2.34dB)                       |
| Replica Channel                   | -2.5 +/- 1dB                | Total I.L. = -2.34dB                      |
| Replica Channel +                 | 12.0 -/ 210                 | 6.75 inch (-2.34dB)<br>31 inch (-9.7 dB)  |
| Short Channel                     | -12.0 <del>+</del> /- 2dB   | Total I.L. = -12.04 dB                    |
|                                   |                             | 6.75 inch (-2.34dB)<br>17 inch (-5.49 dB) |
| teplica Channel + Long<br>Channel | -20 +/- 2dB                 | 40 inch $(-12.54 \text{ dB})$             |
|                                   |                             | Total I.L. = -20.46 dB                    |

FIGURE 37. INSERTION LOSS CONNECTIONS TABLE

## 9 Appendix C: Manual Test Methods

### 9.1 Waveform Tests

#### 9.1.1 Preshoot and Deemphasis

PCIe Base uses two presets for different trace lengths of the breakout board. Both Deemphasis and Preshoot are calibrated for the target dB for each preset. See Table 3.

TABLE 3. PRESETS FOR WAVEFORM TESTS

| Preset | Preshoot | Deemphasis |
|--------|----------|------------|
| 4      | 0.0dB    | 3.5dB      |
| 7      | 0.0dB    | -6.0dB     |

#### 9.1.1.1 BERTScope Setup

- 1. Set the BERTScope to defaults.
- 2. Set Generator to 8Gpbs (PCIe Gen3 Speed)
- 3. Disable All stressed jitter component (Rj, Sj etc)
- 4. Set the Output amplitude to 800mV
- 5. Set the DPP Output 460mV
- 6. Default the DPP to 0.0dB Preshoot and Deemphasis, as shown in Figure 38.
- 7. Load with 64 ONEs , 64 ZEROs and 128 Clk Pattern to BERTScope.

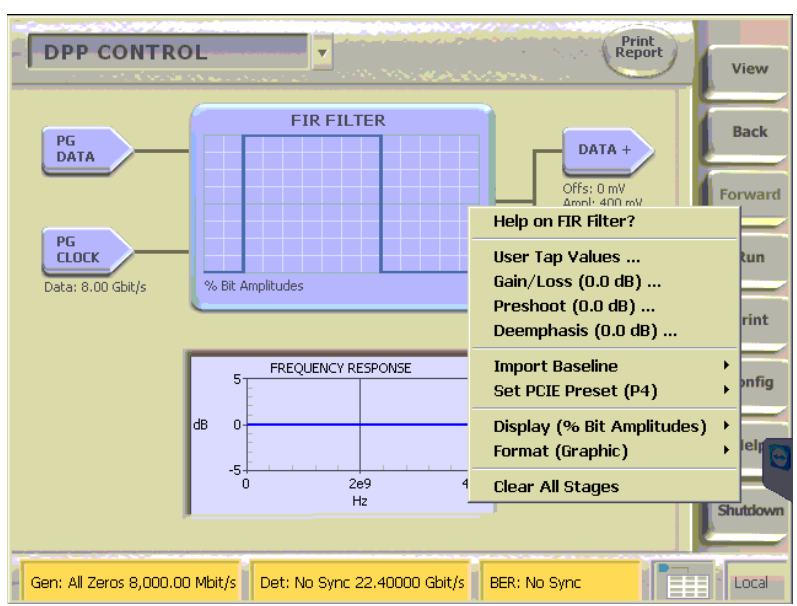

FIGURE 38. BERTSCOPE SETUP

#### 9.1.1.2 Scope Setup & Measurement

- 1. Set the scope to Defaults.
- 2. Set scope Sampling mode to Real Time Only.
- 3. Set scope acquisition to average with 256 waveforms.
- 4. Set the trigger of A\_Event type to timeout.
- 5. Set Chan1 and Chan2 display to ON; configure the scale and offset so the waveform covers 80% of the screen.
- 6. Enable Math1; set Math1 to Ch1-Ch2; set the auto scale.
- 7. Turn off Chan1 and Chan2.
- 8. Acquire Waveform. An example is shown in Figure 39.

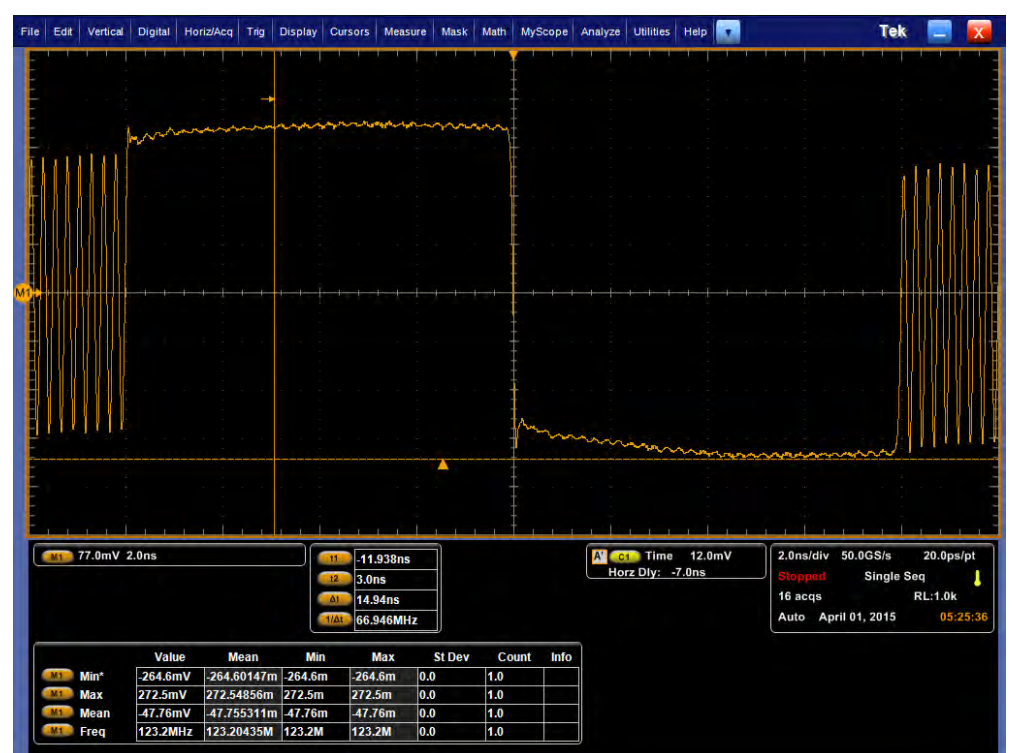

FIGURE 39. SCOPE SETUP AND MEASUREMENT
## 9.1.1.3 Deemphasis Measurement

Now, the actual de-emphasis and pre-shoot must be verified on scope.

1. Using cursors, measure peak-to-peak transition amplitude as shown Figure 40.

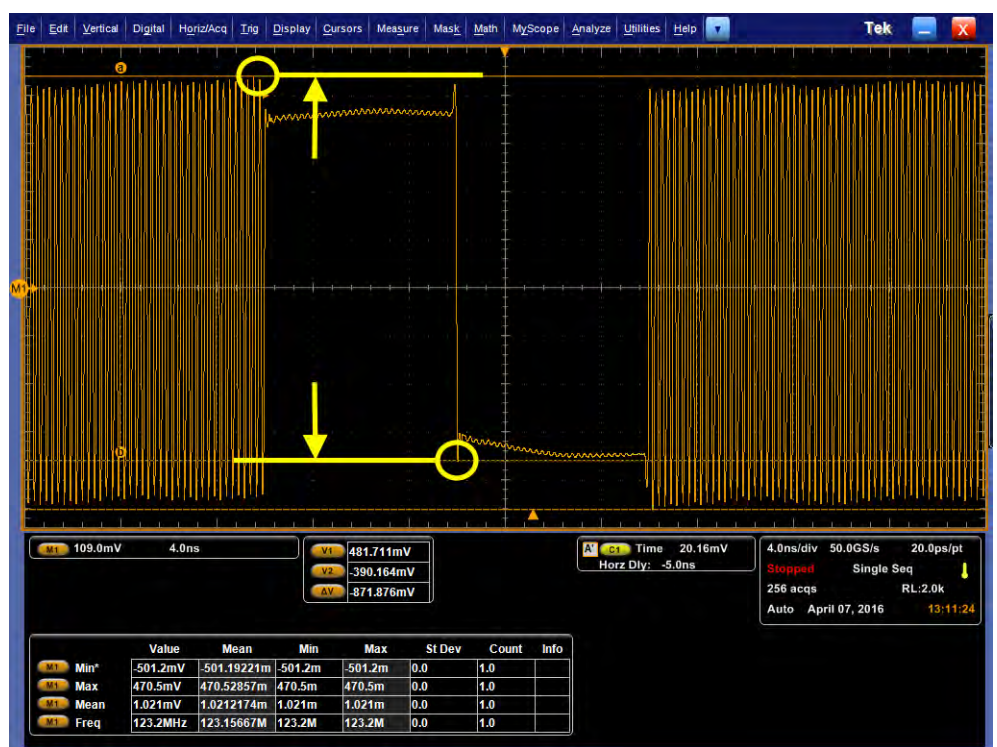

FIGURE 40. MEASURED TRANSITION AMPLITUDE (EXAMPLE 825MVPP)

2. Using cursors, measure peak-to-peak non-transition amplitude, as shown in Figure 41.

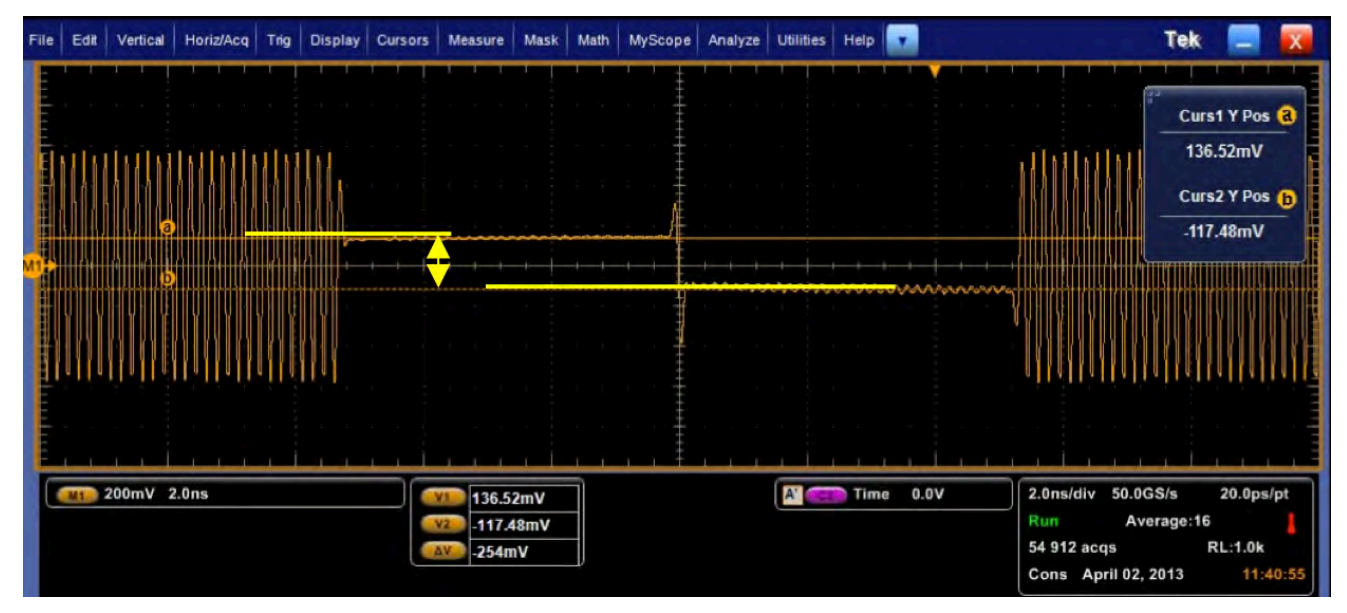

FIGURE 41. MEASURED NON-TRANSITION AMPLITUDE (EXAMPLE 254MV)

- 3. De-emphasis = 20log[Non-transition/Transition]
  - = 20log[254mV/824mV]
  - = 20log[0.31]
  - =-10.2dB

## 9.1.1.4 Preshoot Measurement

1. Using cursors, measure pre-shoot amplitude, as shown in Figure 42.

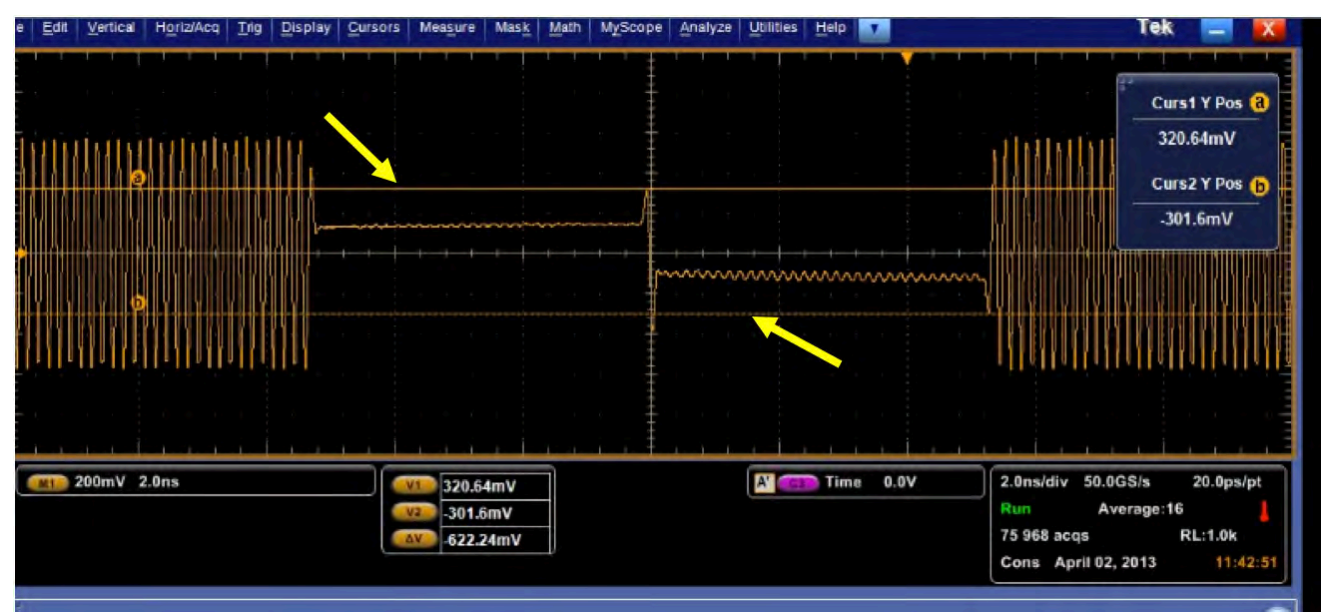

FIGURE 42. MEASURED PRESHOOT AMPLITUDE (EXAMPLE 622MV)

- 2. Measure pre-shoot amplitude.
- 3. Calculate the pre-shoot: 20log[Pre-shoot/Non-transition]

```
=20log[622 mV/254mV]
=20log[2.44]
=7.8dB
```

- 4. Increase the Preshoot and Deemphasis levels to record the measured Preshoot and Deemphasis dB for 3.5 and -6.0, measured respectively. See Figure 43 and Figure 44.
- 5. Record the value.

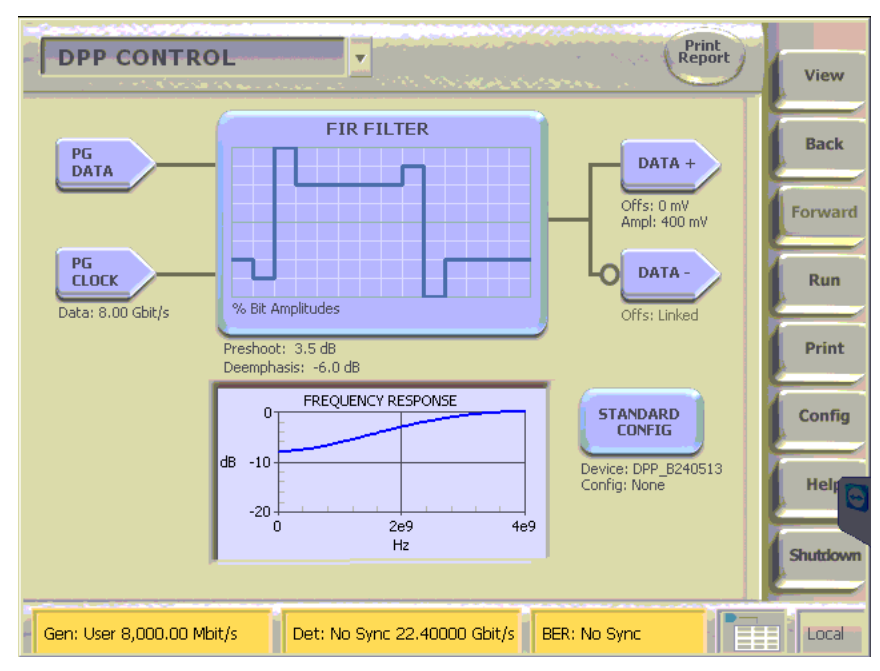

FIGURE 43. BERTSCOPE SETUP #2

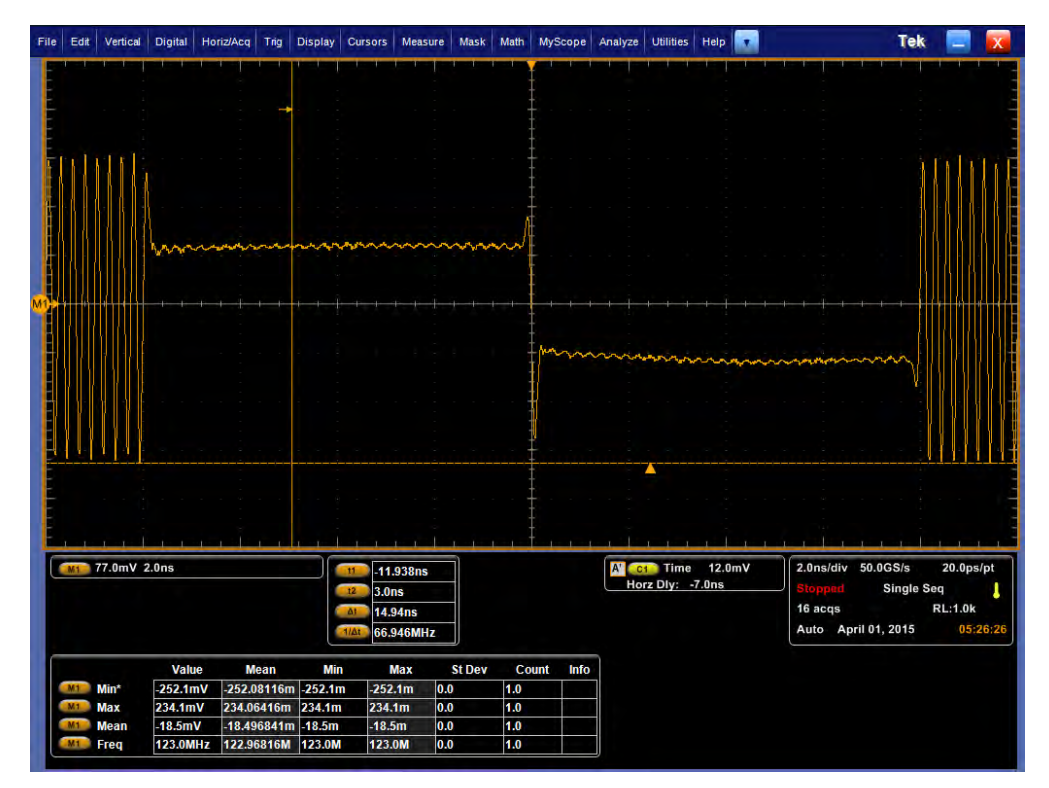

FIGURE 44. SCOPE SETUP AND MEASUREMENT #2

## 9.1.2 Launch Amplitude

The Launch Amplitude is calibrated for target minimum peak-to-peak amplitude of 800mVpp after combiner.

### 9.1.2.1 BERTScope Setup

- 1. Using the same TP1 Calibration Setup.
- 2. Set DPP to 0.0 for Preshoot and Deemphasis.
- 3. Set DPP Amplitude to 300mV.
- 4. Set Pattern to Clk/256.

## 9.1.2.2 Scope Setup and Measurement:

- 1. Using the same Setup, Scale Chan1 and Chan2 respectively.
- 2. Turn off Chan1 and Chan2.
- 3. Turn On Math1, set to ch1-ch2.
- 4. Set the Acquisition mode to Average of 256
- 5. Set Measure Amplitude of Math1.
- 6. Acquire waveform.
- 7. Read the MEAN value of amplitude measurement.
- 8. Tune the DPP Output until Amplitude measured in scope is 800mV.

## 9.1.3 Amplitude Equalization

Perform the equalization of low frequency and high frequency amplitude at TP1. This is done by adding small amount of Deemphasis of DPP, so that low frequency and high frequency have the same amount of amplitude after combiner.

- 1. Using the same setup of calibration for TP1, and same BERTScope and TekScope setting.
- 2. Tune the DPP Pre Cursor and Post Cursor so Deemphasis is 0.0dB.
- 3. Tune the DPP Post Cursor until the low frequency and high frequency component of amplitude is same level. See Figure 45.

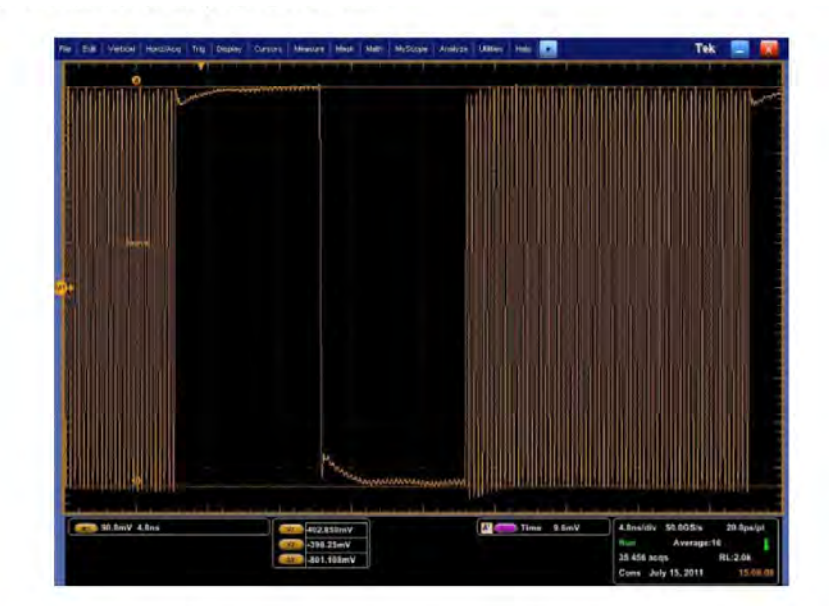

 $Figure \ 45. \ Amplitude \ Equalization \ Setup$ 

4. Save the Post Cursor value.

## 9.1.4 RJ Calibration

- 1. Using a Clock pattern (1100), the RJ value of 0ps 5ps will be calibrated. (Both limits are RMS values.) RJ is used to adjust the Eye Width (EW) in Stress Jitter Test.
- 2. RJ target is 2ps (RMS).
- 3. Tektronix DPOJET is used as the calibration tool.

# 9.1.4.1 BERTScope Setup

- 1. Set the Generator to 8Gpbs.
- 2. Set the Sub-rate clock mode is Stressed Clock.
- 3. Set the RJ Enable.
- 4. Set the SJ Enable, Set the SJ Amplitude to 0.0mV. See Figure 46.

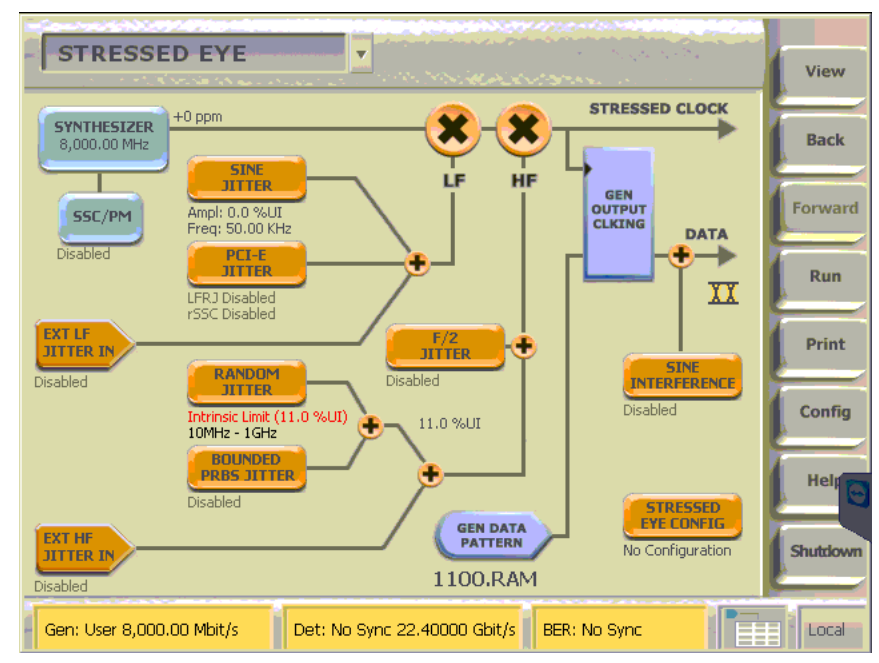

FIGURE 46. BERTSCOPE JITTER SETUP

5. Set the Pattern of generator to 1100.ram (1-1-0-0 pattern). See Figure 47.

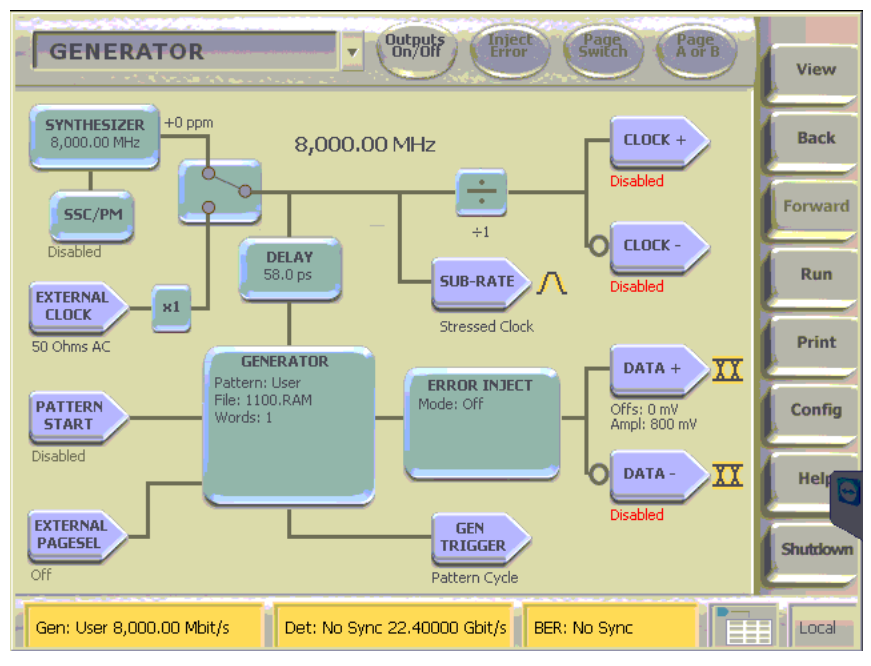

FIGURE 47. BERTSCOPE PATTERN SETUP

## 9.1.4.2 DPP Setup

- 1. Set the DPP PreShoot and DeEmphasis using P4 preset (0.0db for both).
- 2. Set the post cursor and pre cursor based on equalized amplitude value recorded earlier.
- 3. Set DPP output that reflect 800mV amplitude that recorded earlier.

## 9.1.4.3 Scope Setup

1. Set the DPOJET Configure - > Clock Recovery to Constant Clock Mean.

| alact   | Measurement | Source(s) |          | Apply to All*           |           |
|---------|-------------|-----------|----------|-------------------------|-----------|
| Belect  | RJ1         | Math1     | Edges    | Method Apply Com        | Recaic    |
|         | RJ661       | Math1     | Clock    | Constant Clock - Mean V |           |
| nfigure | PJ1         | Math1     | Recovery | Auto Calo               | Single    |
|         | TIE1        | Math1     | RjDj     | Auto Calc               |           |
| esults  | Freq1       | Math1     | Eilbore  | (First Acq)             | Run       |
|         | TJ@BER1     | Math1     | Tillera  |                         |           |
| Plots   | RJ2         | Math1     | General  | Every Acq               | Show Plot |
|         |             |           | Global   | Advanced                | 1000      |

FIGURE 48. DPOJET CONFIGURE SETUP

2. Under RJDJ settings for clock signal.

| Select R | Measurement<br>N=661 | Source(s) | Edges    | Data         | a Signal Settings | Apply to All | Recalc |
|----------|----------------------|-----------|----------|--------------|-------------------|--------------|--------|
| D        | J-δδ1                | Math1     | Clock    |              |                   | Apply        | a      |
| T        | J@BER1               | Math1     | Recovery | Pattern Type | Pattern Length    |              | Single |
| P        | J1                   | Math1     | RjDj     | Repeating T  | 2UI (a)           |              | - Dest |
| results  |                      |           | Filters  |              |                   |              |        |
| Plots    |                      |           | General  |              |                   |              |        |
|          |                      |           | Global   |              |                   |              |        |

FIGURE 49. RJDJ SETUP

3. On the Advance Panel, set the Nominal Data Rate to 8Gpbs.

| File | e Edit V      | ertical Digital | Horiz/Acq Trig | Display Cursors   | Measure               | Mask Math                        | MyScope                     | Analyze Utilities      | s Help         |         | Tek           |           | X               |
|------|---------------|-----------------|----------------|-------------------|-----------------------|----------------------------------|-----------------------------|------------------------|----------------|---------|---------------|-----------|-----------------|
| M1   |               |                 |                |                   |                       |                                  |                             |                        |                |         |               |           |                 |
| 1    |               |                 |                |                   |                       |                                  |                             |                        |                |         |               |           |                 |
|      | <b>HINKIN</b> |                 |                |                   |                       |                                  |                             |                        |                |         |               | it'n it n | TYC             |
|      |               |                 |                |                   |                       | 4 1 1 5 3                        |                             |                        |                |         |               |           |                 |
|      |               |                 |                |                   |                       |                                  | -                           |                        |                |         |               |           | . –             |
| MI   |               |                 |                |                   |                       |                                  |                             |                        |                | 8       |               |           |                 |
| 1    | i III III     |                 | Clock R        | ecovery Advar     | ced Setu              | р                                |                             |                        |                |         |               |           |                 |
|      |               |                 |                | The               | ese method:<br>defeat | s may be used<br>is normal clock | when unusua<br>recovery met | lly high noise<br>hods |                |         |               |           |                 |
|      |               |                 | N              | ominal Data Rate  |                       |                                  |                             |                        |                |         |               |           | -               |
| I    |               |                 | 0              | Auto Manu         | al) —                 | Bit Rate<br>8.0000Gb/s           | 3                           |                        |                |         |               |           |                 |
| Ĩ    | M1 45.        | 9mV 4.0µs       |                |                   |                       | -                                |                             |                        |                |         | 50.0GS/s      | 20.0ps    | /pt             |
|      | 21M1 45.      | 9mV 4.0ns       | 2              | nown Data Pattern |                       |                                  |                             |                        |                |         | Single S      | Seq       | 1               |
|      |               |                 |                |                   |                       |                                  | Pattern I                   | File                   |                |         | oril 01, 2015 | RL:2.0M   | 58:49           |
|      |               |                 |                |                   |                       | C: (Users \Public \              | Tektronix (Teka             | pplications \DPOJE     | I VPatterns V  | vse     |               |           |                 |
|      | Jitter a      | and Eye Diagra  | ar —           |                   |                       |                                  |                             |                        | 6              | ~       |               | Clear     | ×               |
|      | Select        | Measure         | m              |                   |                       |                                  |                             |                        | OK             |         | I*            | Recalc    | $\triangleleft$ |
|      | -             | RJ1<br>RJ-δδ1   |                | Math1             | lock                  |                                  | Const                       | ant Clock – Me         | an 🔻           | Apply   |               | 0         |                 |
|      | Configu       | PJ1             | D.             | Math1 Re          | covery                |                                  |                             | Auto Cala              |                |         |               | Single    |                 |
|      | -             | TIE1            | -              | Math1             | RjiDj                 |                                  |                             | Auto Calc              |                |         |               |           |                 |
|      | Result        | Freq1           |                | Math1             | Itore                 |                                  |                             | First Acq              | )              |         | 6             | Run       |                 |
|      | -             | TJ@BER1         |                | Math1             | licia                 |                                  |                             | Europy Acre            |                |         |               | 0         |                 |
|      | Plots         | RJ2             |                | Math1 G           | neral                 |                                  |                             | Every Acq              |                | -       | SI            | ally      |                 |
|      | Bonart        | 2               |                | G                 | lobal                 |                                  |                             |                        |                | Advance | 9             | unn       |                 |
|      | Report        | 2               |                |                   | 6                     | Copies these of                  | lock recovery               | settings to other      | r measurements |         |               |           |                 |
|      |               |                 |                |                   |                       |                                  |                             |                        |                |         |               |           |                 |

FIGURE 50. SCOPE ADVANCED SETUP

4. Set the Horizontal mode to Manual, set record length to 2M.

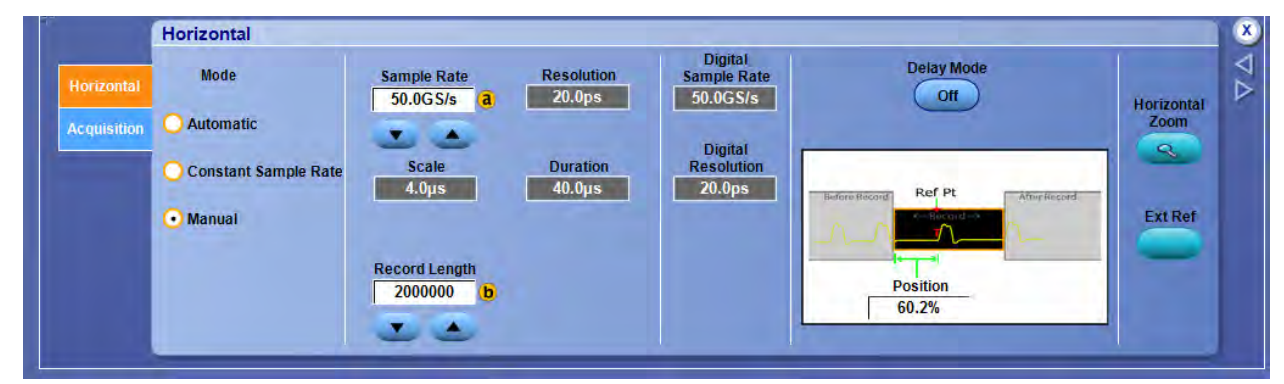

FIGURE 51. SCOPE RECORD LENGTH SETUP

5. Clear the result. Run Single.

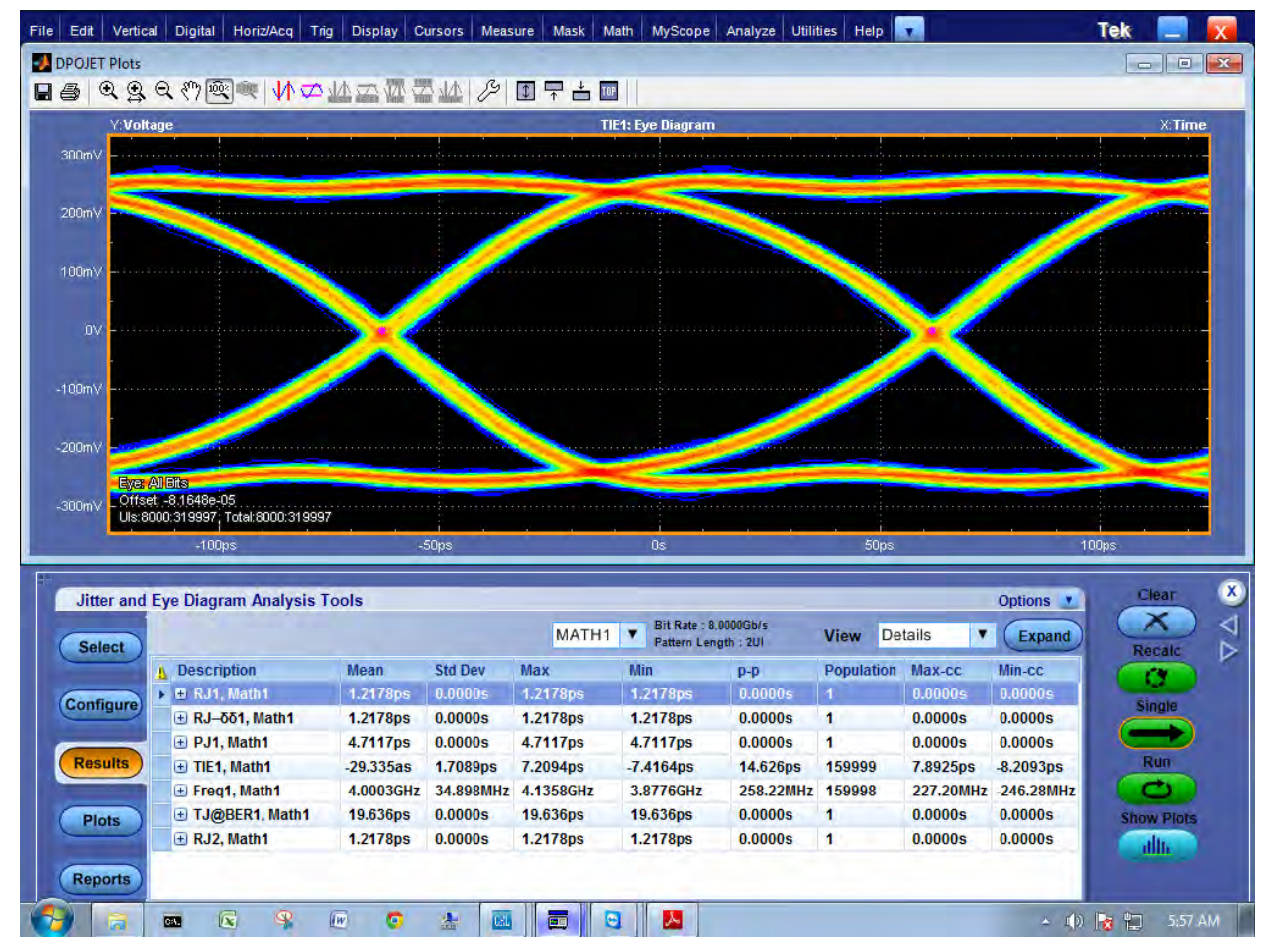

FIGURE 52. SCOPE WAVEFORM CAPTURE

6. Read the measured RJ1.

7. Tune the BertScope RJ value.

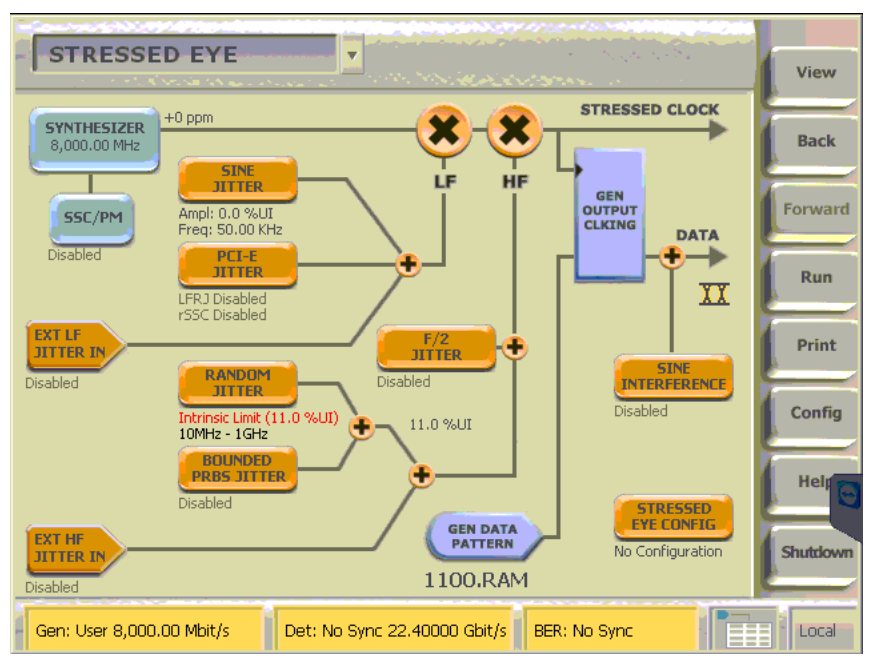

FIGURE 53. BERTSCOPE RJ CAPTURE

8. The target measured value for RJ: 2ps RMS and 3ps RMS.

## 9.1.5 SJ Calibration

There are four SJ (Sweep Jitter) frequencies required: 30KHz, 1MHz, 10MHz and 100MHz. SJ needs to be calibrated (with 1100 pattern) for all cases in the proper way.

 TABLE 4. STRESSED JITTER TESTS

| Frequency |     |       |
|-----------|-----|-------|
| 30KHz     |     |       |
| 1MHz      |     |       |
| 10MHz     |     |       |
| 100MHz    | 0.1 | UI PP |

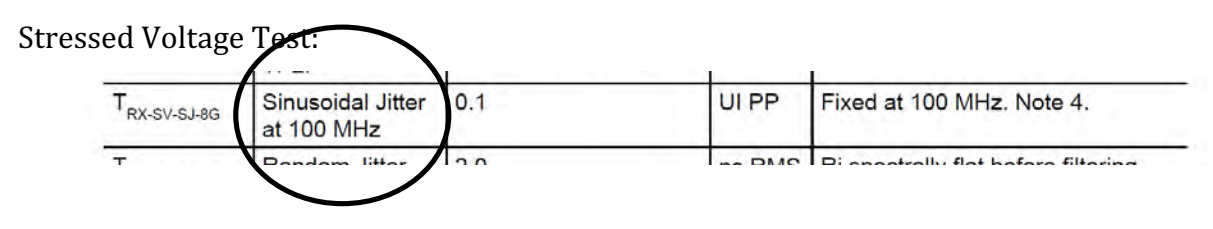

Stressed Jitter Test:

| T <sub>RX-ST-SJ-8G</sub> | Sinusoidal Jitter | 0.1 - 1.0 | UI PP | See Figure 4-74 Measured at TP1.<br>See Note 3. |
|--------------------------|-------------------|-----------|-------|-------------------------------------------------|
|--------------------------|-------------------|-----------|-------|-------------------------------------------------|

The Stressed Jitter test requires the test to pass each and every frequency, with its respective SJ amplitude at 30KHz, 1MHz, 10MHz and 100MHz.

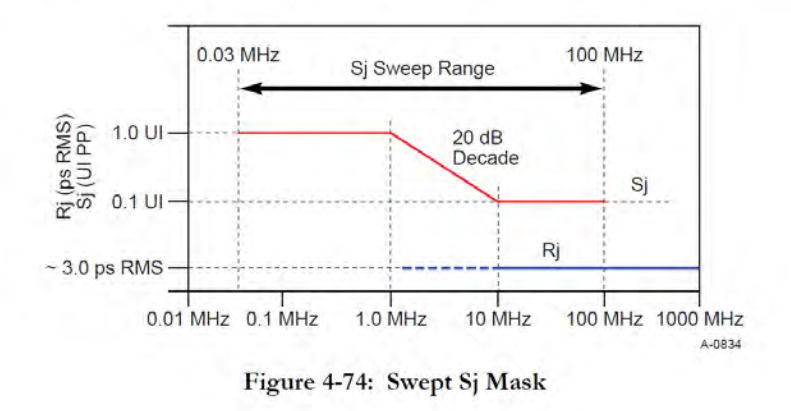

FIGURE 54. SWEEP JITTER RANGE AND MASK

Using this same setup at each frequency, make the measurement.

## 9.1.5.1 Calibrate Sweep Jitter at 30KHz.

1. On BERTScope, Enable *Phase Modulator* and Set *PM Frequency* to 30KHz and *PM Devn: 1UI*.

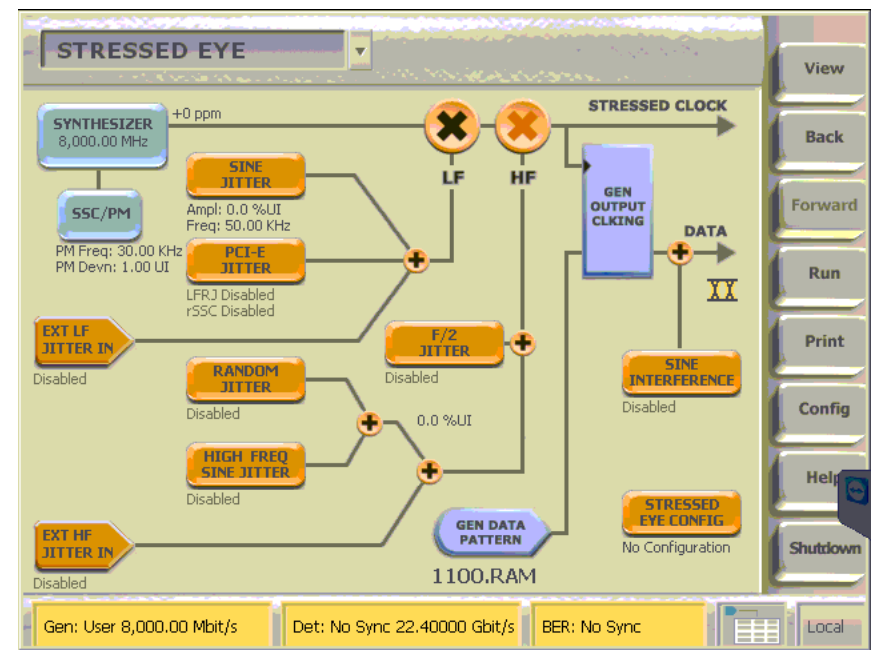

FIGURE 55. SWEEP JITTER BERTSCOPE SETUP AT 30KHz

- 2. On the BERTScope, using DPOJET, measure PJ1. Note, for this measurement the DPOJET Clock Recovery Method should be set to Constant Clock Mean so as to not filter the low frequency jitter modulation that is to be verified.
- *3.* Read the PJ1 measurement. It is in units of seconds. Convert to UI.

## 9.1.5.2 Calibrate Sweep Jitter at 1MHz, 10MHz, 100MHz

1. Set Sine Jitter initially to 10% UI.

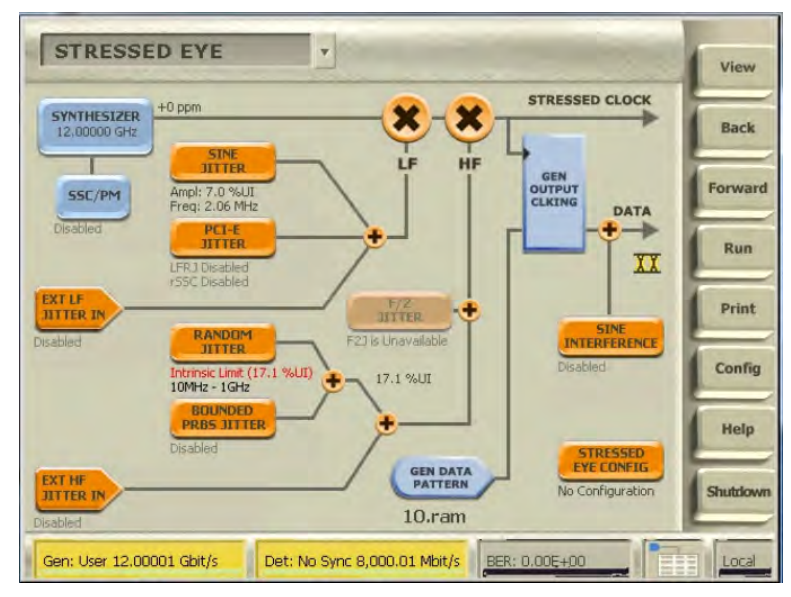

FIGURE 56. SWEEP JITTER BERTSCOPE SETUP AT 1MHz-100MHz

1. Measure SJ using DPOJET.

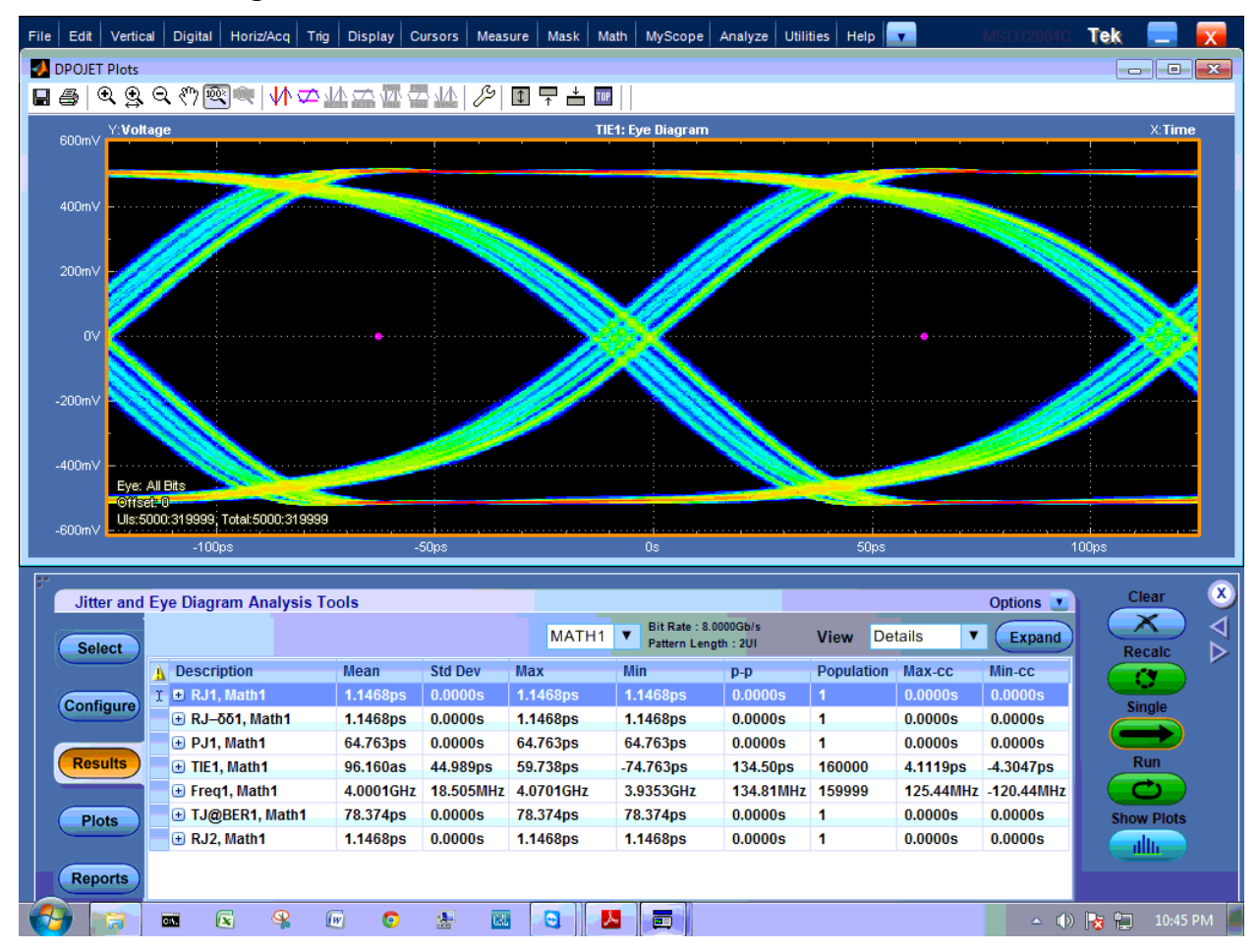

FIGURE 57. SWEEP JITTER DPOJET MEASUREMENT AT 1MHz-100MHz

- 2. Read the PJ1 value.
- 3. Again, note value of SJ on BERTScope needed to generate 10% SJ at reference point.
- 4. Calibration for 1MHz, 10MHz and 100MHz will need to set the SJ Frequency and SJ Amplitude instead of PM.

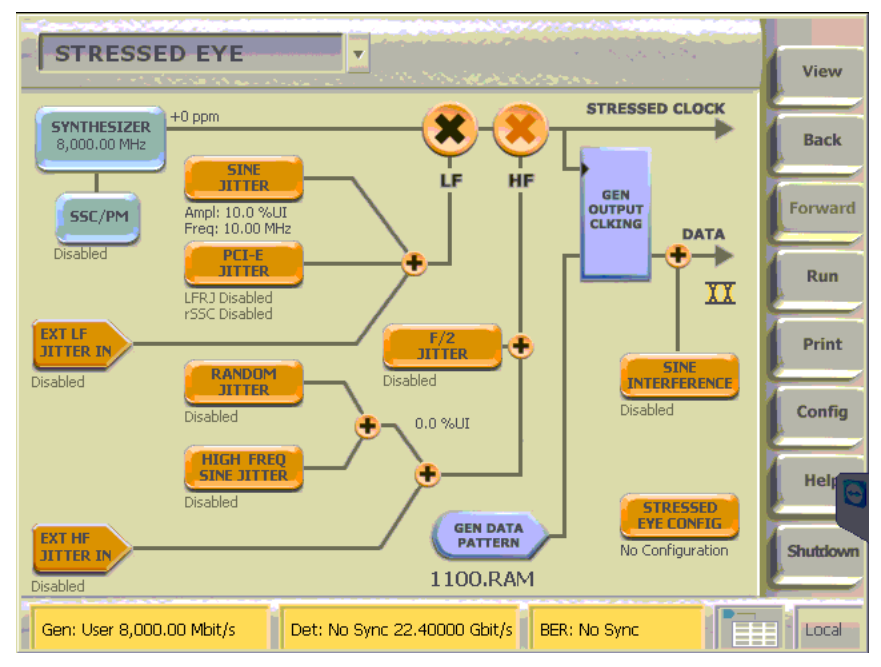

FIGURE 58. CALIBRATION AT 1MHz-100MHz

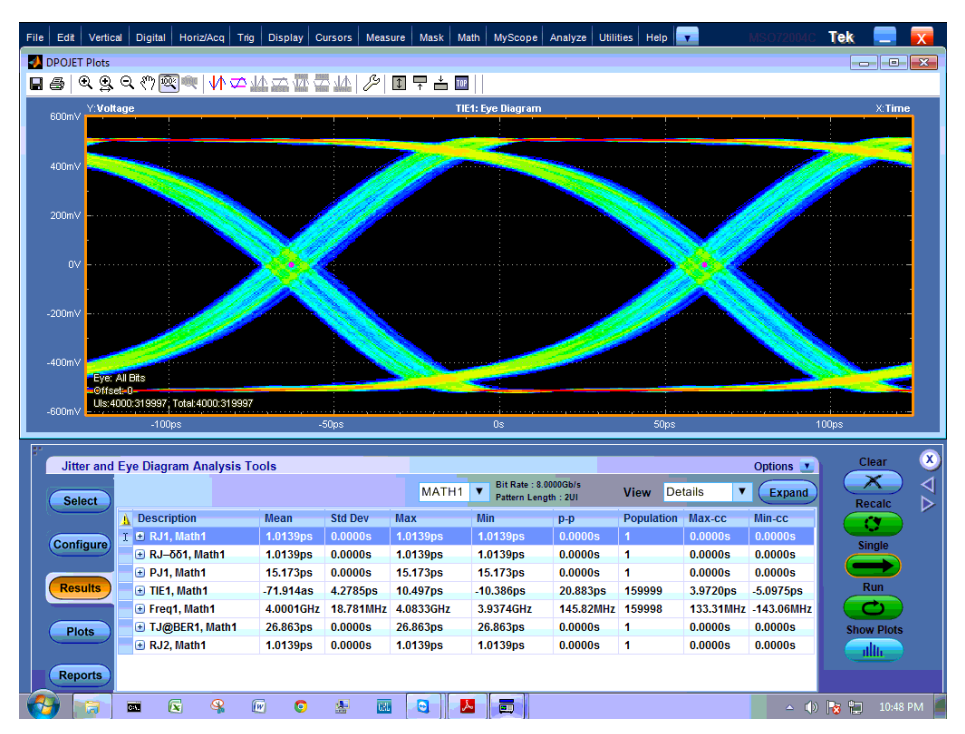

FIGURE 59. SWEEP JITTER DPOJET MEASUREMENT AT 1MHz-100MHz

# 9.2 Channel Calibration Tests (TP2)

## 9.2.1 Channel Calibration Insertion Loss

PCIe Gen3 defines 3 types of calibration channel.

- 1. None
- 2. Short
- 3. Long

Defined by Figure 60, each channel insertion loss must meet the mask depending on its channel type. Variable and programmable ISI injector is needed to simulate the trace length to achieve the target loss for each channel.

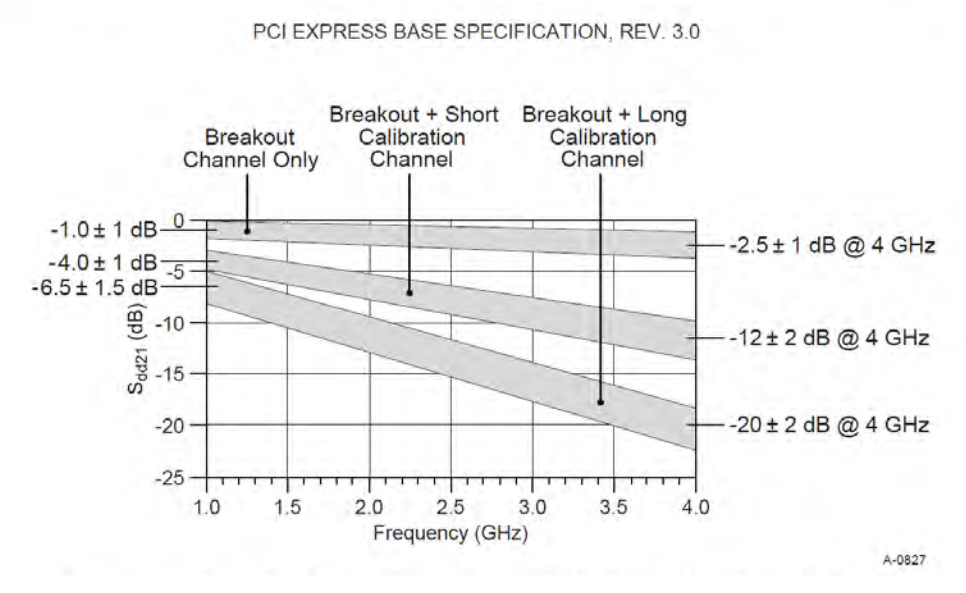

FIGURE 60. CHANNEL INSERTION LOSS MASK BY CHANNEL TYPE

Insertion loss is measured by differentiating step response, and doing the FFT of the resulting impulse response. The Seasim application provides the method to calculation the insertion loss given the step response.

### 9.2.1.1 BERTScope Setup

- 1. Set BERTScope Set Pattern to clk/256.
- 2. Set DPP Set Deemphasis and Preshoot to P4 with post cursor and pre cursor for equalization of amplitude recorded earlier.
- 3. Set DPP output that reflects the 800mV amplitude that was recorded earlier.
- 4. Disable Rj.
- 5. Disable Sj.

### 9.2.1.2 ISI Setup

1. Open the Artek ISI application.

2. Set the ISI % to 0.0.

|              | _   | 0.0   |
|--------------|-----|-------|
| 0%           | 50% | 100%  |
| Com port no. |     | Close |

FIGURE 61. ISI SETUP

#### 9.2.1.3 Scope Setup

- 1. Turn On Ch1 and Ch2, scale ch1 and ch2 correctly.
- 2. Turn Off ch1 and ch2
- 3. Turn ON Math1, set ch1-ch2. Scale correctly.
- 4. Setup Trigger A Event to Edge, source to chan1,
- 5. Setup Trigger A-B Event with Acquisition Delay to 4ns.

| A Event  | Trigger Type<br>Edge | Source     | -     | Coupling |        |  |
|----------|----------------------|------------|-------|----------|--------|--|
| A->B Seq | Select               | Ch1 🕞      | т —   | DC       | Force  |  |
| B Event  | Mark All Trigger     |            | 1     | Slope    | Ingger |  |
| Options  | Events in Record     | Select     | Level | 1 🕖      |        |  |
|          |                      | Set to 50% |       |          |        |  |
|          |                      | F          |       |          |        |  |
|          | Settings             |            |       | X        |        |  |

FIGURE 62 SCOPE SETUP #1

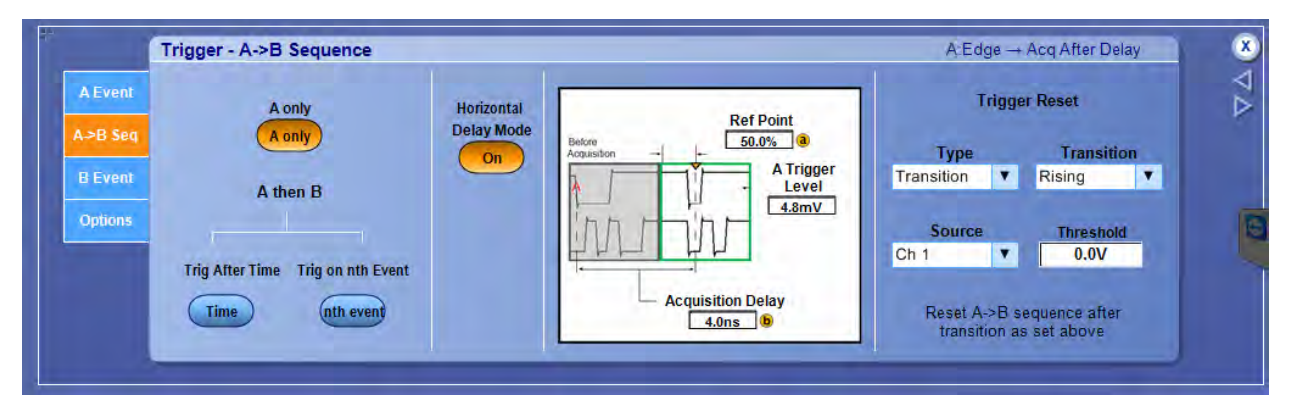

FIGURE 63 SCOPE SETUP #2

6. Setup Acquisition Mode to Average of 2048 Waveforms.

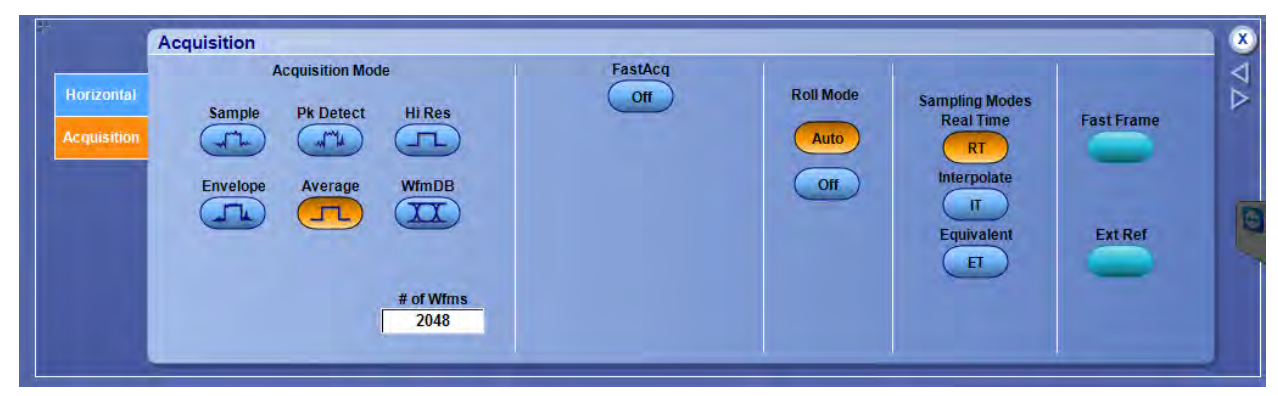

FIGURE 64 SCOPE ACQUISITION MODE SETUP

7. Run Single and capture measurement.

| File | Edit Vertica                                                                                                    | l Digital       | Horiz/Acq Trig   | Display          | Cursors Mea | sure Mask                                                                                                    | Math MySce | ope     | Analyze       | Utilities He | Ip 💽  |                                       | Tek               |         | X       |
|------|----------------------------------------------------------------------------------------------------|-----------------|------------------|------------------|-------------|----------------------------------------------------------------------------------------------------|------------|---------|---------------|--------------|-------|---------------------------------------|-------------------|---------|---------|
|      |                                                                                                    | 1000            |                  |                  |             |                                                                                                    |            |         | لنحدز المنابل |              |       | معن <u>معن المان معن معن المعن ال</u> |                   | T T     |         |
|      |                                                                                                    |                 |                  | N                |             | 1999 - 1999 - 1999 - 1999 - 1999 - 1999 - 1999 - 1999 - 1999 - 1999 - 1999 - 1999 - 1999 - 1999 - 1999 - 1999 - |            |         |               |              |       |                                       |                   |         | ю ю. —  |
| -    |                                                                                                    |                 |                  |                  |             |                                                                                                    |            |         |               |              |       |                                       |                   |         |         |
| -    |                                                                                                    |                 |                  |                  |             |                                                                                                    |            |         |               |              |       | a 10 m 10 m                           | 11. 11. <u>10</u> | a. a.   |         |
| -    |                                                                                                    |                 |                  |                  |             |                                                                                                    |            |         |               |              |       | 2                                     | Dof Doint         | -       | -       |
| M1-> |                                                                                                    |                 |                  |                  |             |                                                                                                    | i          |         |               |              |       |                                       | Rei Point         |         |         |
|      |                                                                                                    |                 |                  |                  |             |                                                                                                    |            |         |               |              |       |                                       | 50.0%             |         |         |
|      |                                                                                                    |                 |                  |                  |             |                                                                                                    |            |         |               |              |       |                                       | Horiz Dela        | V D     |         |
|      |                                                                                                    |                 |                  |                  |             |                                                                                                    |            |         |               |              |       | 1 00 00 e                             |                   |         |         |
|      |                                                                                                    |                 |                  |                  |             |                                                                                                    |            |         |               |              |       |                                       | 4.0ns             |         |         |
|      | 1997 - 1997 - 1997<br>1997 - 1997 - 1997 - 1997 - 1997 - 1997 - 1997 - 1997 - 1997 - 1997 - 1997 - 1997 - 1997 - 1997 - 1997 - 1997 - | · · · · · · · · |                  |                  |             |                                                                                                    |            |         |               |              |       |                                       |                   |         | · · · · |
|      |                                                                                                    |                 |                  |                  | 1 1 1 1     | 1 1 1                                                                                                    |            | 1 1     |               |              |       |                                       |                   |         | 11.     |
|      | 60.0mV                                                                                                    | 2.0ns           |                  |                  |             |                                                                                                    |            |         | A' C1         | ● / 4.8mV    |       | 2.0ns/div                             | 50.0GS/s          | 20.0ps  | s/pt    |
|      |                                                                                                    | Value           | Mean             | Min              | Max         | St Dev                                                                                                    | Count      | Info    | Hora          | z Diy: 4.0h  | 5     | Stopped                               | Single Se         | q       |         |
|      | Min*                                                                                                    | -279.9m         | V -279.89376     | m -279.9m        | -279.9m     | 0.0                                                                                                    | 1.0        |         |               |              |       | 2 048 acqs                            | F                 | RL:1.0k |         |
|      | Max Max                                                                                                    | 275.7mV         | 275.71252        | n 275.7m         | 275.7m      | 0.0                                                                                                    | 1.0        |         |               |              |       | Auto Apr                              | il 01, 2015       | 05:     | 06:31   |
|      | Mean                                                                                                    | 101.5mV         | 101.45004        | n 101.5m         | 101.5m      | 0.0                                                                                                    | 1.0        |         |               |              |       |                                       |                   |         |         |
|      | M Pk-Pk                                                                                                    | 555.6mV         | 555.60628        | n <u>555.6</u> m | 555.6m      | 0.0                                                                                                    | 1.0        | ,       |               |              |       |                                       |                   |         |         |
|      |                                                                                                    |                 |                  |                  |             |                                                                                                    |            |         |               |              |       |                                       |                   |         |         |
| 11-  | i i                                                                                                    | Trigger -       | A->B Seque       | nce              |             |                                                                                                    |            |         |               |              | _     | A:Edge -+ Acg                         | After Delay       | 1       | X       |
|      |                                                                                                    | ingger          | ne b ocque       |                  |             | 1                                                                                                    |            |         |               | 1            |       | 11000                                 |                   |         | 1       |
|      | A Event                                                                                                    |                 | Aonhr            |                  | Horizont    |                                                                                                    |            | _       |               |              |       | Trigger Re                            | set               |         | N       |
|      | A SP See                                                                                                    |                 | Aonly            |                  | Delay Mo    | ode                                                                                                    |            | R       | ef Point      |              |       |                                       |                   |         | ~       |
|      | N=D acd                                                                                                    |                 | (A only)         |                  | On          | Before                                                                                                    | siton -    |         | 50.0%         | a            |       | Туре                                  | Transition        |         |         |
|      | B Event                                                                                                    |                 | A                |                  |             |                                                                                                    |            | 1       |               | rigger       | Trans | sition 🔻 Ris                          | sing 🔻            |         |         |
|      |                                                                                                    |                 | A then B         |                  |             | 1                                                                                                    |            | 1       | 4.8           | mV           |       |                                       |                   |         | -       |
|      | Options                                                                                                    |                 |                  |                  |             | i.t                                                                                                    |            | nr      |               |              | 5     | Source                                | Threshold         |         |         |
|      |                                                                                                    |                 |                  |                  |             | E                                                                                                    |            | Ч       |               |              | Ch 1  |                                       | 0.0V              |         |         |
|      |                                                                                                    | rng Ane         | er time i tig or | i nun Event      |             |                                                                                                    | 1000       |         |               |              |       |                                       |                   |         |         |
|      |                                                                                                    | Time            | ) (ntl           | n event          |             |                                                                                                    | - Acqu     | isition | Delay         |              | R     | leset A->B seque                      | nce after         |         |         |
|      |                                                                                                    |                 |                  |                  |             |                                                                                                    | -          | 4.0115  |               |              |       | transition as set                     | above             |         |         |
|      |                                                                                                    |                 | -                | _                |             |                                                                                                    |            |         |               |              |       |                                       |                   |         |         |
|      |                                                                                                    |                 |                  |                  |             |                                                                                                    |            |         |               |              |       |                                       |                   |         |         |

FIGURE 65 CAPTURE MEASUREMENT

- 8. Save the Waveform to .DAT format.
- 9. Modify the .dat format to Seasim compatible waveform with name ending \_vict.rfstep1.
- 10. The \_vict.rfstep1 format is consist of **time**[SPACE]**Voltage\_level**[New Line].
- 11. Copy the \_vict.rfstep1 step response to \step\_response folder.

## 12. Launch Seasim\_GUI.pyw.

| File                                   | Inc   | lud  | e                |            |            |             |         |               |       |   |   |
|----------------------------------------|-------|------|------------------|------------|------------|-------------|---------|---------------|-------|---|---|
| Mai                                    | n     | S-F  | Parameters ] Ji  | tter/Noise | Equalizers | Step Res    | ponses  | Configuration | Sweep |   |   |
| Use                                    | touc  | hsto | one files        |            |            | Plot S-pa   | rameter | rs            |       |   |   |
| Plot                                   | TDR   |      |                  |            |            | Plot Step   | s       |               | -     |   |   |
| Stati                                  | stica | I Ey | e                | -          |            | Measure     | EIEOS   |               |       |   |   |
| Mea                                    | sure  | PS:  | 21TX             |            |            | Show plo    | ots     |               | -     |   |   |
| Job                                    | nam   | е    |                  | TestSG     |            |             |         |               |       |   |   |
| Step                                   | res   | pon  | se relative pati | h step_res | sponses    |             |         |               |       |   |   |
| Base                                   | nar   | ne f | for step         | RJ0ps_L    | V600mV     |             |         |               |       |   | E |
| S-parameter relative path S-parameters |       |      |                  |            |            |             | E       |               |       |   |   |
|                                        | #     | N    | Touchstone files |            | In         | put Ports   | Outpu   | ut Ports      |       |   | 1 |
| 1                                      |       |      | Gen3 package     | model      |            |             |         |               |       |   |   |
| 2                                      |       | 1    | s12p_Txpkg_l     | 542010_b.  | 12p [1,2   | 3,5,7,9,11] | [2,4,6, | 8,10,12]      |       |   |   |
| 3                                      |       | 1    | s12p_pin2pin     | 642010_b   | s12p [1,3  | 3,5,7,9,11] | [2,4,6, | 8,10,12]      |       |   |   |
| 4                                      | -     | 1    | s12p_Rx_pkg_     | 642010_b   | .s12p [1,3 | ,5,7,9,11]  | [2,4,6, | 8,10,12]      |       |   |   |
| 5                                      |       | 1    | PCIe3RxPacka     | geModel.s  | 2p [1]     |             | [2]     |               |       |   |   |
| 6                                      |       |      |                  |            |            |             |         |               |       |   |   |
| 7                                      |       |      |                  |            |            |             |         |               |       |   | ~ |
| Unit                                   | inter | val  | in secs          | 125e-12    | # Tim      | e in secs   |         |               |       |   |   |
| Tota                                   | I nui | mbe  | er of channels   | 1          |            |             |         |               |       |   |   |
|                                        |       |      |                  |            |            |             |         |               |       |   |   |
| -                                      |       |      |                  |            | _          | -           |         |               |       | - |   |

FIGURE 66 SAVE THE WAVEFORM

- 13. Change the file name Base name Step to the file name saved and modified. 14. Click Run.

15. Seasim will output graph indicating the insertion loss.

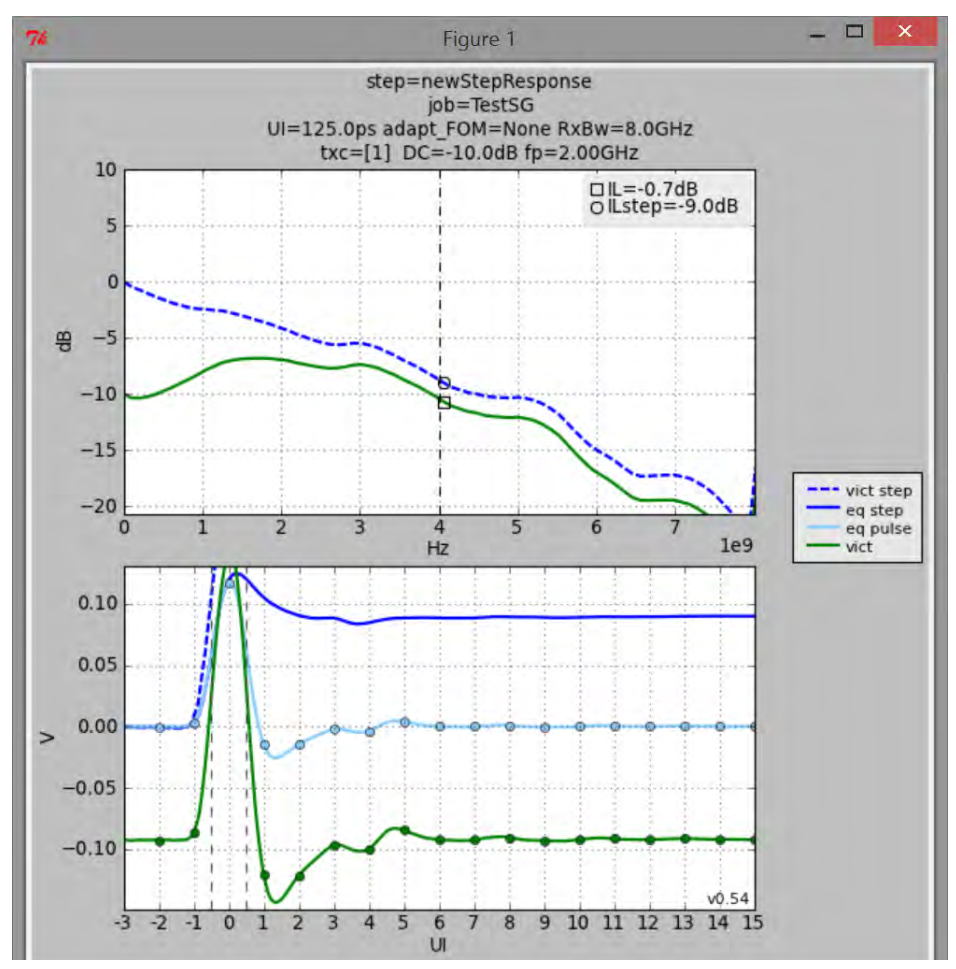

FIGURE 67 SEASIM INSERTION LOSS OUTPUT GRAPH

- 16. Insertion loss at 4GHz is -9dB for sample above.
- 17. Increase the ISI % then re capture the waveform, save, modify and run Seasim.
- 18. Ensure the insertion loss is between the PCIe Gen3 specs for respective channel type.

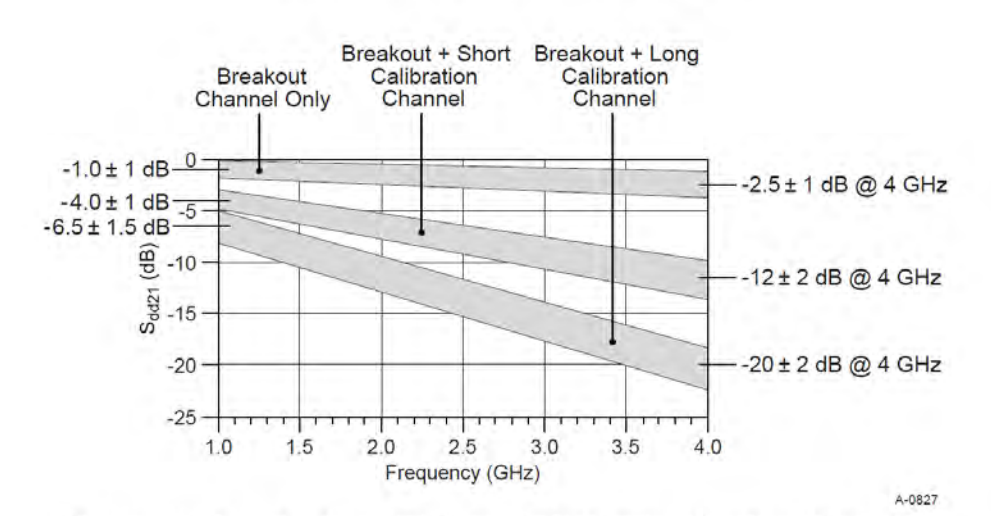

PCI EXPRESS BASE SPECIFICATION, REV. 3.0

FIGURE 68 SPECIFICATION MASK

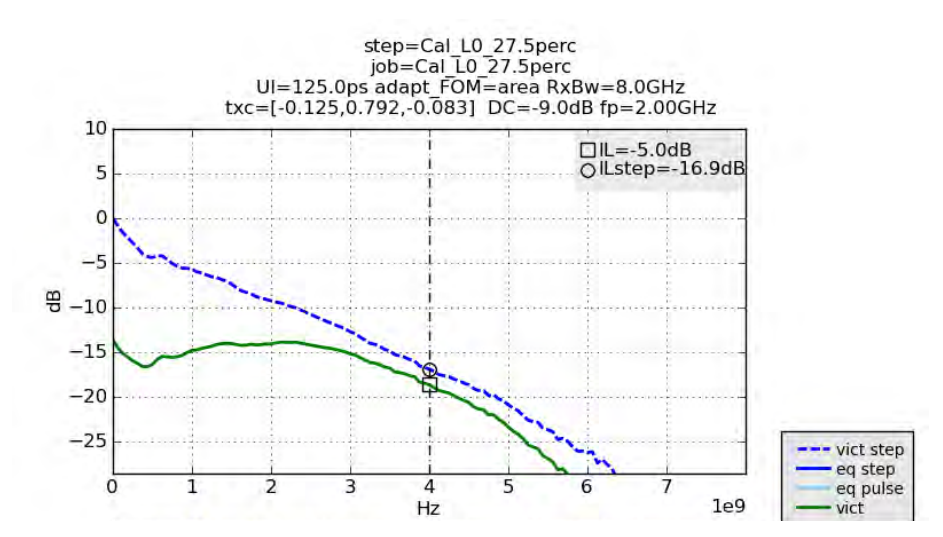

FIGURE 69 INSERTION LOSS AT 27.5% ISI (-16.9DB)

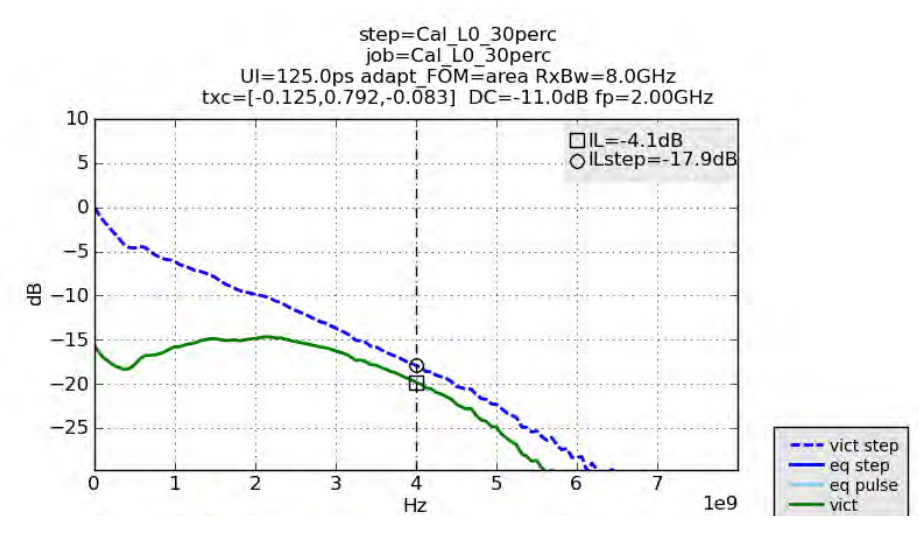

FIGURE 70 INSERTION LOSS AT 30.% ISI (-17.9DB)

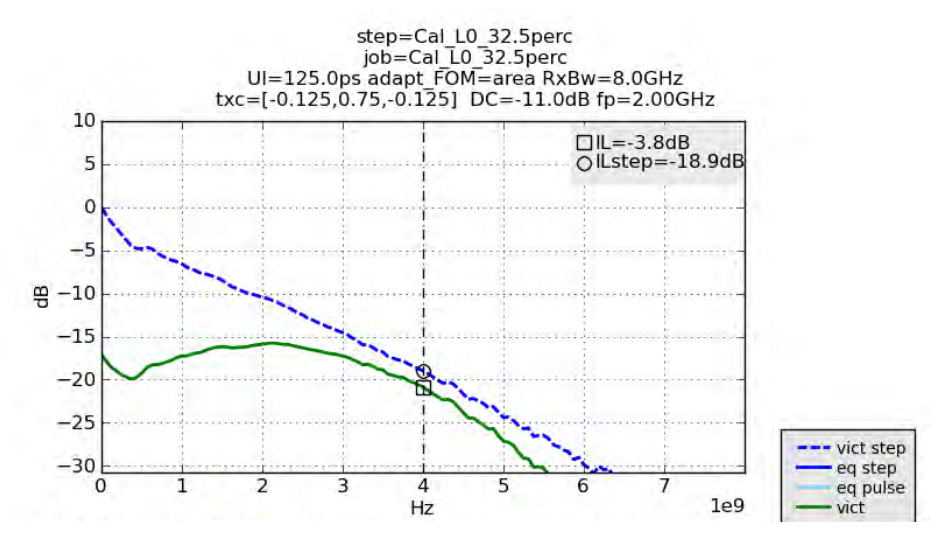

FIGURE 71 INSERTION LOSS AT 32.5% ISI (-18.9DB) WITHIN TARGET

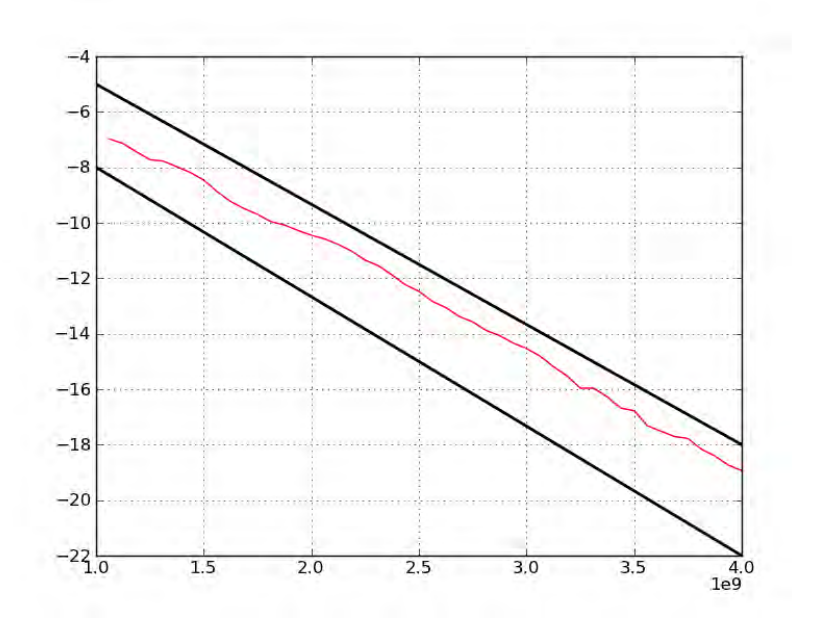

FIGURE 72 INSERTION LOSS CALIBRATION FOR LONG CHANNEL – IL FALLS BETWEEN REQUIRED MASK

## 9.2.2 Channel Calibration Differential Mode Sinusoidal Interference

## 9.2.2.1 BERTScope Setup

1. Set ALL ZERO Pattern.

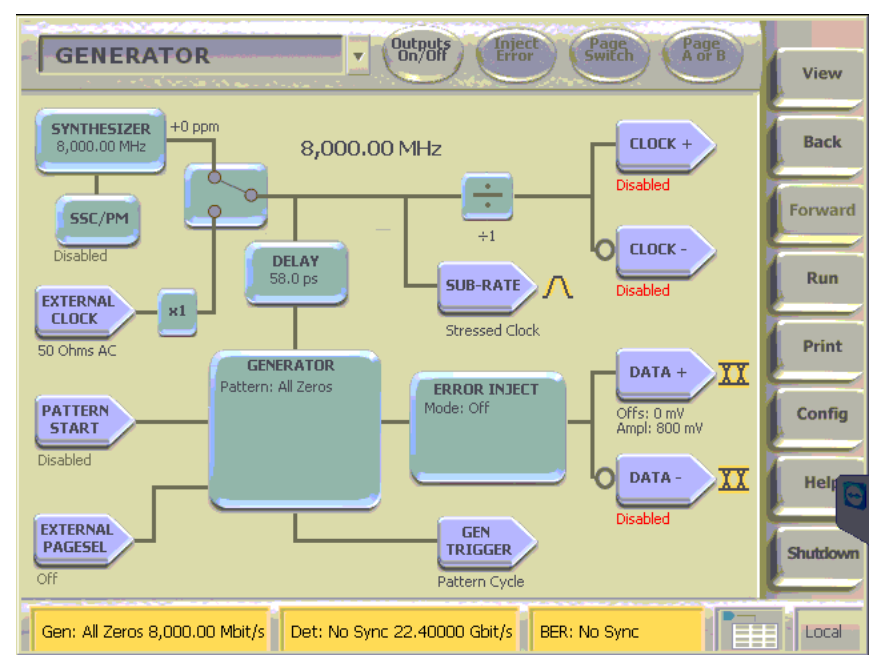

FIGURE 73 BERTSCOPE SETUP FOR ALL ZERO PATTERN

- 2. Set all Jitter to 0mV amplitude.
- 3. Enable the SINE INTERFERENCE.
- 4. Set the Frequency to 2.1GHz.
- 5. Set to External.

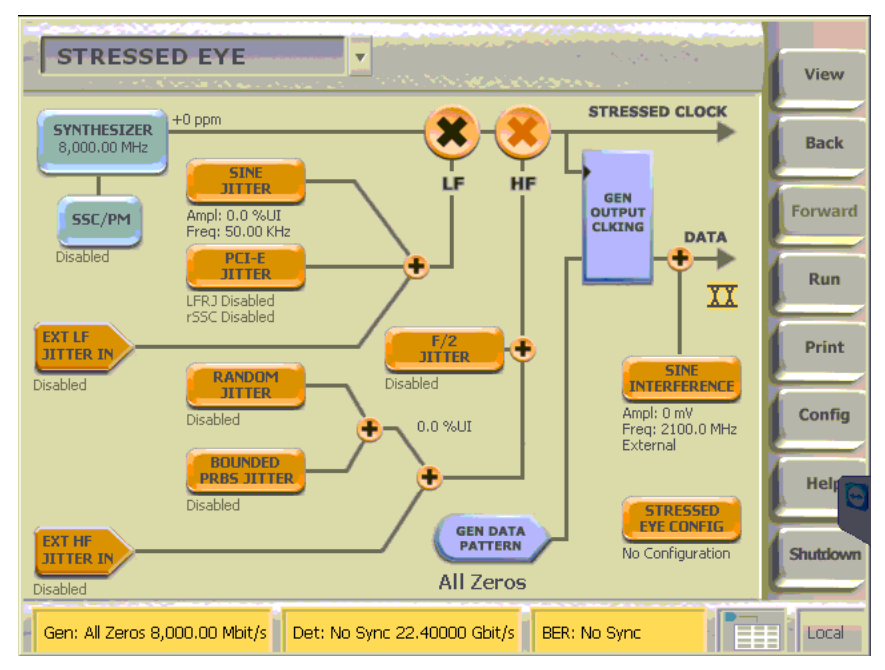

FIGURE 74 BERTSCOPE SETUP #2

6. Set the Sine Interference Amplitude to 100mV.

### 9.2.2.2 ISI Setup

1. Set the Artek ISI % to calibrated channel type.

| C | %    |
|---|------|
|   | 1009 |
|   |      |

FIGURE 75 ARTEK ISI SETUP

### 9.2.2.3 Scope Setup

- 1. Set Acquisition Average to 256.
- 2. Scale Ch1 and Ch2 accordingly.
- 3. Turn on MATH1, ch1-ch2, scale accordingly.
- 4. Measure Peak to Peak of Math1.
- 5. Run Single.
- 6. Obtain the MEAN value of math1 peak to peak.
- 7. Tune the Sine Interference Amplitude so measured value is 16mV.

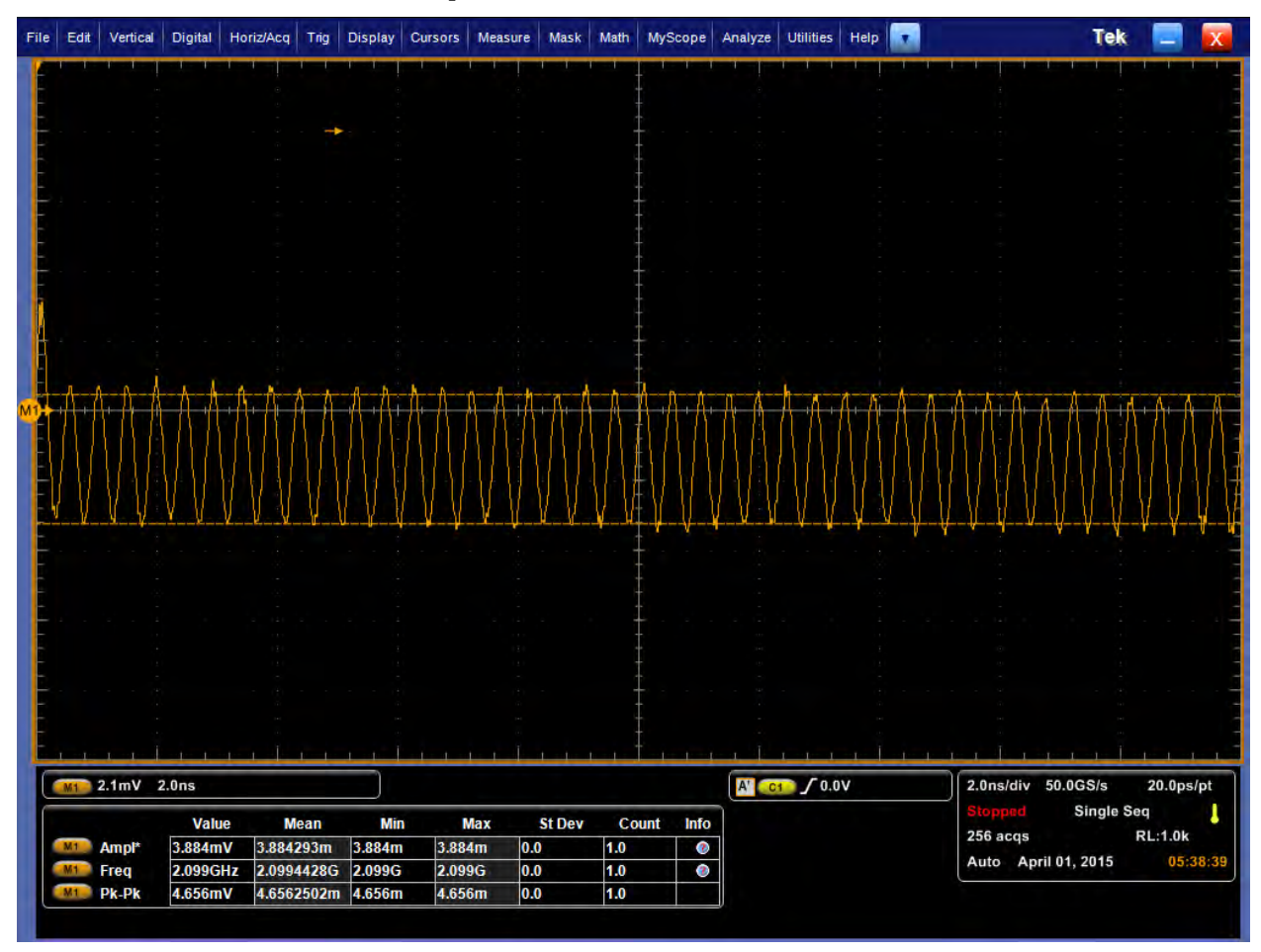

FIGURE 76 SCOPE MEASUREMENT

### 9.2.3 Channel Calibration AC Common Mode Sinusoidal Interference

#### 9.2.3.1 BERTScope Setup

- 1. Remain ALL ZERO Pattern.
- 2. Set the SINE Interference amplitude to 0mV.

### 9.2.3.2 Setup AFG

- 1. Enable the AFG output 1.
- 2. Set the Output Mode to SINE wave.
- 3. Set the SINE Wave frequency to 120MHz.
- 4. Set the Output1 Amplitude to 1V.

## 9.2.3.3 Scope Setup

- 1. Scale Ch1 and Ch2.
- 2. Set MATH1 to ch1+ch2.Scale MATH1.
- 3. Turn OFF Ch1 and CH2.
- 4. Set Acquisition to Average 256.

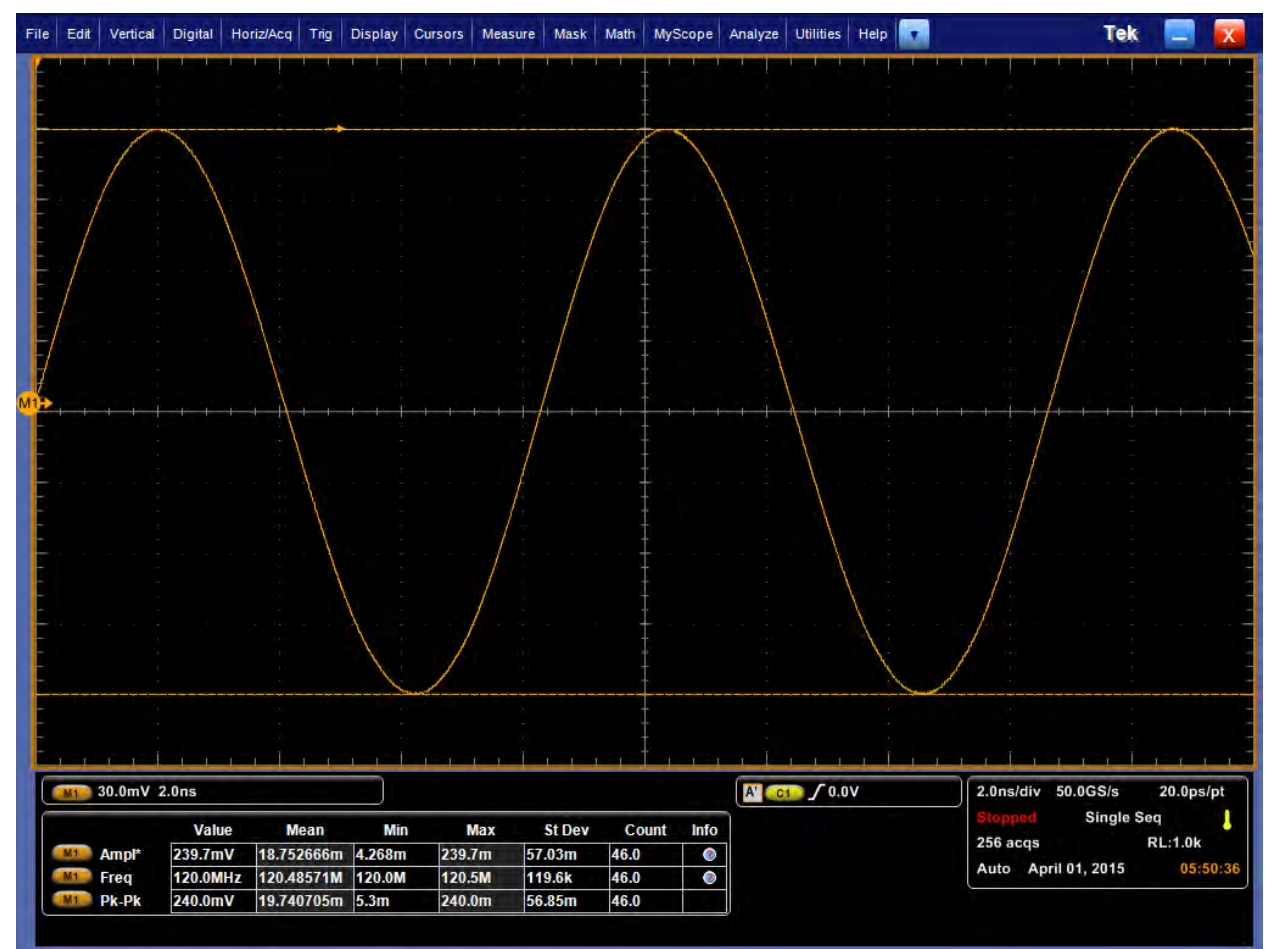

FIGURE 77 SCOPE MEASUREMENT

- 5. Tune the AFG Amplitude.
- 6. Target CM:

150mV for Long Channel

250mV for Short and None Channel

# 9.3 Calibration at TP2P

Two distinct tests are utilized to test a receiver: one for its minimum eye height (voltage), and another for its minimum eye width (jitter). The procedures for calibrating the stressed eye are similar, although the number and magnitude of signal impairment sources varies between the two tests.

### 9.3.1 TP2P Stressed Voltage Calibration

The configuration for calibrating a stressed voltage eye for Rx testing is shown below where the calibration procedure is performed for all three calibration/breakout channel combinations. Rj and Sj are added as defined in below and common mode and differential mode noise sources are added simultaneously.

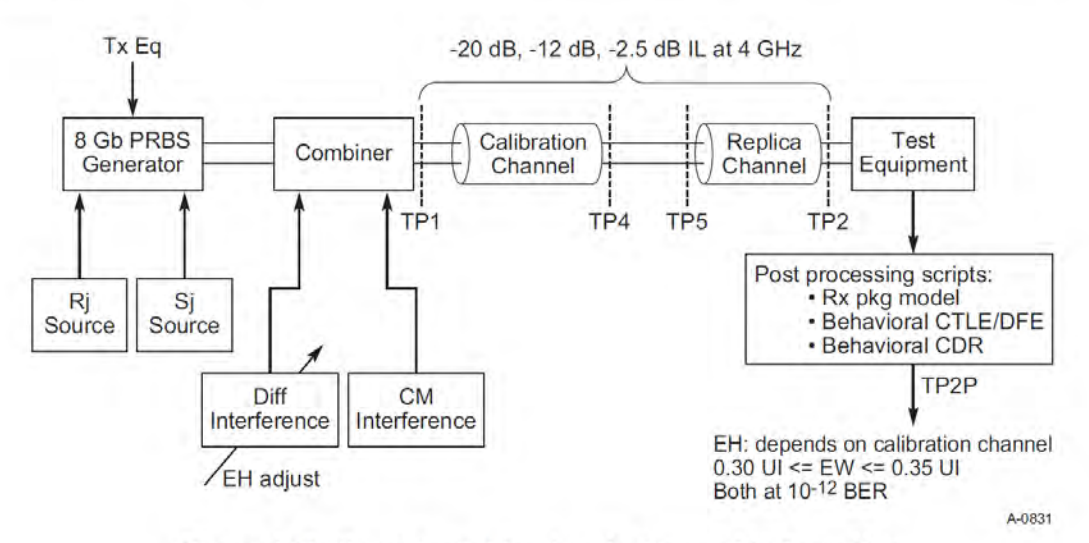

Figure 4-71: Setup for Calibrating the Stressed Voltage Eye

Figure 78 Setup for Calculating the Stressed Voltage Eye

| Symbol                     | Parameter                               | Limits at 8.0 GT/s                                                | Units  | Comments                                                                                                    |
|----------------------------|-----------------------------------------|-------------------------------------------------------------------|--------|----------------------------------------------------------------------------------------------------|
| Vrx-launch-8g              | Generator<br>launch voltage             | 800                                                               | mVPP   | Measured at TP1 Figure 4-65.<br>$V_{RX-LAUNCH-8G}$ may be adjusted if necessary to yield the proper EH as long as the outside eye voltage at TP2 does not exceed 1300 mVPP. |
| T <sub>RX-UI-8G</sub>      | Unit Interval                           | 125.00                                                            | ps     | Nominal value is sufficient for Rx<br>tolerancing. Value does not<br>account for SSC.                                                                                       |
| V <sub>RX-SV-8G</sub>      | Eye height at<br>TP2P                   | 25 (-20 dB channel)<br>50 (-12 dB channel)<br>200 (-3 dB channel) | mVPP   | Eye height @ BER=10 <sup>-12</sup> . Notes 1,2.                                                                                                    |
| T <sub>RX-SV-8G</sub>      | Eye width at<br>TP2P                    | 0.3 to 0.35                                                       | UI     | Eye width at BER=10 <sup>-12</sup> . Note 2                                                                                                    |
| V <sub>RX-SV-DIFF-8G</sub> | Differential mode<br>interference       | 14 or greater                                                     | mVPP   | Adjusted to set EH.<br>Frequency = 2.10 GHz. Note 3.                                                                                                    |
| V <sub>RX-SV-CM-8G</sub>   | Rx AC Common<br>mode voltage at<br>TP2P | 150 (EH < 100 mVPP)<br>250 (EH ≥ 100 mVPP)                        | mVPP   | Defined for a single tone at 120 MHz. Note 3.                                                                                                    |
| T <sub>RX-SV-SJ-8G</sub>   | Sinusoidal Jitter<br>at 100 MHz         | 0.1                                                               | UI PP  | Fixed at 100 MHz. Note 4.                                                                                                    |
| T <sub>RX-SVRJ-8G</sub>    | Random Jitter                           | 2.0                                                               | ps RMS | Rj spectrally flat before filtering.<br>Notes 4,5.                                                                                                    |
| V <sub>RX-MAX-SE-SW</sub>  | Max single-<br>ended swing              | ±300                                                              | mVP    | Note 6.                                                                                                    |

FIGURE 79 STRESSED VOLTAGE EYE PARAMETERS

10

Eye width and eye height are defined after applying post processing and are defined at TP2P. The long calibration channel utilizes both CTLE and DFE, while the medium and short channels calibration channels use CTLE only.

EH is set by adjusting the amount of differential noise until the value defined by VRX-SV-8G is obtained. If it is not possible to maintain a sufficient eye width by adjusting only the differential noise, it is acceptable to inject less differential noise and adjust the generator launch voltage.

Seasim is used to post process the receiver eye at TP2P.

In this context, Rj, Sj, DM-SI source are input to Seasim. While CM SI are combined with clk/256 pattern source from BERT and captured in Scope.

## 9.3.1.1 BERTScope Setup

- 1. Set BERTScope Pattern to clk/256
- 2. Turn Off Rj, Sj, DM-Si at BERTScope.
- 3. Set DPP Ouput to 800mV Amplitude calibrated earlier.
- 4. Set DPP DeEmphasis and Preshoot. Use "Preset 4 for Short and None channel. Use Preset 7 for Long channel.

## 9.3.1.2 AFG Setup

1. Turn Off AFG

## 9.3.1.3 Scope Setup

- 1. Setup Trigger A Event to Edge, source to chan1,
- 2. Setup Trigger A-B Event with Acquisition Delay to 4ns.

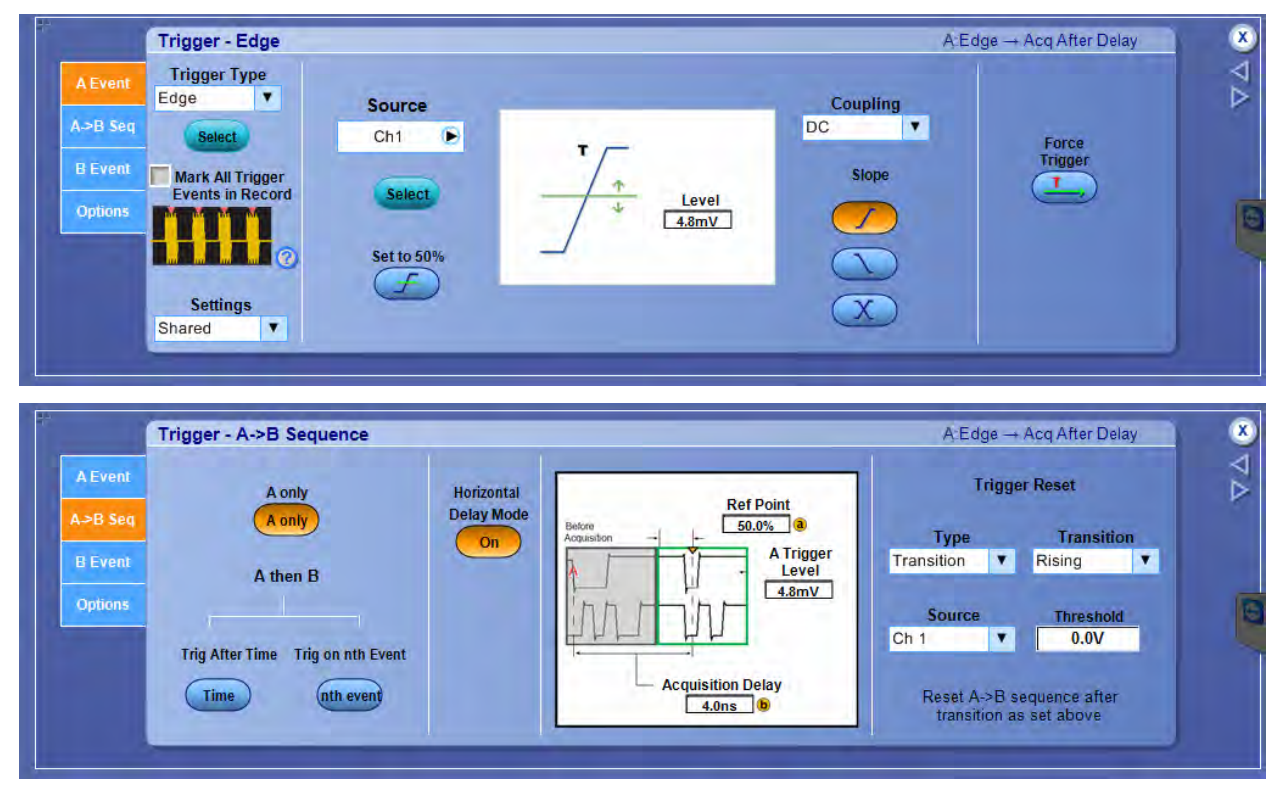

### FIGURE 80 SCOPE SETUP

- 1. Scale Ch1 and Ch2, Math1 (ch1-ch2)
- 2. Set Acquisition to Average to 2048
- 3. Acquire the Waveform.
- 4. Save the Waveform.

| ile Edit Vertical Digital | Horiz/Acq Trig Display                 | Cursors Measure Mask | Math MyScope | Analyze Utilities Help                | Tek 📃 🔀                      |
|---------------------------|----------------------------------------|----------------------|--------------|---------------------------------------|------------------------------|
|                           | الارتعادي كالمرك                       |                      |              | يستعربها أعربهم متبعيتها أهريه        |                              |
|                           |                                        |                      |              | · · · · · · · · · · · · · · · · · · · |                              |
| 5                         |                                        |                      |              |                                       |                              |
|                           |                                        |                      |              |                                       |                              |
| 5                         |                                        | 1.00                 |              |                                       |                              |
|                           |                                        |                      |              |                                       |                              |
|                           |                                        |                      |              |                                       |                              |
|                           |                                        |                      |              |                                       |                              |
|                           |                                        |                      |              |                                       |                              |
|                           |                                        |                      |              |                                       |                              |
|                           |                                        |                      |              |                                       |                              |
|                           |                                        |                      |              |                                       |                              |
| 5                         |                                        |                      |              |                                       |                              |
|                           |                                        |                      |              |                                       |                              |
| 5                         |                                        |                      |              |                                       |                              |
|                           |                                        |                      |              |                                       |                              |
| 5                         |                                        |                      |              |                                       |                              |
|                           |                                        |                      |              |                                       |                              |
|                           |                                        |                      |              |                                       |                              |
|                           |                                        |                      |              |                                       |                              |
| 127mV 2.0ns               |                                        |                      |              | M                                     | 2.0ns/div 50.0GS/s 20.0ps/pt |
| Val                       | IO Moan Mi                             | n Max St Dou         | Count Info   | Horz Dly: 4.0ns                       | Stopped                      |
| Min* -533.1               | mV -533.05316m -533.1                  | m -533.1m 0.0        | 1.0          |                                       | 3 000 acqs RL:1.0k           |
| Max 529.1m                | 1V 529.11633m 529.1n                   | n 529.1m 0.0         | 1.0          |                                       | Man April 02, 2015 20:55:44  |
|                           | 177 00070                              |                      |              |                                       |                              |
| Pk-Pk 1.062V              | V 177.66976m 177.7n<br>1.0621695 1.062 | 1.062 0.0            | 1.0          |                                       |                              |

FIGURE 81 ACQUIRED WAVEFORM

5. Modify Waveform to Seasim compatible format.

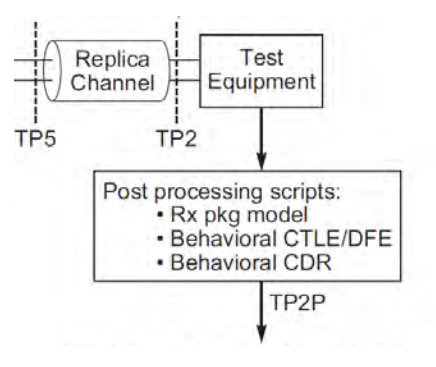

FIGURE 82 APPLY SEASIM

- 6. Apply the Rx Behavioral Package
  - a) Rx Behavioral Package (in S2P/S4P) file.
  - b) CTLE /DFE and CDR can be simulated in Seasim.

- c) Rx Package model is convoluted externally with Step response before input to Seasim
- d) Step response is convert to Frequency domain, then multiply the magnitude with s2p S21 magnitude and phase corresponding to its frequency range.
- e) It can be realized using python script.
- f) A comparison of original frequency response (red), and the after application of s2p (purple), showing the s2p Rx package s21 graph as a green line.

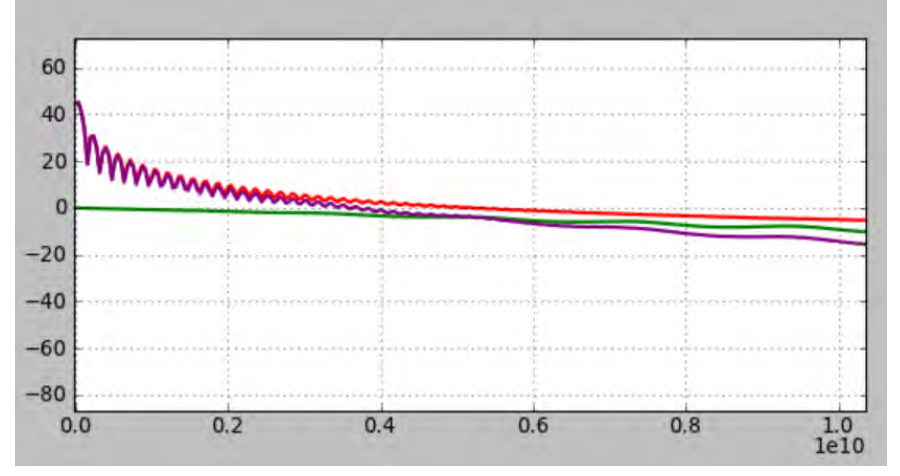

FIGURE 83 GRAPHICAL COMPARISON OF ORIGINAL AND AFTER-APPLICATION RESPONSE g) Step response before (red) and after (purple).

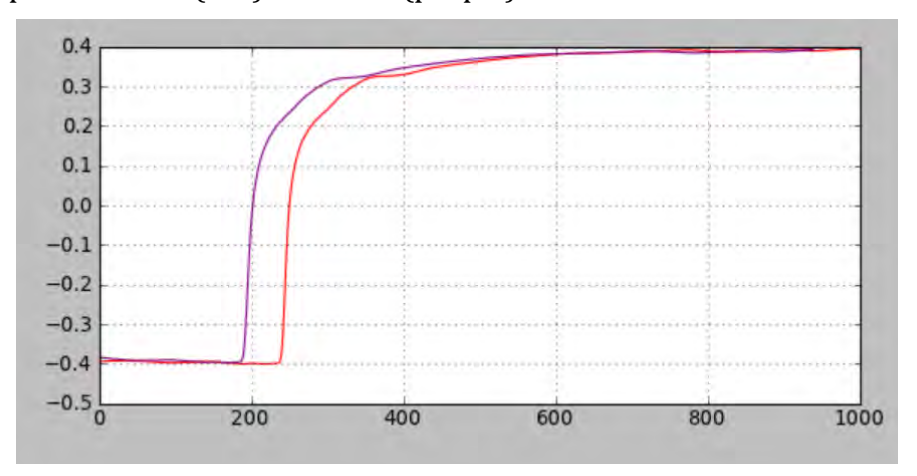

FIGURE 84 GRAPHICAL STEP RESPONSE COMPARISON

- 7. Run Seasim:
  - a) Set the Base Name for Step to filename saved.

b) Check the options on top save as picture below.

|                                                                                                    |                                                    |                                                          | Seasin                                                                                                    | n 0.54 - test   | example   | e.sea (ri                                     | oot_dir:                        | C:\Python2   | 6\seasim) | - 6 | ×   |
|----------------------------------------------------------------------------------------------------|----------------------------------------------------|----------------------------------------------------------|----------------------------------------------------------------------------------------------------|-----------------|-----------|-----------------------------------------------|---------------------------------|--------------|-----------|-----|-----|
| File                                                                                                    | Inc                                                | clud                                                     | e                                                                                                    |                 |           |                                               |                                 |              |           |     |     |
| Mai                                                                                                    | n                                                  | S-I                                                      | Parameters Jit                                                                                                    | ter/Noise Equ   | alizers   | Step Res                                      | ponses                          | Configuratio | n Sweep   |     |     |
| Use<br>Plot<br>Stat<br>Mea                                                                                                    | touc<br>TDR<br>istica                              | al E                                                     | one files<br>ye<br>21TX                                                                                                 |                 |           | Plot S-pa<br>Plot Step<br>Measure<br>Show plo | erameter<br>IS<br>EIEOS<br>IDts | 5            |           |     |     |
| Job                                                                                                    | nam                                                | e                                                        |                                                                                                    | TestSG          |           |                                               |                                 |              |           |     |     |
| Step                                                                                                    | res                                                | pon                                                      | se relative path                                                                                                    | step_respons    | ses       |                                               |                                 |              |           |     |     |
| Base                                                                                                    | e nar                                              | me                                                       | for step                                                                                                    | newStepRes      | ponse     |                                               |                                 |              |           |     |     |
| S-pa                                                                                                    | aram                                               | ete                                                      | r relative path                                                                                                    | S-parameter     | s         |                                               |                                 |              |           |     | 51  |
|                                                                                                    | #                                                  | N                                                        | Touchs                                                                                                    | tone files      | Input     | t Ports                                       | Outpu                           | It Ports     |           |     | ^   |
| 1                                                                                                    |                                                    | 1                                                        | Gen3 package                                                                                                    | model           |           | _                                             |                                 |              |           |     |     |
| 2                                                                                                    |                                                    | 1                                                        | s12p_Txpkg_6                                                                                                    | 42010_b.s12p    | (1,3,5,   | 7,9,11]                                       | [2,4,6,                         | 8,10,12]     |           |     |     |
| 3                                                                                                    |                                                    | 1                                                        | s12p_pin2pin_                                                                                                    | 642010_b.s12    | 0 [1,3,5, | 7,9,11]                                       | [2,4,6,                         | 8,10,12]     |           |     |     |
| 4                                                                                                    | 2                                                  | 1                                                        | s12p_Rx_pkg_                                                                                                    | 642010_b.s12p   | [1,3,5,   | 7,9,11]                                       | [2,4,6,                         | 8,10,12]     |           |     | ~   |
| Unit                                                                                                    | inte                                               | rval                                                     | in secs                                                                                                    | 125e-12         | # Time i  | n secs                                        |                                 |              |           |     |     |
| Tota                                                                                                    | Total number of channels                           |                                                          |                                                                                                    | 1               |           |                                               |                                 |              |           |     |     |
|                                                                                                    |                                                    |                                                          |                                                                                                    |                 |           |                                               |                                 |              |           |     |     |
|                                                                                                    |                                                    |                                                          |                                                                                                    |                 | Run       | 1.1                                           |                                 |              |           | S   | top |
|                                                                                                    | -                                                  | -                                                        | dia ne an                                                                                                    | d and the state | 1 - N P   | 100 100                                       |                                 | 4 754        |           |     |     |
| ehp<br>ew:<br>lane<br>pwr<br>lfrj:<br>UTJ<br>< </td <td>k=1<br/>=0.5<br/>es=1<br/>j=1.<br/>=1.5<br/>=35<br/>Meas</td> <td>29.8<br/>140<br/>nu<br/>.00p<br/>5ps<br/>.85p<br/>sure<br/>- se</td> <td>amV (ehc=121.(<br/>I, 64.2ps (ewof<br/>=80 cb=6<br/>ps pwddj=10.0p<br/>lfddj=7.0ps<br/>os<br/>d CDF&gt;&gt; delta<br/>asaim finished</td> <td>time: 0.882 tir</td> <td>nestamp:</td> <td>UI)<br/>5.636</td> <td>iestamb</td> <td>. 4./ 54</td> <td></td> <td></td> <td></td> | k=1<br>=0.5<br>es=1<br>j=1.<br>=1.5<br>=35<br>Meas | 29.8<br>140<br>nu<br>.00p<br>5ps<br>.85p<br>sure<br>- se | amV (ehc=121.(<br>I, 64.2ps (ewof<br>=80 cb=6<br>ps pwddj=10.0p<br>lfddj=7.0ps<br>os<br>d CDF>> delta<br>asaim finished | time: 0.882 tir | nestamp:  | UI)<br>5.636                                  | iestamb                         | . 4./ 54     |           |     |     |
|                                                                                                    |                                                    |                                                          |                                                                                                    |                 |           |                                               |                                 |              |           |     | ~   |

FIGURE 85 SEASIM BASE NAME SETUP

- c) On Jitter Noise tab:
  - i) Set the Corresponding Jitter value for Rj, Sj, DM-SI.
  - ii) DM-SI value need to tuned and vary to achieve EH.
  - iii) Set DM-SI to 0mV for start.
  - iv) Set LF Random Jitter = Rj (2ps).
  - v) Set LR Uniformly distributed Jitter = Sj (0.1UI).

vi) Set LF Uniformly Distributed Voltage Noise = DM-SI 14mV or more.

| File Include                           |                                                     |  |  |  |  |  |
|----------------------------------------|-----------------------------------------------------|--|--|--|--|--|
| Main S-Parameters Jitter/Noise         | Equalizers Step Responses Configuration Sweep       |  |  |  |  |  |
| Use seconds for Jitter                 | V                                                   |  |  |  |  |  |
| Pulse Width Random jitter              | 0.0e-12 # PWJ RJ (1.414*jit_hfrj)                   |  |  |  |  |  |
| Pulse Width Dual-Dirac jitter          | 0.0e-12 # PWJ pk-pk dual-dirac jitter (2*jit_hfddj) |  |  |  |  |  |
| Edge RJ Nui earlier than cursor        | 0.0e-12 # nui-cycle RJ                              |  |  |  |  |  |
| LF Random jitter                       | 2e-12 # Gaussian sigma post channel jitter          |  |  |  |  |  |
| LF Dual-Dirac jitter                   | 0.0 # dual-dirac post channel jitter                |  |  |  |  |  |
| LF Uniformly distributed jitter        | 1.25e-11                                            |  |  |  |  |  |
| LF Random Voltage noise                | 0.0                                                 |  |  |  |  |  |
| LF Uniformly distributed Voltage noise | 14e-3                                               |  |  |  |  |  |

FIGURE 86 SEASIM JITTER/NOISE SETUP

- d) On Equalizer tab:
  - i) Set the DFE taps and max Magnitude.
  - ii) If Long channel set to [0.000] (Disable DFE)
  - iii) If Short and None, set to [0.030], Enable with Max of 30mV.

|                                        | Sea                | sim-0.54 - te     | st_examp  | le.sea (root_dir: C:\Python26\seasim) 🛛 🗕 🔜       |  |  |  |  |  |
|----------------------------------------|--------------------|-------------------|-----------|---------------------------------------------------|--|--|--|--|--|
| File In                                | nclude             |                   |           |                                                   |  |  |  |  |  |
| Main S-Parameters Jitter/Noise Equalit |                    |                   | qualizers | zers Step Responses Configuration Sweep           |  |  |  |  |  |
| Adapta                                 | tion FOM           |                   | area      | a v                                               |  |  |  |  |  |
| Include                                | xtalk during ada   | ptation           |           |                                                   |  |  |  |  |  |
| Tx pre-                                | shoot search spa   | ace (priority) (d | B) []     |                                                   |  |  |  |  |  |
| Tx de-e                                | emphasis search    | space (priority)  | (dB) []   |                                                   |  |  |  |  |  |
| Tx coef                                | ficient search sp  | ace               | 24        | 24 # Coefficent space size                        |  |  |  |  |  |
| LEQ1 DC gain search space (dB)         |                    |                   |           | range(-12,-5) # DC gain of CTLE in dB             |  |  |  |  |  |
| LEQ1 pole search space (Hz)            |                    |                   | [2e9      | [2e9] # CTLE fixed pole location                  |  |  |  |  |  |
| LEQ2 DC gain search space (dB)         |                    |                   |           | [0]                                               |  |  |  |  |  |
| LEQ2 p                                 | ole search space   | (Hz)              | [0]       | [0]                                               |  |  |  |  |  |
| Max Tx EQ boost (dB)                   |                    |                   |           | 8.0 # Maximum Tx EQ boost in dB for Cspace search |  |  |  |  |  |
| DFE tap                                | os and max magr    | nitude (V)        | [0.0]     | [0.030] # Number and dynamic range of DFE taps    |  |  |  |  |  |
| If no ac                               | aptation EQ can    | be explicitly set | below     |                                                   |  |  |  |  |  |
| Tx pre-shoot (priority) (dB)           |                    |                   | 0.0       | 0.0                                               |  |  |  |  |  |
| Tx de-e                                | emphasis (priority | y) (dB)           | 0.0       | 0.0                                               |  |  |  |  |  |
|                                        |                    |                   |           | run .                                             |  |  |  |  |  |

FIGURE 87 SEASIM EQUALIZER SETUP

e) Run Simulation.

8. Simulated Eye Diagram will be created, with its calculated EH and EW at BER-12 based on jitter input.

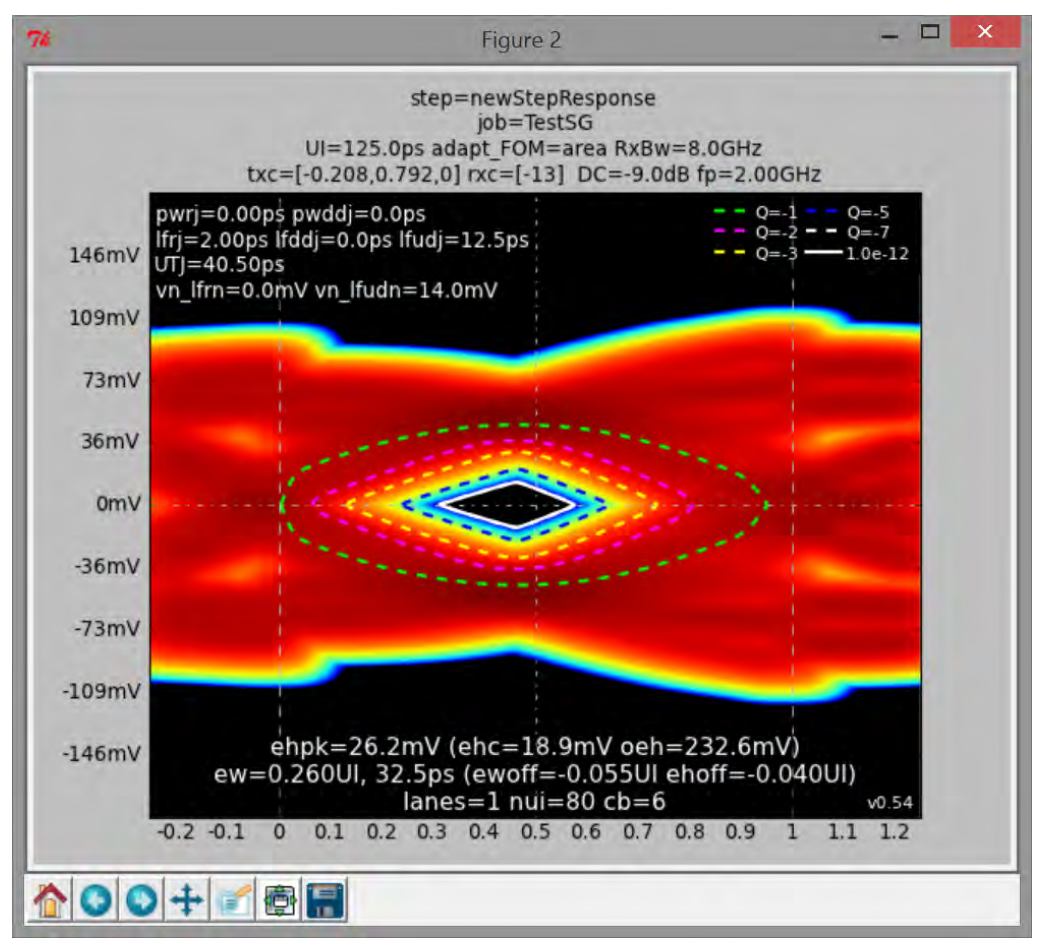

FIGURE 88 SEASIM SIMULATED EYE DIAGRAM #1

9. Observe the EH and EW.

10. Change the DM-SI value to 15mV and run simulation again.

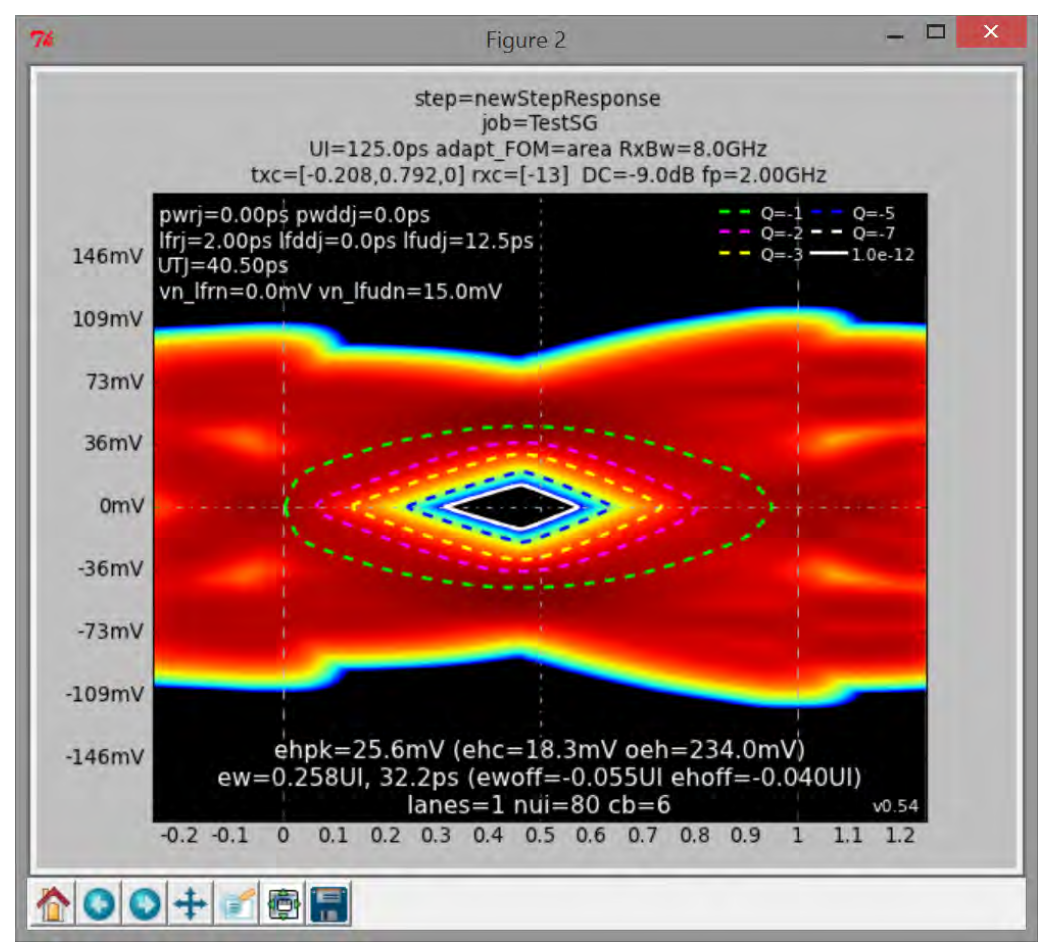

Figure 89 Seasim Simulated Eye Diagram #2

11. Change the DM-SI value to 16mV and run simulation again.

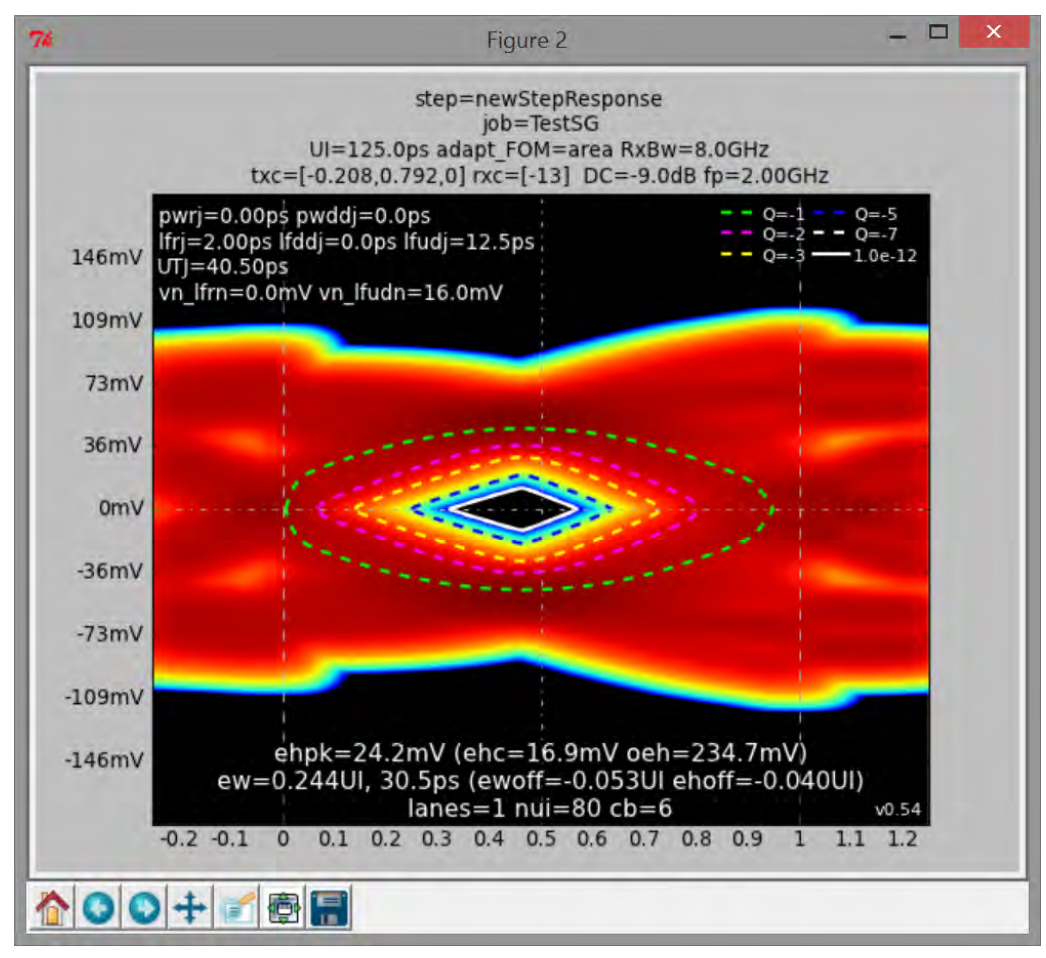

FIGURE 90 SEASIM SIMULATED EYE DIAGRAM #3

12. Calibrate until EH is obtained.

(\*) If EW range cannot be achieved, Increase the Amplitude from 800mV to 900mV and perform the Stress Voltage calibration again until EH and EW are obtained.

## 9.3.2 Stressed Jitter Calibration (For Long Channel Only)

The stressed jitter calibration procedure is similar to that of stressed voltage. Only the long calibration channel (-20 dB) is used. Note that the same post processing scripts are applied identically as they are for the stressed voltage eye case. Eye width is fine-tuned by making adjustments to the Rj source, while EH may be adjusted by varying the launch voltage at the generator.

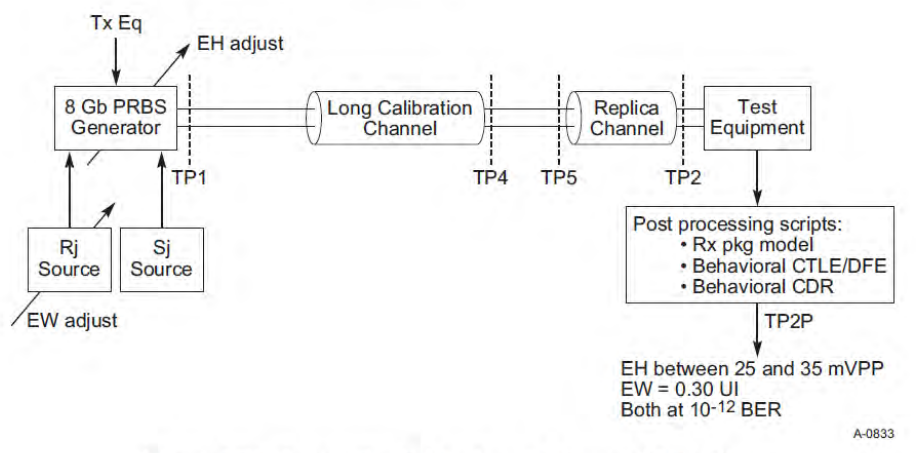

Figure 4-73: Layout for Calibrating the Stressed Jitter Eye

| Symbol                   | Parameter                | Limits at 8.0 GT/s   | Units  | Comments                                                                        |
|--------------------------|--------------------------|----------------------|--------|---------------------------------------------------------------------------------|
| V <sub>RX-LAUNCH-</sub>  | Generator launch voltage | 800 (nominal)        | mVPP   | Measured at TP1, see Figure 4-65.<br>See Note 1.                                |
| T <sub>RX-UI-8G</sub>    | Unit Interval            | 125.00               | ps     | Nominal value is sufficient for Rx tolerancing. Value does not account for SSC. |
| V <sub>RX-ST-8G</sub>    | Eye height at<br>TP2P    | 25 (min)<br>35 (max) | mVPP   | At BER=10 <sup>-12</sup> . See Note 2.                                          |
| T <sub>RX-ST-8G</sub>    | Eye width at TP2P        | 0.30                 | UI     | At BER=10 <sup>-12</sup> . See Note 2.                                          |
| T <sub>RX-ST-SJ-8G</sub> | Sinusoidal Jitter        | 0.1 – 1.0            | UI PP  | See Figure 4-74 Measured at TP1.<br>See Note 3.                                 |
| T <sub>RX-ST-RJ-8G</sub> | Random Jitter            | 3.0                  | ps RMS | Rj spectrally flat before filtering.<br>Measured at TP1. See Note 4.            |

Table 4-23: Stressed Jitter Eye Parameters

FIGURE 92 SPECIFICATION FOR LONG CHANNEL CALIBRATION

### 9.3.2.1 BERTScope Setup

- 1. Set BERTScope Pattern to clk/256
- 2. Turn Off Rj, Sj, DM-Si at BERTScope.
- 3. Set DPP Output to 800mV Amplitude calibrated earlier.
- 4. Set DPP Deemphasis and Preshoot to Preset 7 for Short channel. Preset 4 for other channel Type.
- 5. Turn Off AFG.

## 9.3.2.2 Scope Setup

- 1. Setup Trigger A Event to Edge, source to chan1,
- 2. Setup Trigger A-B Event with Acquisition Delay to 4ns.

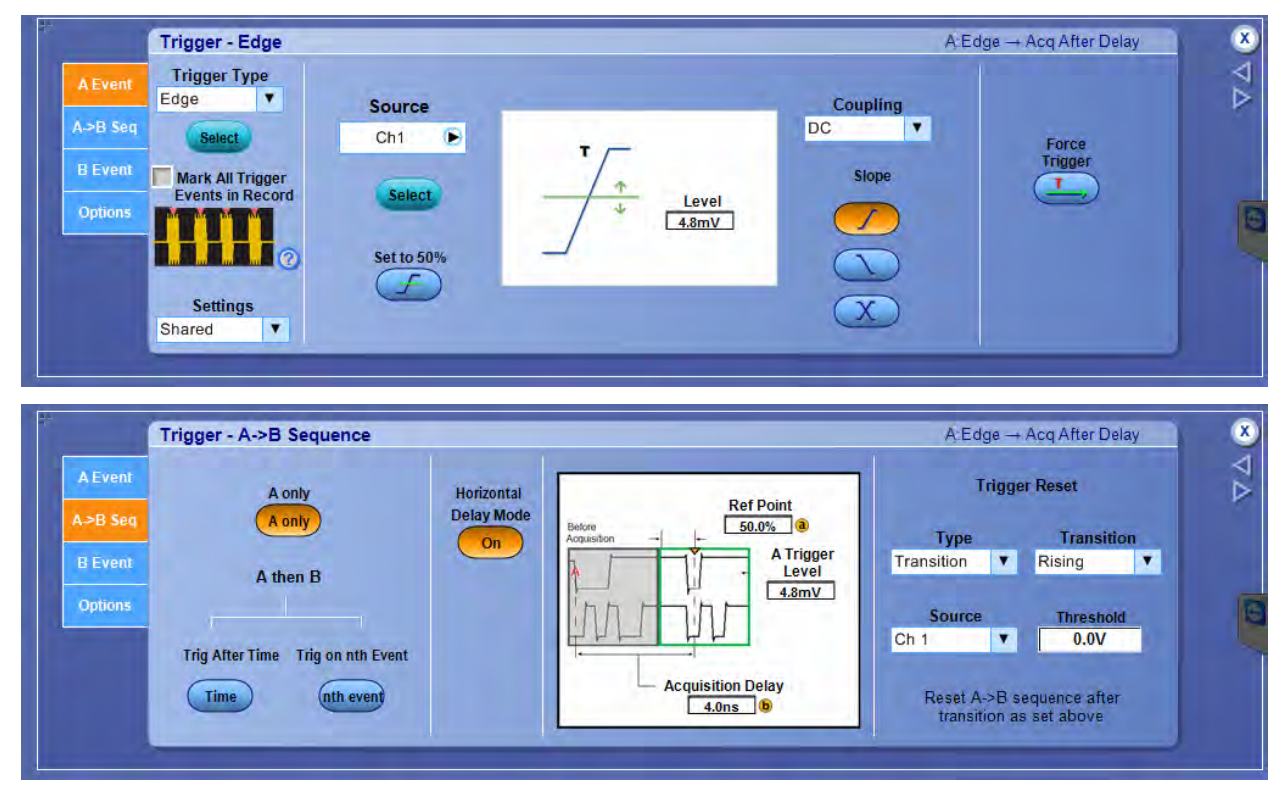

FIGURE 93 SCOPE SETUP

- 3. Scale Ch1 and Ch2, Math1 (ch1-ch2).
- 4. Set Acquisition to Average to 2048.
- 5. Acquire Waveform.
- 6. Save Waveform.
- 7. Modify Waveform to Seasim compatible format.

#### 9.3.2.3 Apply Rx Behavioral Package

- 1. Run Seasim:
  - a) Set the Base Name for Step to filename saved.
  - b) Check the options on top save, as shown in Figure 94.

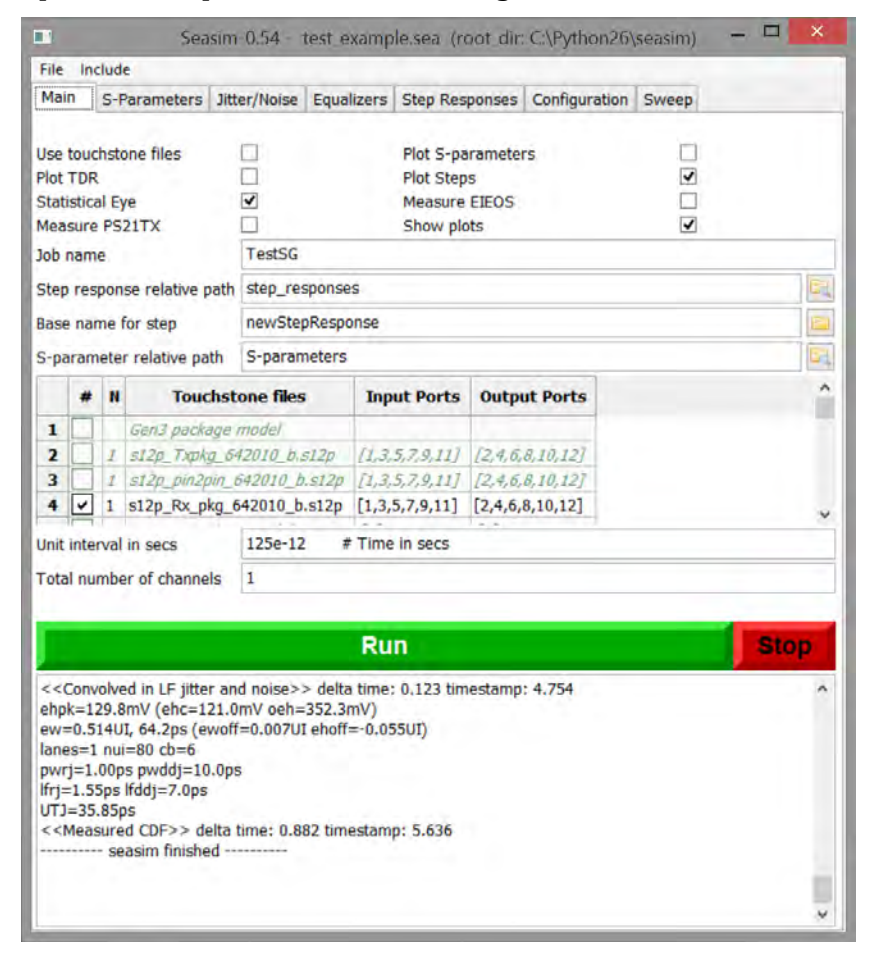

FIGURE 94 SEASIM MAIN SETUP

- c) On Jitter Noise tab.
  - i) Set the Corresponding Jitter value for Rj, Sj.
  - ii) Rj value need to tuned and vary to achieve EW.
  - iii) Set LF Random Jitter = Rj (3ps or more).
  - iv) Set LR Uniformly distributed Jitter = Sj (0.1UI).
  - v) Set LF Uniformly Distributed Voltage Noise = 0.0mV.

| File Ir                                | nclude             |              |                                            |                                                     |               |       |  |  |  |
|----------------------------------------|--------------------|--------------|--------------------------------------------|-----------------------------------------------------|---------------|-------|--|--|--|
| Main                                   | S-Parameters       | Jitter/Noise | Equalizers                                 | Step Responses                                      | Configuration | Sweep |  |  |  |
| Use sec                                | conds for Jitter   |              | •                                          |                                                     |               |       |  |  |  |
| Pulse V                                | Vidth Random jitt  | er           | 0.0e-12                                    | 0.0e-12 # PWJ RJ (1.414*jit_hfrj)                   |               |       |  |  |  |
| Pulse V                                | Vidth Dual-Dirac j | itter        | 0.0e-12                                    | 0.0e-12 # PWJ pk-pk dual-dirac jitter (2*jit_hfddj) |               |       |  |  |  |
| Edge RJ Nui earlier than cursor        |                    |              | 0.0e-12 # nui-cycle RJ                     |                                                     |               |       |  |  |  |
| LF Random jitter                       |                    |              | 3e-12 # Gaussian sigma post channel jitter |                                                     |               |       |  |  |  |
| LF Dual-Dirac jitter                   |                    |              | 0.0 # dual-dirac post channel jitter       |                                                     |               |       |  |  |  |
| LF Uniformly distributed jitter        |                    |              | 1.25e-11                                   |                                                     |               |       |  |  |  |
| LF Random Voltage noise                |                    |              | 0.0                                        |                                                     |               |       |  |  |  |
| LF Uniformly distributed Voltage noise |                    |              | 0e-3                                       | 0e-3                                                |               |       |  |  |  |

FIGURE 95 SEASIM JITTER/NOISE SETUP
- d) Equalizer tab:
  - i) Set the DFE taps and max Magnitude.ii) Set to [0.030].

| File Include                                    |                                                   |  |  |  |  |  |  |
|-------------------------------------------------|---------------------------------------------------|--|--|--|--|--|--|
| Main S-Parameters Jitter/Noise Equaliz          | Zers Step Responses Configuration Sweep           |  |  |  |  |  |  |
| Adaptation FOM                                  | area 🗸                                            |  |  |  |  |  |  |
| Include xtalk during adaptation                 |                                                   |  |  |  |  |  |  |
| Tx pre-shoot search space (priority) (dB)       |                                                   |  |  |  |  |  |  |
| Tx de-emphasis search space (priority) (dB)     | 0                                                 |  |  |  |  |  |  |
| Tx coefficient search space                     | 24 # Coefficent space size                        |  |  |  |  |  |  |
| LEQ1 DC gain search space (dB)                  | range(-12,-5) # DC gain of CTLE in dB             |  |  |  |  |  |  |
| LEQ1 pole search space (Hz)                     | [2e9] # CTLE fixed pole location                  |  |  |  |  |  |  |
| LEQ2 DC gain search space (dB)                  | [0]                                               |  |  |  |  |  |  |
| LEQ2 pole search space (Hz)                     | [0]                                               |  |  |  |  |  |  |
| Max Tx EQ boost (dB)                            | 8.0 # Maximum Tx EQ boost in dB for Cspace search |  |  |  |  |  |  |
| DFE taps and max magnitude (V)                  | [0.030] # Number and dynamic range of DFE taps    |  |  |  |  |  |  |
| If no adaptation EQ can be explicitly set below | W                                                 |  |  |  |  |  |  |
| Tx pre-shoot (priority) (dB)                    | 0.0                                               |  |  |  |  |  |  |
| Tx de-emphasis (priority) (dB)                  | 0.0                                               |  |  |  |  |  |  |
| Tx EQ FIR coefficients                          | [1]                                               |  |  |  |  |  |  |
| LEQ1 DC gain (dB)                               | -10                                               |  |  |  |  |  |  |
| LEQ1 pole (Hz)                                  | 2e9                                               |  |  |  |  |  |  |
| LEQ1 zero (Hz) (provides gain if not 0)         | 0.0                                               |  |  |  |  |  |  |
| LEQ2 DC gain (dB)                               | 0.0                                               |  |  |  |  |  |  |
| LEQ2 pole (Hz)                                  | 0.0                                               |  |  |  |  |  |  |
| LEQ2 zero (Hz) (provides gain if not 0)         | 0.0                                               |  |  |  |  |  |  |
| Rx bandwidth (Hz) (1st pole)                    | 8e9 # HF roll-off of equalizer                    |  |  |  |  |  |  |
| Rx bandwidth (Hz) (2nd pole)                    | 0.0                                               |  |  |  |  |  |  |

FIGURE 96 SEASIM EQUALIZER SETUP

e) Run Simulation.

2. Simulated Eye Diagram will be created with its calculated EH and EW at BER-12 based on jitter input.

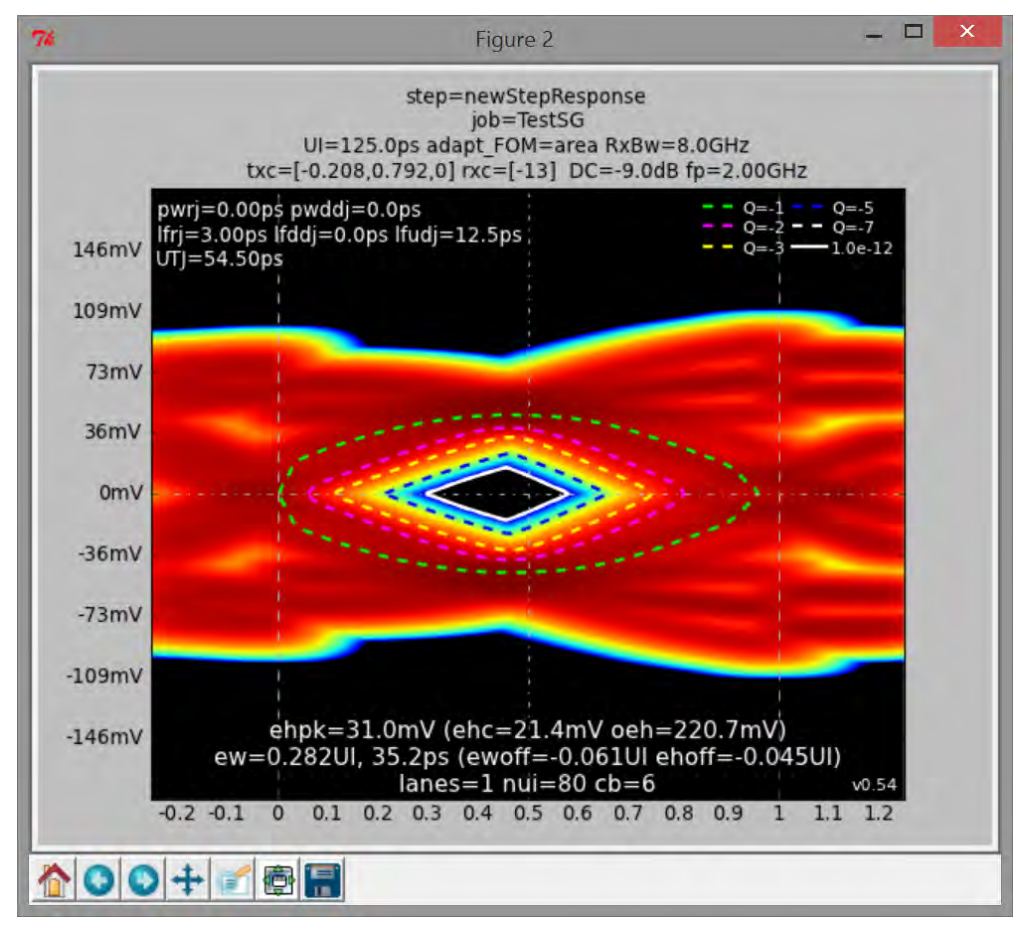

FIGURE 97 WAVEFORM #1

- 3. Observe the EH and EW.
- 4. Change the Rj value and run simulation again.
- 5. Calibrate until EW is obtained.

(\*) If EH range cannot be achieved, Increase the Amplitude from 800mV to 900mV and perform the Stress Jitter calibration again until EH and EW are obtained.

### 9.4 Receiver Test

#### 9.4.1 Equipment Setup

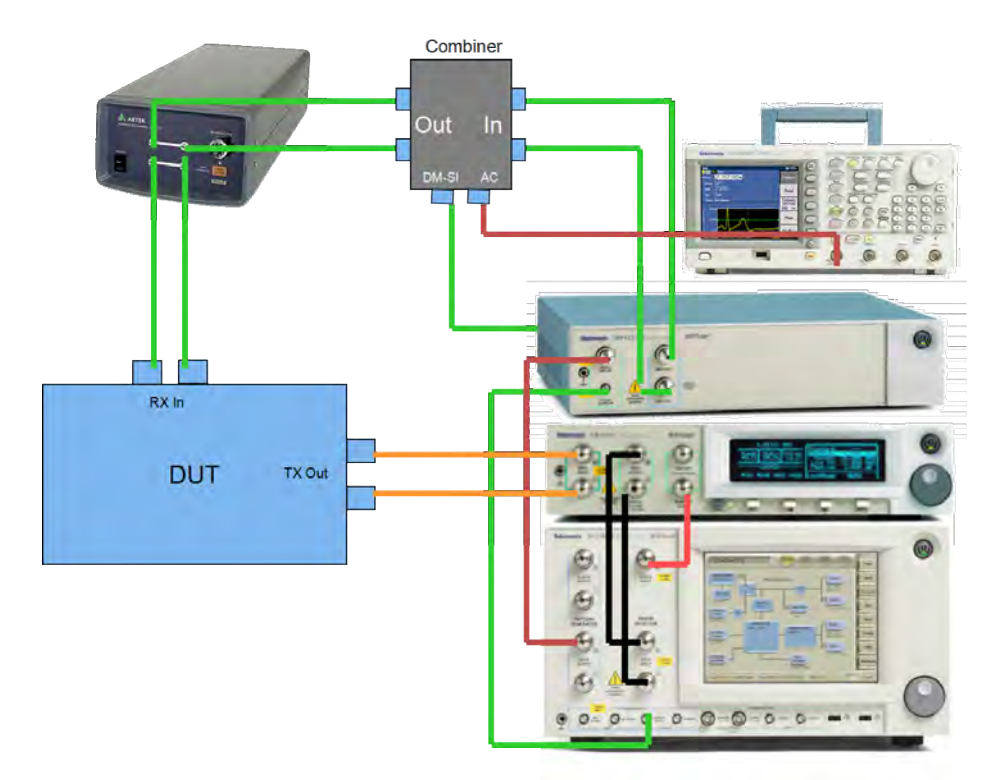

FIGURE 98 RECEIVER TEST EQUIPMENT SETUP

#### 9.4.1.1 Connection Steps

- 1. Connect BERTScope Data(+) to DPP.
- 2. Connect BERTScope Clk Out to DPP.
- 3. Connect DPP Data(+) out to Combiner In.
- 4. Connect DPP Data(-) out to Combiner In.
- 5. Connect AFG Output1 to Combiner CM-IN.
- 6. Connect BERTScope (real panel) SI-out to Combiner DM In.
- 7. Connect Combiner Data Out to Artek Box.
- 8. Connect Artek Box Out to DUT In.
- 9. Connect DUT Tx Out to Clock Recovery CR125A Data In.
- 10. Connect CR125A Data out to BERTScope Detector Data In.
- 11. Connect CR125A Subrate Clock Out to BERTScope Detector Clock In.
- 12. Connect the External Clock from BERTScope to DUT as Ref Clk (100MHz).

### 9.4.2 Stressed Voltage Receiver Test

Once a calibrated EH and EW have been obtained, the cables are moved to connect the Rx DUT to the far end of calibration channel. The Tx equalization is then optimized as it was for the stressed voltage eye with the assumption that the DUT Rx will also optimize its equalization. Sj is set to an initial value that permits the receiver CDR to achieve lock.

#### 9.4.2.1 Configure BERTScope

- 1. Set Generator to 8Gpbs.
- 2. Set the Pattern to PCIe\_8G\_BruteFor.RAM.

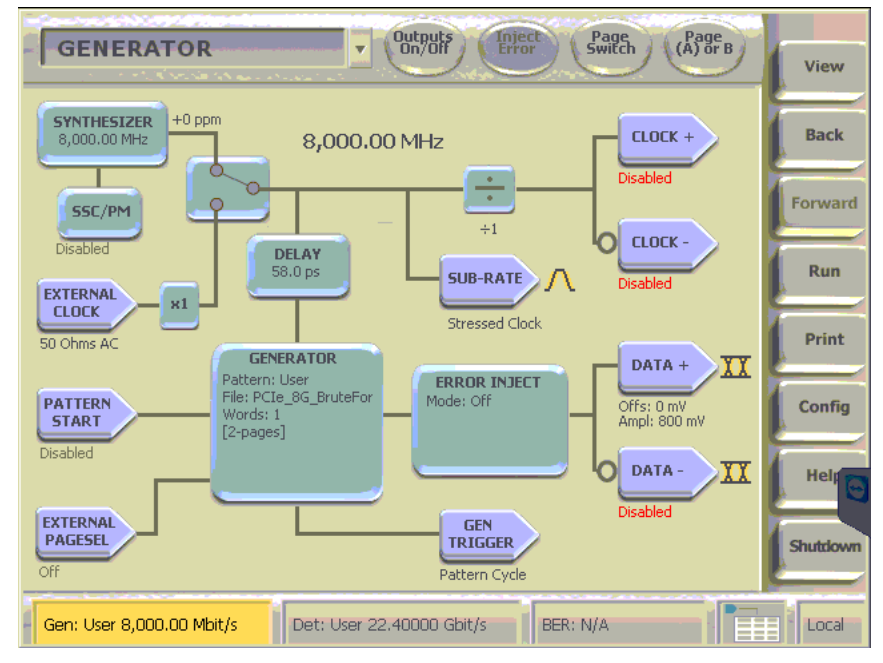

FIGURE 99 RECEIVER TEST CONFIGURE BERTSCOPE

### 9.4.2.2 Configure for Stressed Jitter

- 1. Set the Calibrated SJ for 0.1UI at 100MHz.
- 2. Set the Calibrated Rj for 2ps(RMS).
- 3. Set the Calibrated Sine Interference Amplitude that is calibrated to achieve EH and EW (DM-SI).
- 4. Set the Sine Interference Frequency to 2.1GHz.
- 5. Set the Sine Interference mode to External.
- 6. Set the DPP Output to calibrated amplitude to achieve EH and EW.

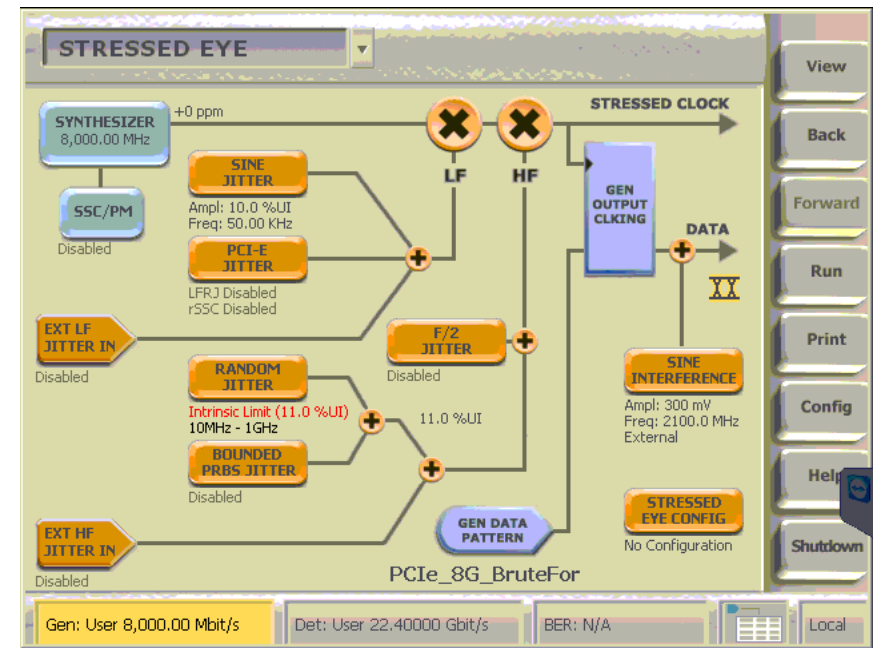

FIGURE 100 RECEIVER TEST CONFIGURE FOR STRESSED JITTER

- 7. Configure ISI by setting Artek ISI % value to calibrated channel Type.
- 8. Configure AFG:
  - a) Set Output1 of AFG ON
  - b) Set Output1 Mode to Sine Wave
  - c) Set Sine Wave Frequency to 120MHz
  - d) Set the Sine Wave Amplitude to Calibrated value.
- 9. Setup the BERTScope Detector:
  - a) Click the Auto Align

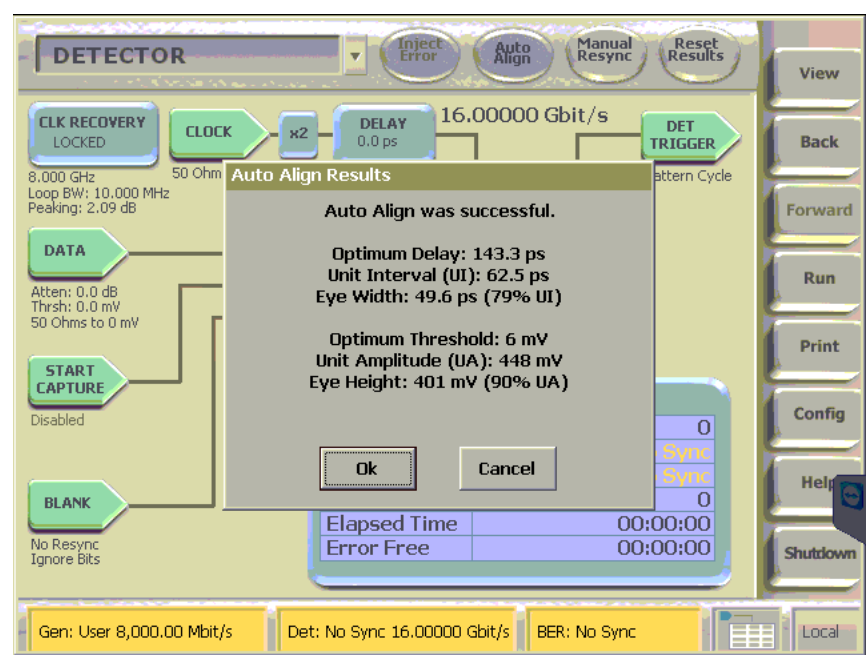

FIGURE 101 RECEIVER TEST CONFIGURE BERTSCOPE DETECTOR

### 9.4.2.3 Bit Error Rate Test

- 1. With the DUT in loopback mode, and BERTScope synchronize with pattern.
- 2. Compliance test may begin.
- 3. Click the Reset Result.
- 4. Click the RUN.
- 5. Let the Detector Run, stop when the BITs is more than 1xE12.
- 6. Read the Error value.
- 7. If the error is zero (0), then the test passes.

| DETECTOR                                | T Inject Error                                       | Auto<br>Align Manua<br>Resyn                                                                  | Reset<br>Results | View     |  |  |  |  |  |
|-----------------------------------------|------------------------------------------------------|-----------------------------------------------------------------------------------------------|------------------|----------|--|--|--|--|--|
| CLK RECOVERY<br>LOCKED SO Ohms AC       | DELAY<br>142.8 ps                                    | 00.00 Mbit/s                                                                                  | DET<br>TRIGGER   | Back     |  |  |  |  |  |
| Loop BW: 10.000 MHz<br>Peaking: 2.09 dB | oop BW: 10,000 MHz<br>Yeaking: 2.09 dB Pattern: User |                                                                                               |                  |          |  |  |  |  |  |
| Atten: 0.0 dB<br>Thish: 7.0 mV          | Det<br>Aut<br>Syn<br>Use<br>File                     | ected: User<br>o Resync<br>ic Loss Thresh: 128<br>r Pattern Mode: Shift<br>: PCIe_8G_BruteFor |                  | Run      |  |  |  |  |  |
| START                                   | Syn                                                  | rds: 1<br>hbol Filtering: OFF                                                                 |                  | Print    |  |  |  |  |  |
| CAPTURE                                 | DI                                                   | TECTOR RESULTS                                                                                |                  |          |  |  |  |  |  |
| Disabled                                | Bits                                                 | 70,356,                                                                                       | 998,912          | Config   |  |  |  |  |  |
|                                         | Errors                                               |                                                                                               | 0                |          |  |  |  |  |  |
|                                         | BER                                                  | 0                                                                                             | .00E+00          | Help     |  |  |  |  |  |
| BLANK                                   | Resyncs                                              |                                                                                               | 000005           |          |  |  |  |  |  |
| No Resync<br>Ignore Bits                | Error Free                                           | 7.04E+10,0                                                                                    | 00:00:05         | Shutdown |  |  |  |  |  |
| Gen: User 8,000.00 Mbit/s De            | t: User 8,000.00 Mbit/                               | s BER: 0.00E-                                                                                 | +00              | Local    |  |  |  |  |  |

FIGURE 102 RECEIVER TEST PERFORM BER TEST

# 9.4.3 Stressed Jitter Receiver Test (100MHz)

### 9.4.3.1 Configure BERTScope

- 1. Set Generator to 8Gpbs.
- 2. Set the Pattern to PCIe\_8G\_BruteFor.RAM.

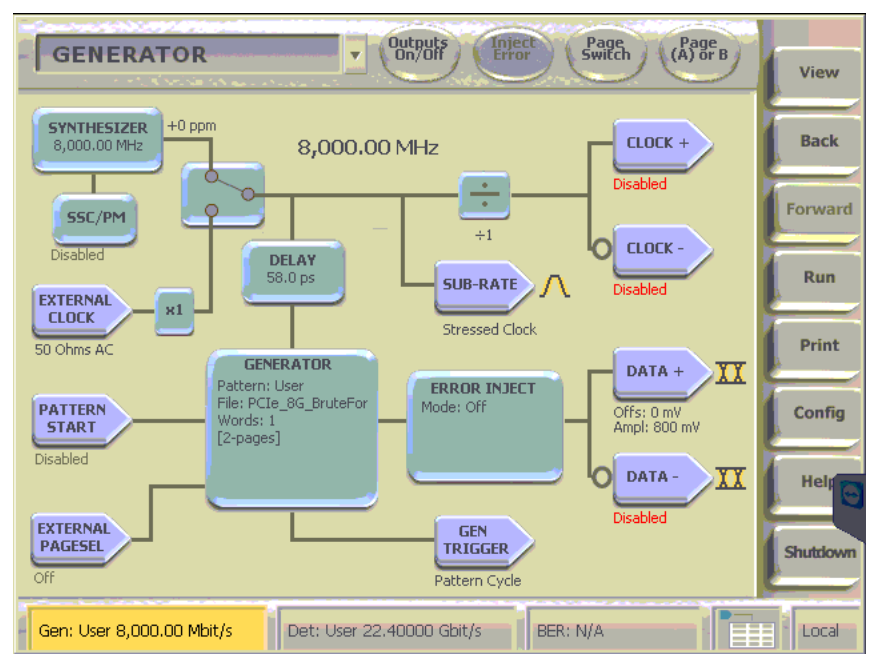

FIGURE 103 RECEIVER STRESSED JITTER TEST BERTSCOPE SETUP

### 9.4.3.2 Configure for Stressed Jitter at 100MHz

- 1. Set the Calibrated SJ for 0.1UI at 100MHz.
- 2. Set the Calibrated RJ that is calibrated during Stressed Jitter Calibration that achieved EW and EH.
- 3. Set the Calibrated Sine Interference to 0mV.
- 4. Set the DPP Output to calibrated amplitude to achieve EH and EW.

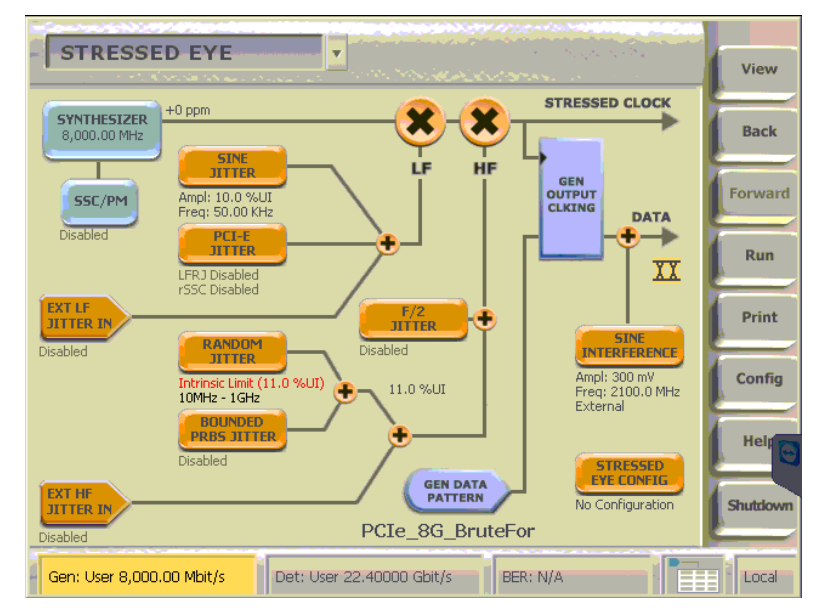

FIGURE 104 RECEIVER STRESSED JITTER TEST BERTSCOPE SETUP

- 5. Configure ISI by setting Artek ISI % value to calibrated channel Type.
- 6. Configure AFG by setting Output1 of AFG OF.
- 7. Setup the BERTScope Detector by clicking on Auto Align.

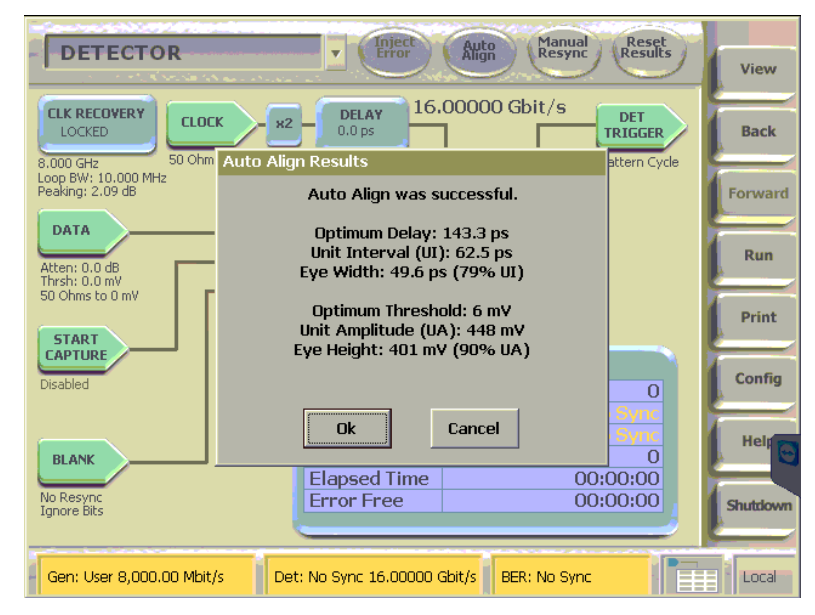

FIGURE 105 RECEIVER STRESSED JITTER TEST BERTSCOPE DETECTOR

#### 9.4.3.3 Bit Error Rate Test

- 1. With the DUT in loopback mode, and BERTScope synchronize with pattern.
- 2. Compliance test may begin.
- 3. Click the Reset Result.
- 4. Click the RUN.
- 5. Let the Detector Run, stop when the BITs is more than 1xE12.
- 6. Read the Error value.
- 7. It is Pass if error is 0.

| DETECTOR                                       | Inject                | Auto Manua<br>Alian Resynd                                               | Reset                           |          |  |  |  |
|------------------------------------------------|-----------------------|--------------------------------------------------------------------------|---------------------------------|----------|--|--|--|
|                                                |                       |                                                                          |                                 | View     |  |  |  |
| CLK RECOVERY<br>LOCKED<br>8.000 GHz 50 Ohms AC | DELAY<br>142.8 ps     | 00.00 Mbit/s                                                             | DET<br>TRIGGER<br>Pattern Cycle | Back     |  |  |  |
| Loop BW: 10.000 MHz<br>Peaking: 2.09 dB        | E<br>Pat              | ERROR DETECTOR<br>Pattern: User                                          |                                 |          |  |  |  |
| Atten: 0.0 dB                                  | Aut<br>Syr<br>Use     | ected: User<br>o Resync<br>ic Loss Thresh: 128<br>ir Pattern Mode: Shift |                                 | Run      |  |  |  |
| 50 Ohms to 0 mV                                | Wo                    | rds: 1<br>hbol Filtering: OFF                                            |                                 | Print    |  |  |  |
| CAPTURE                                        | DI                    | TECTOR RESULTS                                                           |                                 | Config   |  |  |  |
| Disabled                                       | Bits                  | 70,356,                                                                  | 998,912                         | Coming   |  |  |  |
|                                                | BER                   | 0.                                                                       | 00E+00                          | Help     |  |  |  |
| BLANK                                          | Elapsed Time          |                                                                          | 0:00:05                         |          |  |  |  |
| No Resync<br>Ignore Bits                       | Error Free            | 7.04E+10,0                                                               | 0:00:05                         | Shutdown |  |  |  |
|                                                |                       |                                                                          |                                 |          |  |  |  |
| Gen: User 8,000.00 Mbit/s                      | : User 8,000.00 Mbit/ | s BER: 0.00E+                                                            |                                 | Local    |  |  |  |

FIGURE 106 RECEIVER STRESSED JITTER PERFORM BER TEST

# **10 PVT Automation**

Granite River provides software to support repeated testing within sequences of parameter values, which are applied to the DUT during the tests.

# **10.1** Available Parameters

Table 5 lists the parameters which can be controlled by the PVT Automation software. Up to eight values may be specified for each parameter.

| Symbol    | Parameter                        | Units                    |
|-----------|----------------------------------|--------------------------|
| RJ        | Random Jitter                    | Picoseconds              |
| ISI       | Inter Symbol Interference        | Per cent of UI           |
| SJ        | Sinusoidal Jitter                | Picoseconds              |
| Amplitude | Launch Voltage                   | Millivolts, peak-to-peak |
| СМ        | Common Mode (noise source)       |                          |
| DM        | Differential Mode (noise source) |                          |

 TABLE 5. AVAILABLE PARAMETERS

# **10.2 Applicable Tests**

Table 6 lists the tests which can be controlled by the PVT Automation software. PVT parameters have no effect on other tests in the suite.

TABLE 6. APPLICABLE TESTS

| Test Title                        |
|-----------------------------------|
| Stress Voltage Sweep Test (none)  |
| Stress Voltage Sweep Test (short) |
| Stress Voltage Sweep Test (long)  |

Stress Jitter Sweep Test (long)

# **10.3 Setting up PVT Value Sequences**

1. Select the PVT Configuration icon on the toolbar. See Figure 107.

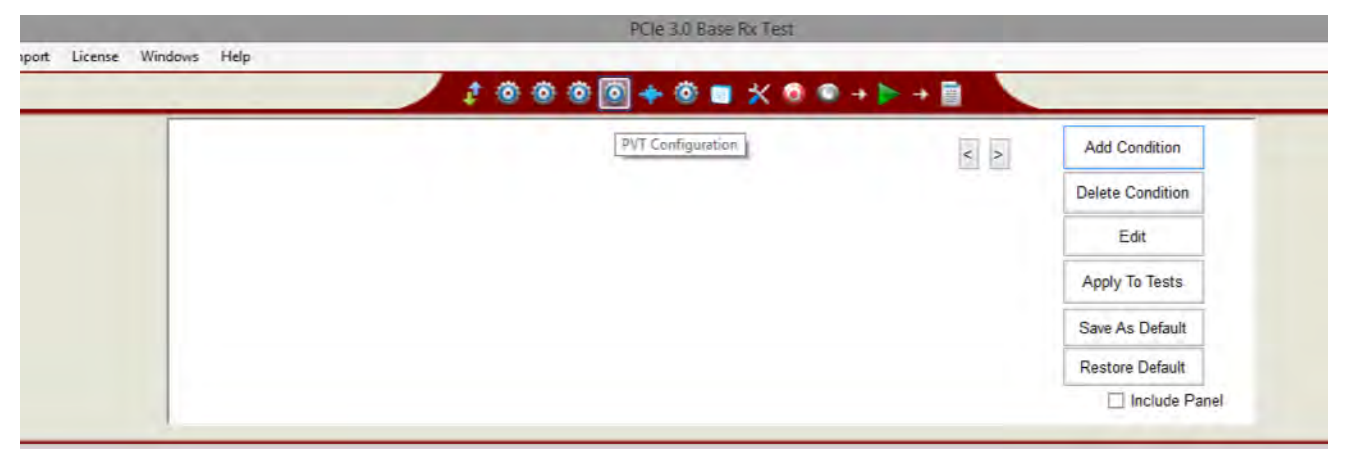

FIGURE 107 SELECT PVT CONFIGURATION

2. Add a parameter to the selected test by selecting "Add Condition". See Figure 108, which selects 'SJ' as the new condition group. No drop-down menu of allowed parameter names is provided. Refer to Table 5. A short description may be provided. This description, and the names of the individual step 'Variables' are all included in the test results Report.

|                       |          |          |         | PVT Configura | ation      |       | < > | Add Condition    |
|-----------------------|----------|----------|---------|---------------|------------|-------|-----|------------------|
|                       |          | Tes      | t Condi | tions         |            | - • × |     | Delete Condition |
| New Condition         | n Group: | SJ       |         | -             |            |       |     | Edit             |
| Description:          |          | Sweep SJ |         |               |            |       |     | Apply To Tests   |
| Condition To Add: SJ3 |          |          |         | Variable      | Value      | -     |     | Save As Default  |
| Description: SJ3      |          |          |         | SJ1           | 1ps<br>2ps | -     |     | Restore Default  |
| Ad                    | id bi    | 1        |         | SJ3           | 3ps        | _     |     | 🗌 Include I      |
|                       |          |          | <       |               | - F.A.     | 3 ×   |     |                  |

FIGURE 108 ADD FIRST PVT AUTOMATION PARAMETER

3. Enter one or more parameter value for the steps of the test condition sequence. Take care to include the suffix for the units, and to assign values which are appropriate for that parameter according to the PCIE3 specification. See Figure 109, which shows four steps for parameter 'SJ', named 'SJ1', 'SJ2', 'SJ3' and 'SJ4', and assigned values 1ps, 1.2ps, 1.8ps and 3ps, respectively. When finished editing the Test Conditions, click on "OK". Note that individual steps may be selected, then edited or removed from the list.

|  |                     |                  |          | _      | PVT Configura | tion  | _            | < > | Add Condition    |                 |
|--|---------------------|------------------|----------|--------|---------------|-------|--------------|-----|------------------|-----------------|
|  | -                   |                  | Tes      | t Cond | itions        |       | ×            |     | Delete Condition |                 |
|  | New Condition       | on Group:        | SJ       |        | -             |       |              |     | Edit             |                 |
|  | Description:        |                  | Sweep SJ | L      |               |       | _            |     | Apply To Tests   |                 |
|  | andition To Add. SJ | 4                |          |        | Variable      | Value |              |     | Save As Default  |                 |
|  | Description: SJ4    | Description: SJ4 | 4        |        |               | SJ1   | 1ps<br>1.2ps | _   |                  | Restore Default |
|  |                     | dd               | 1        |        | 5.13          | 1.8ps |              |     | Include Panel    |                 |
|  |                     |                  | -        | -      |               | -494  |              |     |                  |                 |
|  |                     |                  |          | <      |               |       | 3            |     |                  |                 |
|  |                     |                  |          | 0      | -             | Fdt   | -            |     |                  |                 |

FIGURE 109 SET EACH PVT PARAMETER VALUE IN SEQUENCE

4. Add a second parameter. See Figure 110., which adds 'SweepISI', with three values, each expressed as a percentage.

|   | New Condition Group: | Test Conc<br>SweepISI | itions   |       |   | De |
|---|----------------------|-----------------------|----------|-------|---|----|
|   | New Condition Group: | SweepISI              |          |       |   |    |
| _ | Description          |                       |          |       |   |    |
|   |                      | SweepISI              |          |       |   | A  |
|   | Condition To Add:    |                       | Variable | Value | A | Sa |
|   | Description:         | -                     | ISIT     | 107   |   | Re |
|   | Add                  |                       | ISI3     | 20%   |   | _  |
|   |                      | <                     |          | ,     | v |    |
|   |                      | Ren                   | ove      | Edit  |   |    |

FIGURE 110 ADD SECOND PVT PARAMETER

5. Repeat setting values to each of the allowed parameters. Those parameters which are not setup with explicit values will use the default value.

6. From the menu, apply the sequences of parameters to the selected tests (see Figure 111 and Figure 112), which builds a "Stress Test Plan".

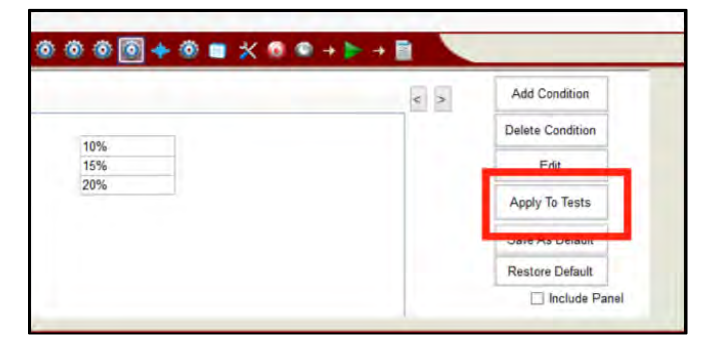

FIGURE 111 APPLY TO TESTS

| ☑ ISI1 |                                                          |              |            |  |  |  |
|--------|----------------------------------------------------------|--------------|------------|--|--|--|
| ✓ ISI1 |                                                          |              | Delete Con |  |  |  |
|        | TestName                                                 | Stress Tes * | -          |  |  |  |
| ✓ ISI2 | Sj Calibration False<br>Insertion Loss Calibration False |              |            |  |  |  |
| ✓ ISI3 |                                                          |              |            |  |  |  |
|        | DM Sinusoidal Interference Calibration                   |              |            |  |  |  |
|        | CM Sinusoidal Interference Calibration                   | False        | -          |  |  |  |
|        | Stress Voltage Calibration                               | False        | Sale As D  |  |  |  |
|        | Insertion Loss Calibration (Short)                       | False        | 1.4.1.7    |  |  |  |
|        | CM Sinusoidal Interference Calibration (Short)           | False        | Restore D  |  |  |  |
|        | DM Sinusoidal Interference Calibration (Short)           | False        |            |  |  |  |
|        | Stressed Voltage Calibration (Short)                     | False        |            |  |  |  |
|        | Insertion Loss Calibration (Long)                        | False        |            |  |  |  |
|        | DM Sinuscidal Interference Calibration (Long)            | False        |            |  |  |  |
|        | Stressed Voltage Calibration (Logg)                      | False        |            |  |  |  |
|        | Stress Jitter Calibration (Long)                         | False        |            |  |  |  |
|        | Stress Voltage Test                                      | False        |            |  |  |  |
|        | Stress Voltage Test                                      | False        |            |  |  |  |
|        | Stress Voltage Test                                      | False        |            |  |  |  |
|        | Stress Jitter Test                                       | False        |            |  |  |  |
|        |                                                          |              |            |  |  |  |

FIGURE 112 SELECT APPLICABLE TESTS

7. Select the PVT tests to run (see Figure 113).

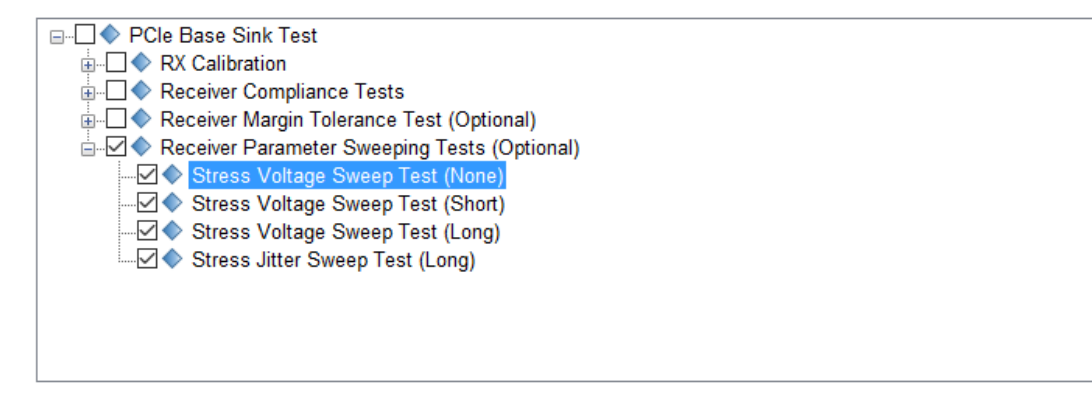

FIGURE 113. SELECT PVT TESTS TO RUN

8. Run the tests using the "Run Tests with PVT" button (see Figure 114).

|  |  |  | 1 |   |     |           |       |  |
|--|--|--|---|---|-----|-----------|-------|--|
|  |  |  |   |   |     | Run Test  | s     |  |
|  |  |  |   | ſ | Run | Tests wit | h PVT |  |

FIGURE 114 RUN TESTS WITH PVT

# 10.4 Search Algorithm

# **10.4.1 Jitter Margin Testing**

After selecting the parameters and their ranges, the user may select from a list of search algorithms to find the bounds of jitter margin.

| Symbol | Algorithm |
|--------|-----------|
|        | Bottom-Up |
|        | Top-Down  |
|        | Binary    |

 TABLE 7. PVT AUTOMATION – INTERNAL JITTER MARGIN SEARCH ALGORITHMS

# 10.5 Test Results

Results from the selected PVT tests, each using the one or more defined PVT parameters, are collected in the Test Report.

The selected tests are all run, one after the other, for each permutation of the parameters. The parameter defined first is varied most slowly; the last-defined parameter is defined most quickly.

For example, considering the parameters and tests defined and selected in Figure 108 to Figure 113 will iterate as shown in Table 8. (Individual parameter step names are not shown.)

 TABLE 8. PVT AUTOMATION – ITERATION SEQUENCE EXAMPLE

| Seq. | SJ    | ISI | Tests                          |
|------|-------|-----|--------------------------------|
| 1    | 1.0ps | 10% | All 4 Parameter Sweeping Tests |
| 2    | 1.2ps | 15% | All 4 Parameter Sweeping Tests |
| 3    | 1.8ps | 20% | All 4 Parameter Sweeping Tests |
| 4    | 3.0ps | 10% | All 4 Parameter Sweeping Tests |
| 5    | 1.0ps | 15% | All 4 Parameter Sweeping Tests |
| 6    | 1.2ps | 20% | All 4 Parameter Sweeping Tests |
| 7    | 1.8ps | 10% | All 4 Parameter Sweeping Tests |
| 8    | 3.0ps | 15% | All 4 Parameter Sweeping Tests |
| 9    | 1.0ps | 20% | All 4 Parameter Sweeping Tests |
| 10   | 1.2ps | 10% | All 4 Parameter Sweeping Tests |
| 11   | 1.8ps | 15% | All 4 Parameter Sweeping Tests |
| 12   | 3.0ps | 20% | All 4 Parameter Sweeping Tests |

# 10.6 Saving and Loading a PVT Session

When using the PVT Automation software, the "Save As" and "Restore" buttons are not used. To save a session, with all of the PVT parameter information, the test results, and any waveforms, use the "Options" command on the menu bar, then the "Save Session" command.

To load a session back into the software, including the saved parameter settings, use the "Options" command on the menu bar, then the "Load Session" command.

The configuration and session results are saved in a file with the extension '.ses', which is a compressed zip-style file, containing a variety of information.

# END\_OF\_DOCUMENT